# UbiPlus 스포츠센터관리 사용설명서

UbiPlus-SPORTS

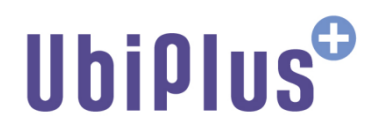

# **Copyright notice**

Copyright © 2009-2010, UbiPlus, All rights reserved.

이 사용 설명서의 내용과 UbiPlus 스포츠센터관리 프로그램은 저작권법과 컴퓨터 프로그램 보호법으로 보호받고 있습니다.

본 소프트웨어 제품 및 소프트웨어의 복사본들에 대한 지적 재산권을 포함한 일체의 권리는 유비플러스 소유합니다. 이 권리는 대한민국의 저작권법과 국제 저작권 조약으로 보호받습니다.

| 모 | 차  |
|---|----|
| — | ~[ |

| 1. 프  | 2그램 설치                | 5  |
|-------|-----------------------|----|
| 1     | 1 시스템 사양              | 5  |
| 1     | 2 프로그램 셋업             | 5  |
| 1     | 3 프로그램 실행             | 7  |
| 1     | 4 프로그램 삭제             | 7  |
| 2. Ub | Plus-SPORTS 사용자 인터페이스 | 9  |
| 2     | 1 메인화면                | 9  |
| 2     | 2 메뉴/툴바 구성            | 10 |
| 2     | 3 키보드 Shortcuts       | 12 |
| 3. Ub | Plus-SPORTS 사용하기      | 13 |
| 3     | 1 로그인                 | 13 |
| 3     | 2 기초정보관리              | 14 |
|       | 3.2.1 사용자정보           | 14 |
|       | 3.2.2 로그인관리           | 14 |
|       | 3.2.3 사용권한관리          | 15 |
|       | 3.2.4 카드관리            | 15 |
|       | 3.2.5 회원그룹/등급관리       | 16 |
|       | 3.2.6 환경설정            | 17 |
| 3     | 3 회원관리                | 20 |
|       | 3.3.1 회원관리            | 20 |
|       | 3.3.2 회원조회            | 28 |
|       | 3.3.3 미수회원현황          | 29 |
|       | 3.3.4 만기도래 회원현황       | 29 |
|       | 3.3.5 가망고객 회원현황       | 30 |
|       | 3.3.6 회원입장            | 30 |
| 3     | 4 강습/락카관리             | 31 |
|       | 3.4.1 강습관리            | 31 |
|       | 3.4.2 강습분류등록          | 31 |
|       | 3.4.3 출결관리            | 32 |
|       | 3.4.5 락카관리            | 32 |
|       | 3.4.6 락카설정            | 33 |
|       | 3.4.7 락카대여현황          | 34 |
| 3     | 5 상품관리                | 35 |
|       | 3.5.1 상품판매            | 35 |
|       | 3.5.2 상품등록            | 36 |

| 3.5.3 상품분류등록        |    |
|---------------------|----|
| 3.5.4 상품판매내역관리      |    |
| 3.5.5 상품구매관리        |    |
| 3.5.6 상품재고조회        |    |
| 3.5.7 상품별 판매/구매 내역  |    |
| 3.5.8 거래처등록         |    |
| 3.6 기타수입/지출관리       | 40 |
| 3.6.1 기타수입/지출관리     | 40 |
| 3.6.2 계정과목등록        | 41 |
| 3.7 SMS관리           | 42 |
| 3.7.1 SMS 전송        | 42 |
| 3.7.2 SMS 예약어관리     | 43 |
| 3.7.3 SMS 전송내역      | 43 |
| 3.8 직원관리            | 44 |
| 3.8.1 직원관리          | 44 |
| 3.8.2 급여지급          | 45 |
| 3.8.3 급여지급내역        | 46 |
| 3.8.4 근태관리          | 46 |
| 3.9 영업통계/분석         | 47 |
| 3.9.1 등록회원현황        | 47 |
| 3.9.2 수납회원현황        | 47 |
| 3.9.3 입장현황          | 48 |
| 3.9.4 회원거래내역        | 49 |
| 3.9.5 카드거래현황        | 49 |
| 3.9.6 매출 현황         | 50 |
| 3.9.7 일/월/년별 손익집계표  | 51 |
| 3.9.8 일/월/년별 손익통계분석 | 51 |
| 3.9.9 기타수입/지출 현황    | 52 |
| 3.9.10 기타수입/지출 통계분석 | 53 |
| 3.9.11 매출통계분석       | 54 |
| 3.10 프로그램관리         | 55 |
| 3.10.1 정품등록         | 55 |
| 3.10.2 데이터 백업/복원    | 55 |
| 3.10.3 최신버젼 업데이트    | 56 |
| 3.10.4 데이터 초기화      | 57 |
| 3.10.5 도움말          | 57 |
| 3.10.6 프로그램정보       | 57 |
| 3.10.7 홈페이지         | 58 |

#### 1. 프로그램 설치

#### 1.1 시스템 사양

UbiPlus-SPORTS 프로그램을 설치하고 사용하고 위해서는 아래 컴퓨터 시스템 사양이 필요합니다.

- 1. 컴퓨터/프로세서: 펜티엄 3 800MHz 이상
- 2. **메모리(RAM)**: 512MB 이상
- 3. 하드디스크: 80MB 이상의 여유, 1GB 여유의 하드디스크 추천
- 4. **디스플레이**: 1024 x 768 이상의 해상도
- 5. 운영체제(OS): Windows Vista, Windows XP Service Pack 2 이상

#### 1.2 프로그램 셋업

Note: 프로그램 설치를 위해서는 사용자 컴퓨터에 Microsoft .Net Framework 2.0 Service Pack 1 이상이 설치되어 있어야 합니다.

| 화면                                               |                                                                                                    | 동작                                          |
|--------------------------------------------------|----------------------------------------------------------------------------------------------------|---------------------------------------------|
| ubiplus_sports,                                  | exe                                                                                                    | 1. <b>ubiplus_sports.exe</b> 파일을 실행<br>합니다. |
| 중 UbiPlus 스포츠센터관리 설치                             |                                                                                                    | 2.[다음] 버튼을 클릭합니다.                           |
| <b>UbiPlus<sup>®</sup><br/>SPORTS</b><br>스포츠센터관리 | UbiPlus 스포츠센터관리 설치를 환영합니다.<br>UbiPlus 스포츠센터관리를 설치하려고 합니다.<br>설치적 모든프로그램을 종료하시면, 더욱 안정적인<br>프로그램 설치가 가능합니다.<br>계속하시려면 '다음' 버튼을 눌러주세요 |                                             |
|                                                  | ·····································                                                                                               |                                             |

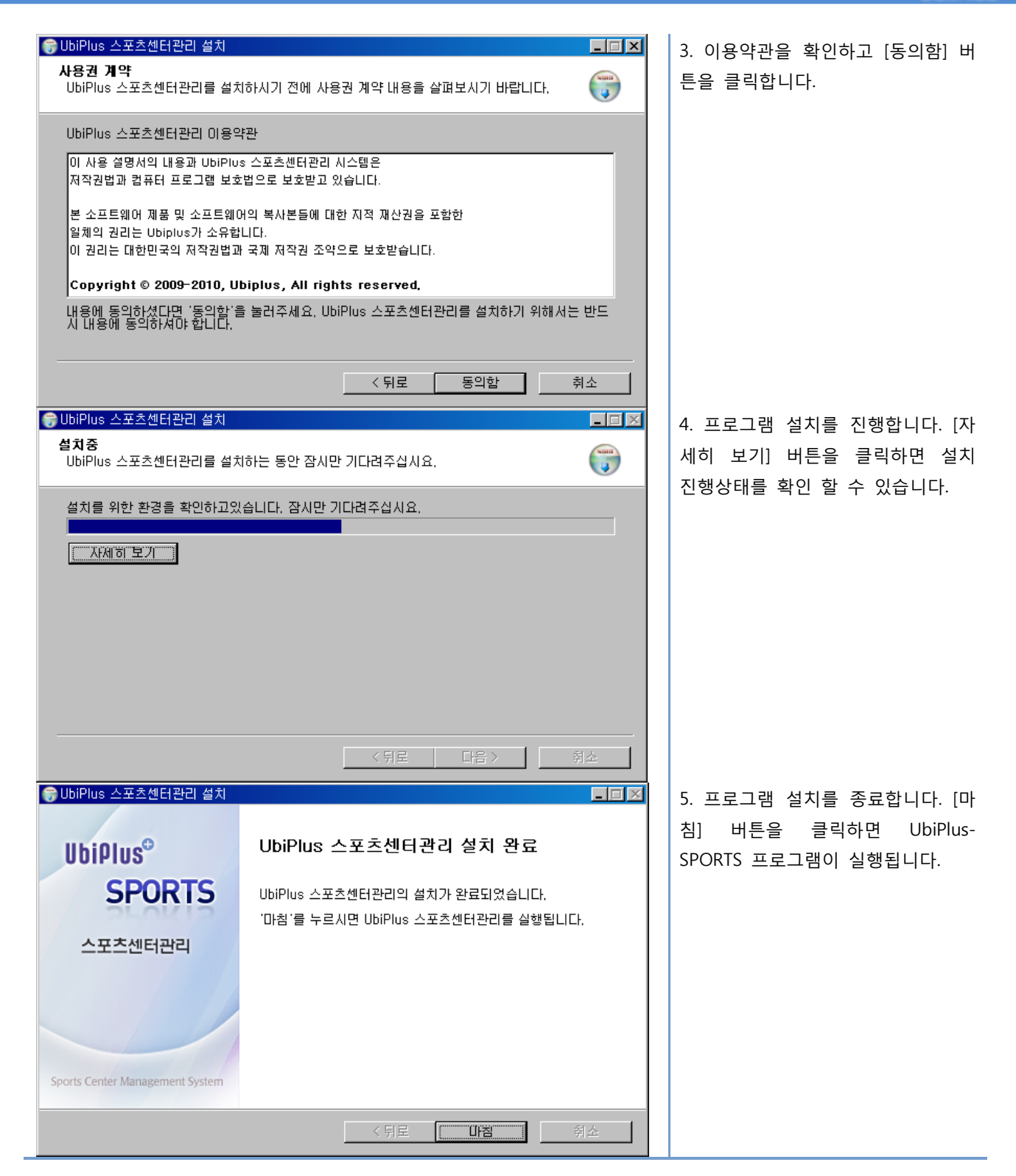

#### 1.3 프로그램 실행

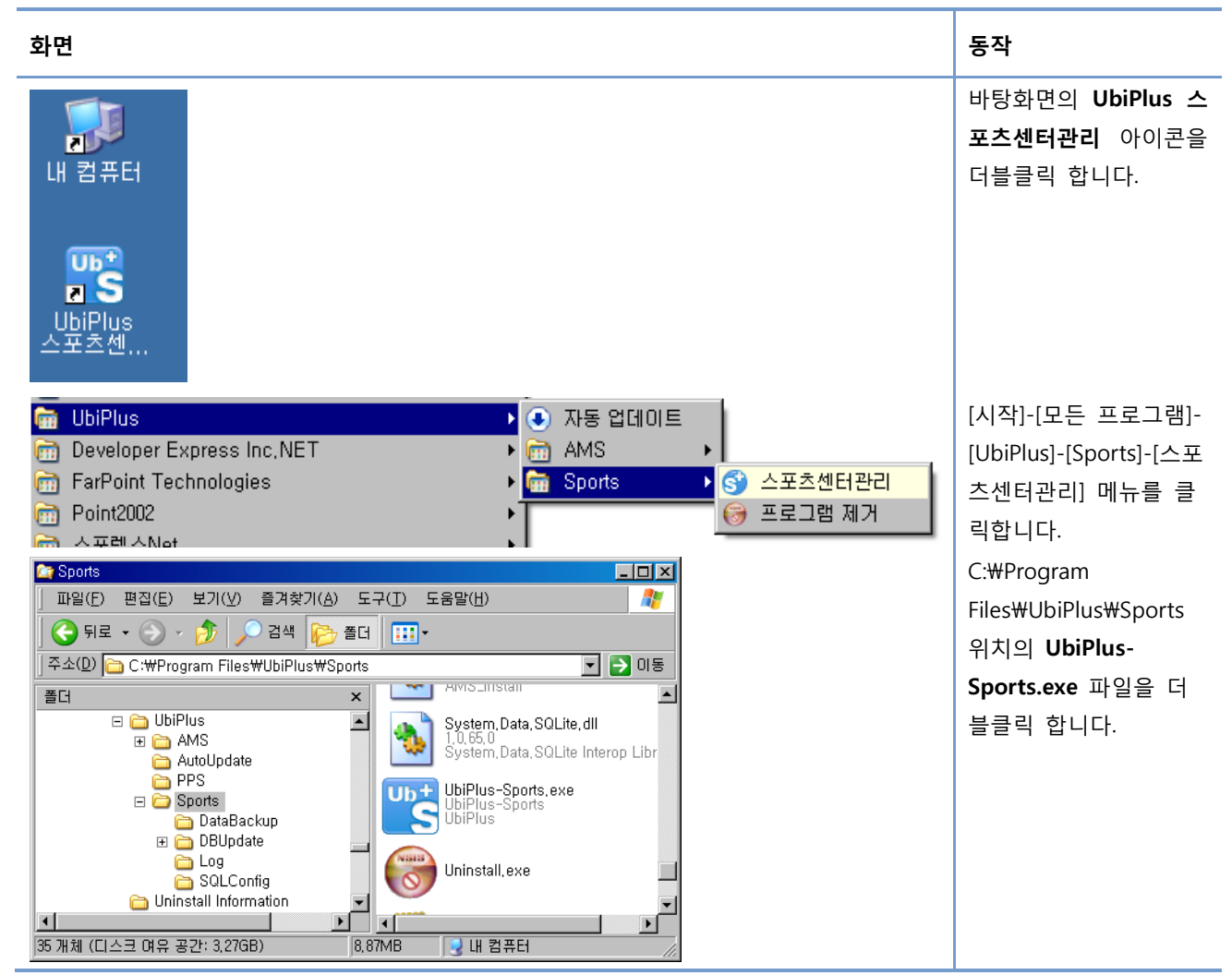

#### 1.4 프로그램 삭제

| 화면                                                                                                    |                                                                                                    | 동작                                                                    |
|----------------------------------------------------------------------------------------------------|----------------------------------------------------------------------------------------------------|-----------------------------------------------------------------------|
| <ul> <li>UbiPlus</li> <li>Developer Express Inc,NET</li> <li>FarPoint Technologies</li> <li>Point2002</li> <li>A TRUCK INC.</li> </ul> | <ul> <li>▶ 값동 업데이트</li> <li>▶ @ AMS</li> <li>▶ @ Sports</li> <li>▶ @ Sports</li> <li>▶ @ 프로그램 제거</li> </ul> | 1. [시작]-[모든 프로그램]-<br>[UbiPlus]-[Sports]-[프로그<br>램 제거] 메뉴를 클릭합니<br>다. |

#### UbiPlus 스포츠센터관리 사용설명서

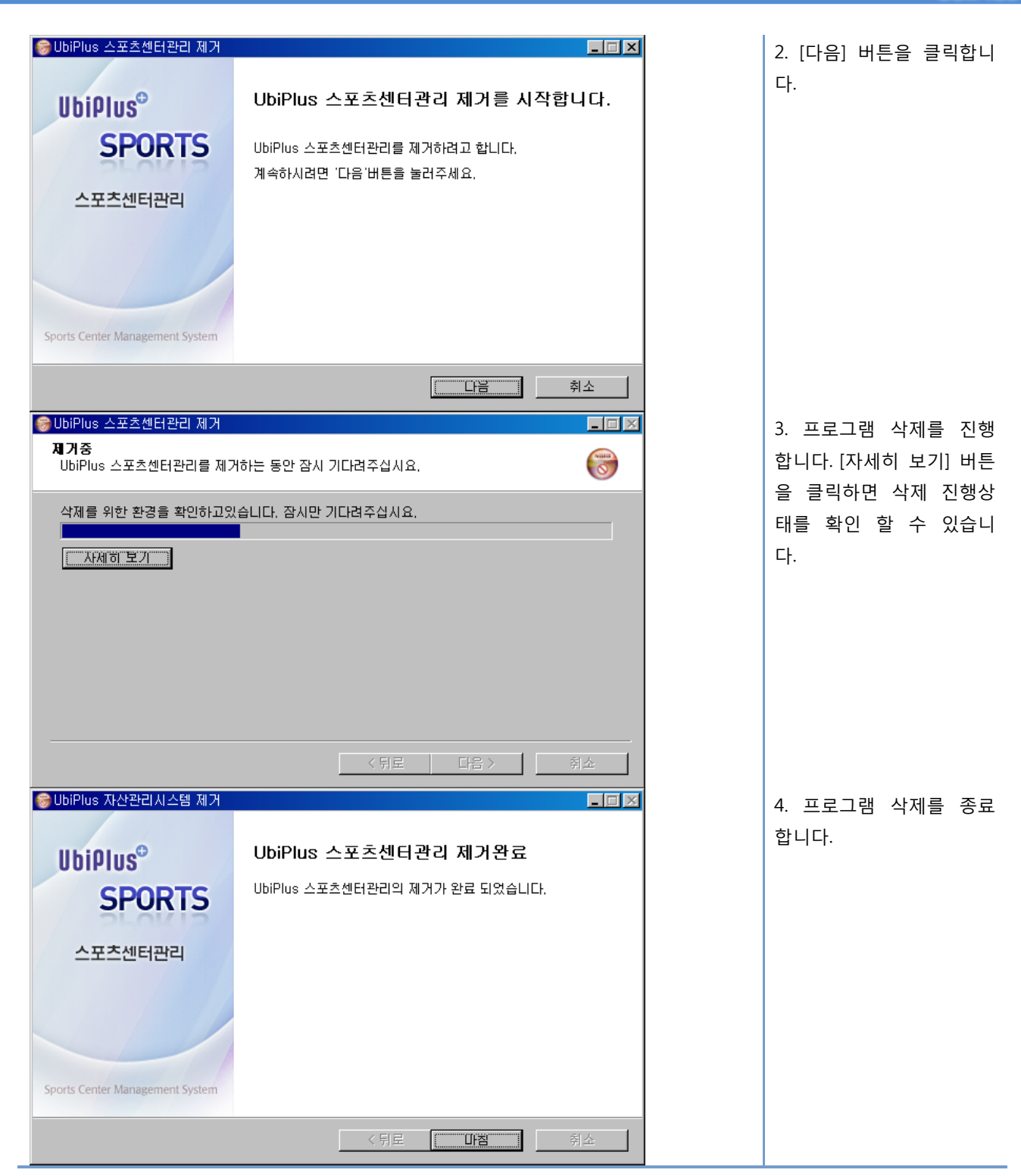

# 2. UbiPlus-SPORTS 사용자 인터페이스

# 2.1 메인화면

| ▶ 회원점                                                               | 14                   |                          | 21 S<br>000                     | 90F<br>001                       | 회원등록 수강관리                                                                                                    | F2 🔛 저장<br>출석관리                                                                                  | F3 <u>व</u><br>상당관리 | थत्राह4 <b>2</b> 0<br>) असमव                                                                             | 다시입력 F6 [ [<br>포인트내역 ]                                               | 계수업금 💽 역송<br>회원행계                                 | C 27      |
|---------------------------------------------------------------------|----------------------|--------------------------|---------------------------------|----------------------------------|----------------------------------------------------------------------------------------------------|--------------------------------------------------------------------------------------------------|---------------------|----------------------------------------------------------------------------------------------------|----------------------------------------------------------------------|---------------------------------------------------|-----------|
| > 회원3           > 죄원3           * 조회구           · 검색대           회원명 | E 회<br>분 회원명<br>카드번호 | <u>अन्मत</u><br>         | 2년<br>사진<br>보건<br>[회원:<br>이, 조화 | 60<br>화영<br>삭제<br>오기<br>수:5<br>1 | <ul> <li>&gt;&gt;&gt;&gt;&gt;&gt;&gt;&gt;&gt;&gt;&gt;&gt;&gt;&gt;&gt;&gt;&gt;&gt;&gt;&gt;&gt;&gt;&gt;&gt;&gt;&gt;&gt;&gt;&gt;&gt;&gt;&gt;</li></ul> | •<br>-<br>-<br>-<br>-<br>-<br>-<br>-<br>-<br>-<br>-<br>-<br>-<br>-<br>-<br>-<br>-<br>-<br>-<br>- | C 음력                | <ul> <li>회원명</li> <li>주민번호</li> <li>휴대폰번호</li> <li>주소</li> <li>나이</li> <li>결혼기념일</li> <li>동록일</li> </ul> | [김연아<br>010 - 0000 -<br>[평가 부천시 왕]<br>21 세<br>ⓒ 미혼 € 기<br>2010-12-10 | - 0000 SMS 전송<br>- 0000 SMS 전송<br>미구용1동<br>포<br>포 |           |
| 김연아<br>여민지                                                          | 000001               | 1990-09-05<br>1993-04-27 | 01<br>01                        | 21<br>18                         | > 회원 요약 정보                                                                                                    |                                                                                                  |                     |                                                                                                    |                                                                      |                                                   |           |
| 이대호                                                                 | 000004               | 1982-06-21               | 남                               | 29                               | 최근 거래 내역                                                                                                    | 상세정보                                                                                             | 수강중                 | 면 강습 정보                                                                                                  | 상세정보                                                                 | 사용중인 사물함                                          | 정보 상세정보   |
| 장미란<br>추신수                                                          | 000003               | 1983-10-09<br>1982-07-13 | 여<br>당                          | 28                               | 거래일자 : 2010-12-13<br>거래내용 : 남자A 70번<br>거래금액 : 5,000원                                                                                                |                                                                                                  | 강술명<br>기간 :<br>잔여일  | :에어로백 오건<br>2010-12-13 ~<br>: 30,541284722                                                               | 1반<br>2011-01-12<br>2276일                                            | 락카변호 : 남자A<br>만료일 : 2011-01-<br>사용료 : 5,000원      | 70<br>-13 |
|                                                                     |                      |                          |                                 |                                  | 거래일자 : 2010-12-13<br>거래내용 : 에어로빅 요<br>거래금백 : 50,000원                                                                                                | 전반                                                                                               | 최근 #<br>2010-       | 8석 정보<br>12-13(월) 오전                                                                                     | 상세정보<br>11:00:33                                                     | 미수금 내역                                            | 상세정보      |
| •                                                                   |                      |                          | 1                               | F                                |                                                                                                    |                                                                                                  |                     |                                                                                                    |                                                                      |                                                   |           |

- 1. 프로그램 메뉴입니다.
- 2. 프로그램 메뉴 중 주요 메뉴에 대한 바로가기 툴바 버튼과 회사정보 라벨입니다.
- 3. 각 기능별 화면이 표시되는 영역입니다.
- 4. 회원입장 툴바 입니다.

# 2.2 메뉴/툴바 구성

| 🜍 기초관리( <u>B</u> ) 💈 | 회원관리( <u>M</u> ) | 강습/락카관리( <u>L</u> )                        | 상품관리( <u>P</u> ) | 기타수입/지출관리           | ( <u>F</u> ) SMS관리( <u>S</u> ) | 직원관리( <u>E</u> ) | 통계/분석( <u>T</u> ) | 프로그램관리( <u>0</u> ) | 창( <u>₩</u> ) _ <b>문 ×</b> |
|----------------------|------------------|--------------------------------------------|------------------|---------------------|--------------------------------|------------------|-------------------|--------------------|----------------------------|
| 🕵 🔍<br>회원관리 회원조회     | (2)<br>회원입장 3    | (교) (관) (관) (관) (관) (관) (관) (관) (관) (관) (관 | 🔁 🧯              | 🗟 🚺 🚺<br> 내역 수지관리 S | MS전송 전송내역                      | 👰<br>직원관리 영      | [입통계/분석           | <u>종</u> 료 유       | 비플러스                       |

| 이름      |              | 설명                              |  |  |  |  |
|---------|--------------|---------------------------------|--|--|--|--|
| 기초관리    | 사용자정보        | 프로그램 사용자 정보를 입력합니다.             |  |  |  |  |
|         | 로그인관리        | 프로그램 로그인 사용자를 관리합니다.            |  |  |  |  |
|         | 사용권한관리       | 사용자에 따라 프로그램 사용권한을 설정합니다.       |  |  |  |  |
|         | 카드관리         | 결제카드 정보를 관리합니다.                 |  |  |  |  |
|         | 회원그룹/등급관리    | 회원그룹과 등급을 관리합니다.                |  |  |  |  |
|         | 환경설정         | 프로그램에 필요한 환경값을 설정합니다.           |  |  |  |  |
|         | 종료           | 프로그램을 종료합니다.                    |  |  |  |  |
| 회원관리    | 회원관리         | 회원정보를 등록하고 수강, 출석, 상담 등을 관리합니다. |  |  |  |  |
|         | 회원조회         | 등록된 회원을 조회합니다.                  |  |  |  |  |
|         | 미수회원현황       | 미수회원을 조회합니다.                    |  |  |  |  |
|         | 만기도래 회원현황    | 만기가 도래된 회원을 조회합니다.              |  |  |  |  |
|         | 가망고객 회원현황    | 만기된 회원 중 재등록 가능성이 있는 회원을 조회합니다. |  |  |  |  |
|         | 회원입장         | 강습에 대한 회원입장을 체크합니다.             |  |  |  |  |
| 강습/락카관리 | 강습관리         | 강습을 생성하고 관리합니다.                 |  |  |  |  |
|         | 강습분류등록       | 강습 분류 항목을 관리합니다.                |  |  |  |  |
|         | 출결관리         | 회원의 출결을 조회합니다.                  |  |  |  |  |
|         | 락카관리         | 락카그룹별 상태를 표시합니다.                |  |  |  |  |
|         | 락카설정         | 락카 환경을 설정합니다.                   |  |  |  |  |
|         | 락카대여현황       | 전체 락카의 상태를 조회합니다.               |  |  |  |  |
| 상품관리    | 상품판매         | 상품을 판매합니다.                      |  |  |  |  |
|         | 상품등록         | 상품을 등록합니다.                      |  |  |  |  |
|         | 상품분류등록       | 상품 분류 항목을 관리합니다.                |  |  |  |  |
|         | 상품판매내역관리     | 상품판매내역을 조회하고 환불을 처리합니다.         |  |  |  |  |
|         | 상품구매관리       | 상품구매정보를 등록하고 구매내역을 조회합니다.       |  |  |  |  |
|         | 상품재고조회       | 상품재고를 조회합니다.                    |  |  |  |  |
|         | 상품별 판매/구매 내역 | 상품별 판매/구매 내역을 조회합니다.            |  |  |  |  |

# UbiPlus 스포츠센터관리 사용설명서

| Ш | Ь | H | n | T |   | - | Ð |
|---|---|---|---|---|---|---|---|
| U | U | I | μ | L | U | 5 |   |

|               | 거래처등록         | 거래처를 조회 및 등록/수정/삭제 합니다.           |
|---------------|---------------|-----------------------------------|
| 기타수입/지출관<br>리 | 기타수입/지출관리     | 일일 수입/지출 내용을 등록하고 수지내역을 조회합니다.    |
| -1            | 계정과목등록        | 수지등록에 대한 계정과목을 관리합니다.             |
| 정품등록          | 정품등록          | 프로그램 구입시 부여받은 시디키를 입력하여 정품등록 합니다. |
| SMS 관리        | SMS 전송        | 회원에게 문자메시지를 전송합니다.                |
|               | SMS 예약어관리     | 그룹별 문자메시지 예약어를 관리합니다.             |
|               | SMS 전송내역      | 문자메시지 전송내역을 조회합니다.                |
| 직원관리          | 직원관리          | 직원정보를 관리합니다.                      |
|               | 급여지급          | 급여지급정보를 등록합니다.                    |
|               | 급여지급내역        | 급여지급내역을 조회합니다.                    |
|               | 근태관리          | 직원별 근태를 등록하고 조회합니다.               |
| 통계/분석         | 등록회원현황        | 월별/강습별 등록회원 수를 조회합니다.             |
|               | 수납회원현황        | 기간별/강습별 수납회원 수를 조회합니다.            |
|               | 입장현황          | 기간별/요일별/시간대별 입장수를 조회합니다.          |
|               | 회원거래내역        | 회원거래내역을 조회합니다.                    |
|               | 카드거래현황        | 카드사별 거래내역을 조회합니다.                 |
|               | 매출 현황         | 일자별/구분별 매출현황을 조회합니다.              |
|               | 일/월/년별 손익집계표  | 일별/월별/분기별/년별 손익집계표를 조회합니다.        |
|               | 일/월/년별 손익통계분석 | 일별/월별/년별 손익통계분석을 조회합니다.           |
|               | 기타수입/지출현황     | 일자별/구분별 기타수입/지출 현황을 조회합니다.        |
|               | 기타수입/지출 통계분석  | 수지현황/지출현황/수입현황을 조회합니다.            |
|               | 매출통계분석        | 연령별/성별/지역별/시간대별/요일별/강습별/상품별 매출통계  |
| 프로그램관리        | 정품등록          | 프로그램을 정품등록 합니다.                   |
|               | 데이터 백업/복원     | 데이터베이스를 백업/복원 합니다.                |
|               | 최신버전 업데이트     | 프로그램을 최신버전으로 업데이트 합니다.            |
|               | 데이터 초기화       | 데이터베이스를 초기화 합니다.                  |
|               | 도움말           | 도움말 항목을 표시합니다.                    |
|               | 프로그램정보        | 프로그램 정보를 표시합니다.                   |
|               | 홈페이지          | 유비플러스 홈페이지로 이동합니다.                |

● 회사정보 라벨

유비플러스

[기초관리]-[사용자정보] 메뉴에 등록한 회사정보를 표시한다.

#### 2.3 키보드 Shortcuts

사용자기 키보드 동작으로 프로그램을 편리하게 사용할 수 있도록 주요 기능에 대해 바로가기 키를 제공합니다.

| 설명                            | 바로가기 키   |
|-------------------------------|----------|
| 회원관리 화면을 표시합니다.[회원관리] 메뉴      | Ctrl + M |
| 락카관리 화면을 표시합니다.[락카관리] 메뉴      | Ctrl + L |
| 상품판매 화면을 표시합니다.[상품판매] 메뉴      | Ctrl + P |
| SMS 전송 화면을 표시합니다.[SMS 전송] 메뉴  | Ctrl + S |
| 프로그램을 종료합니다.                  | Ctrl + X |
| 도움말 화면을 표시합니다.                | F1       |
| 등록화면을 신규모드로 전환합니다.[신규] 버튼     | F2       |
| 등록내용을 저장합니다.[저장] 버튼           | F3       |
| 내용을 조회합니다.[검색] 버튼             | F5       |
| 등록내용을 리셋합니다.[다시입력] 버튼         | F6       |
| 등록된 내용을 삭제합니다.[삭제] 버튼         | F4       |
| 조회된 항목의 내용을 엑셀로 출력합니다.[엑셀] 버튼 | F8       |
| 팝업창을 닫습니다.                    | Alt + C  |

#### 3. UbiPlus-SPORTS 사용하기

#### 3.1 로그인

UbiPlus-Sports 프로그램은 사용자 인증 이후 사용이 가능합니다. 사용자 아이디는 [기초관리]-[로그인관리] 메뉴에서 등록이 가능합니다.

| 스포츠센터관리<br>Sports Center Management System                                                     |
|------------------------------------------------------------------------------------------------|
| 1 아이디         admin         O         X           2 비밀번호         엔터를 치세요         확인         취소 |
| 3 데모 만료일: 2010-12-31                                                                           |

- 1. 아이디: 로그인관리 메뉴에서 등록한 사용자 아이디 입니다. 최초 설치 후 로그인 아이디는 'admin' 입니다.
- 비밀번호: 로그인관리 메뉴에서 등록한 사용자 비밀번호 입니다. 최초 설치 후 'admin' 아이디에 대한 암호는 없 습니다. 로그인 화면 표시 후 비밀번호 입력 없이 엔터를 치시면 프로그램이 실행됩니다.
- 데모 만료일: 프로그램 최초 설치 버전은 데모버전 입니다. 설치 후 30일의 데모기간 동안 사용이 가능하고, 데 모가 만료되는 일자가 표시됩니다. 데모기간 만료 이후 프로그램 사용을 위해서는 정품인증이 필요합니다.

#### 3.2 기초정보관리

#### 3.2.1 사용자정보

사용자의 기본정보 및 프로그램에 표시할 로고를 설정합니다.

| 사용자 정<br>프로그램 /                                                                                                    | 보<br>사용자 정보를 설정합니다.           |
|----------------------------------------------------------------------------------------------------|-------------------------------|
| <ul> <li>2) 사용자 기본</li> <li>상호명</li> <li>, 대표자</li> <li>, 사업자변호</li> <li>, 전화변호</li> <li>, 력스변호</li> <li>, 우편번호</li> <li>, 주소</li> </ul> | 정보<br>유비플러스                   |
| ) 로고 설정<br>로고이미지                                                                                                    | UbiPlus <sup>©</sup> Q        |
|                                                                                                    | (역절: 1/5 × 38)<br>기본 로고이미지 설정 |

1. 사용자의 상호, 대표자, 사업자번호 등 프로그램 사용자의 기본정보를 설정합니다.

2. 프로그램에서 우측상단에 표시할 로고를 설정합니다. 사용자가 원하는 이미지를 설정할 수 있으며, "로고에 상호명 표시하기" 체크박스에 따라 "상호명"이 로고에 표시될지 여부를 결정합니다.

#### 3.2.2 로그인관리

로그인 사용자를 등록, 수정, 삭제를 통해 관리할 수 있습니다.

| ····································· | 려<br>리그인 사용자를 진 | 원 같이 나는 것    |          |        |         | 23       |
|---------------------------------------|-----------------|--------------|----------|--------|---------|----------|
| 1                                     | 📑 신규 F2 📱       | <b>저장</b> F3 | 🛅 색제 F   | 4 📿 다시 | 입력 F6   | 🔓 닫기 🖸   |
| 로그연 사용/                               | 9               |              | ۲        | 로그연 정보 |         |          |
| 2 사용자                                 | OHICI           | 권한           | 8        | Hene   | 街灯彩     |          |
| 관리자                                   | admin           | 관리자          | <b>Y</b> | 010151 | Secret  | Sarden   |
| 하지원                                   | SecretGarden    | 사용자          |          | UIDINE | loceren | angen    |
|                                       |                 |              |          | 비달번호   | -       |          |
|                                       |                 |              |          | 비일번호확인 | •       |          |
|                                       |                 |              |          | 사용권한   | 사용자     | <u> </u> |
|                                       |                 |              |          |        |         |          |
|                                       |                 |              |          |        |         |          |
|                                       |                 |              |          |        |         |          |
|                                       |                 |              |          |        |         |          |
|                                       |                 |              |          |        |         |          |
|                                       |                 |              |          |        |         |          |
|                                       |                 |              |          |        |         |          |
|                                       |                 |              |          |        |         |          |

1. 로그인 사용자를 등록, 수정, 삭제할 수 있습니다.

2. 등록된 로그인 사용자를 표시합니다.

3. 로그인 사용자의 정보를 설정합니다. 사용권한에 따라 로그인 사용자는 각 화면이 제한 될 수 있습니다. 자세한

내용은 아래 "사용권한관리"를 참고해주십시오.

#### 3.2.3 사용권한관리

프로그램의 기능 분류 별로 사용자의 권한을 부여할 수 있습니다.

| 사용자 권한 관리<br>사용자에 따라 프로그                     | 럼 사용권한을 설정합니다.                                                                                                    |                                                                    | 3                 |
|----------------------------------------------|----------------------------------------------------------------------------------------------------|--------------------------------------------------------------------|-------------------|
|                                              | 1 📑 신규 F2 🔛 제장                                                                                                    | F3 🛅 색)                                                            | 8 F4 🚺 닫기 🖸       |
| <mark>2 권한 리스트</mark><br>2 권한명<br>관리자<br>사용자 | 권한 정보           권한영         사용자           권한설정         3           최면영청         1           초성관리         3           호습관리         학관관리           장습관리 | 4<br>2<br>2<br>2<br>2<br>2<br>2<br>2<br>2<br>2<br>2<br>2<br>2<br>2 | 5<br>목/수정/삭제<br>문 |

1. 사용자권한을 등록, 수정, 삭제할 수 있습니다.

2. 등록된 권한리스트롤 보여줍니다.

3. 화면명칭 : 권한을 설정할 프로그램의 메인 메뉴 분류입니다. 설정된 권한은 메인 메뉴 하위에 속한 모든 폼에 적용됩니다.

 4. 조회 : 폼 기능에 대한 조회가 가능합니다. 등록, 수정, 삭제는 할 수 없으며, 조회만 가능합니다. 조회를 체크 해제 할 경우 해당 기능은 비활성 되어 사용할 수 없게 됩니다.

5. 등록/수정/삭제 : 폼 기능을 모두 사용할 수 있습니다.

#### 3.2.4 카드관리

카드결제 시 설정할 카드사를 등록하고 관리합니다.

| ····································· | 명<br>= 카드의 대한 ( | 설정을 합니다. |         |          | 8        |
|---------------------------------------|-----------------|----------|---------|----------|----------|
|                                       | 📑 신규 F2         | 🔚 저장 F3  | 💼 삭제 F4 | 🖉 다시입력 F | 6 🚺 닫기 🖸 |
| ▶ 카드 리스!                              | E               |          |         | 카드 정보    |          |
| 2 문회사                                 | 수수료             | 가맹점변호    | 3       | 215 +111 |          |
| 비씨카드                                  | 0,000           |          |         | 가드의사 🍱   |          |
| 국민카드                                  | 0,000           |          | ·∥      | 이 코수수    |          |
| 외환카드                                  | 0,000           |          | , ا     | 가명점변호    |          |
| 삼성카드                                  | 0.000           |          |         |          |          |
| 신한카드                                  | 0,000           |          |         |          |          |
| 현대카드                                  | 0,000           |          |         |          |          |
| 롯데카드                                  | 0,000           |          |         |          |          |
| 한미카드                                  | 0,000           |          |         |          |          |
| 수협카드                                  | 0,000           |          |         |          |          |
| 신세계카드                                 | 0,000           |          | -       |          |          |

1. 카드사를 등록, 수정, 삭제 할 수 있습니다.

- 2. 등록된 카드사 리스트를 보여줍니다.
- 3. 카드사의 정보를 설정합니다.

#### 3.2.5 회원그룹/등급관리

회원그룹과 등급을 관리합니다. 회원그룹은 회원을 관리하면서 사용자가 원하는 그룹별로 회원을 묶어서 관리할 수 있도록 제공됩니다. 회원등급은 회원이 사용한 금액에 따라 설정된 등급입니다.

| · 회원그룹/회<br>회원그룹과 | <b>1원등급 관리</b><br>등급을 관리합니다. |                         |       |            |          | ×            |
|-------------------|------------------------------|-------------------------|-------|------------|----------|--------------|
|                   | 1                            | ▲ 신규 F2                 | 🔡 저장  | F3         | 💼 삭제 F4  | 🔁 닫기 🖸       |
| 회원그룹설정            | 회원등급설정                       | )                       |       |            |          |              |
| 🕑 회원 그룹 리스        | <u>LE</u>                    | 2                       | 비원 그룹 | 정보         |          |              |
| 2<br>일반           | 기본적으로 등록                     | <b>3</b> ,<br><u></u> , | 그룹설명  | [일빈<br> 기본 | 전으로 등록되는 | <u>= इंग</u> |

- 1, 회원그룹을 등록, 수정, 삭제합니다.
- 2. 등록된 회원 그룹의 리스트를 보여줍니다.
- 3. 회원그룹의 대한 정보를 설정합니다.

| ···································· |              |                                                                                                    |  |  |  |  |  |  |  |
|--------------------------------------|--------------|----------------------------------------------------------------------------------------------------|--|--|--|--|--|--|--|
|                                      | <b>1</b> 🕒 전 | 규 F2 🔛 저장 F3 💼 색제 F4 🐧 닫기 🖸                                                                                             |  |  |  |  |  |  |  |
| 회원그룹설정                               | 회원등급설정       |                                                                                                    |  |  |  |  |  |  |  |
| > 회원 등급 리스                           | SE .         | > 회원 등급 정보                                                                                                    |  |  |  |  |  |  |  |
| 2 등급명                                | 결제금액         | 3 = = a [QBF                                                                                                    |  |  |  |  |  |  |  |
| 일반                                   | 0            | , 경제국에 이 의 이사                                                                                                    |  |  |  |  |  |  |  |
| 실버                                   | 200,000      | · 2464 02018                                                                                                    |  |  |  |  |  |  |  |
| 골드                                   | 500,000      |                                                                                                    |  |  |  |  |  |  |  |
| VIP                                  | 1,000,000    |                                                                                                    |  |  |  |  |  |  |  |
|                                      |              | <ul> <li>설정된 등급은 고객들이 결제한 총 금액에 따라<br/>따라 자동으로 설정됩니다.</li> <li>자동으로 설정하지 않고, 고객들을 관리하시려면<br/>고객 그룹을 활용해주십시오.</li> </ul> |  |  |  |  |  |  |  |

- 1. 회원등급을 등록, 수정, 삭제합니다.
- 2. 등록된 회원등급 리스트를 보여줍니다.
- 3. 회원등급 정보를 설정합니다. 설정된 등급은 회원결제 총액에 따라 자동으로 등급이 변경됩니다.

#### 3.2.6 환경설정

프로그램 환경설정을 관리합니다. 환경설정에는 기본적인 프로그램설정, 포인트설정, 결제와 관련된 장치설정 등이 있 습니다.

1) 프로그램설정

| 환경 설정         기본경제설정 : ○ 사용안합 ○ 현공경제 ◎ 카드경제         · ○ 경제시 자동으로 영수용 출력         · ○ 회원가드번호를 등록된 순서대로 자동으로 번호설정         · ○ 회원입장기능 사용         · ○ 회원입장기는 사용         · ○ 회원입장기는 사용         · ○ 회원입장기는 상목 1:         · ○ 합목 2:         · ○ 한목 3: | 트로그램설정 포인트설정       | 결제연동설정      | 장치설정 | 영수중메시지 |  |
|----------------------------------------------------------------------------------------------------|--------------------|-------------|------|--------|--|
| 기본경제성정 : C 사용안함 C 현공경제 @ 카드경제         > ☑ 경제시 자동으로 영수증 출력         > ☑ 회원가드번호를 등록된 순시대로 자동으로 번호성정         > ☑ 회원감장가능 사용         > 때 화원기분정보 함복 추가         □ 합복 1:         □ 합복 2:         > □ 합복 3:                                             | ) 환경 설정            |             |      |        |  |
| <ul> <li>▶ 2 결제시 자동으로 영수증 출력</li> <li>▶ 2 회원카드번호를 등록된 순서대로 자동으로 번호설정</li> <li>▶ 2 회원갑질가능 사용</li> <li>▶ 약카비 설정 0</li> </ul> 9 회원기본정보 함역 추가 > 다 함복 1:                                                                                           | · 기본결제설정 : C 사용안합  | C 현금결제 @ 7  | 1드클제 |        |  |
| <ul> <li>▼ 회원가드번호를 등록된 순시대로 자동으로 번호설정</li> <li>▼ 회원입장기능 사용</li> <li>• 막카비 설정 0</li> <li>• 막카비 설정 0</li> <li>• 학원 1:</li> <li>○ 합복 2:</li> <li>· □ 합복 3:</li> </ul>                                                                            | > ☑ 결제시 자동으로 영수증 ∰ | 4           |      |        |  |
| <ul> <li>▶ 로 최왕입장기는 사용</li> <li>&gt; 탁카비 설정 0</li> <li>&gt; 회원기본정보 함옥 추가</li> <li>○ 합옥 1:</li> <li>○ 합옥 2:</li> <li>&gt; ○ 합옥 3:</li> </ul>                                                                                                   | · D 회원카드변호를 등록된 순  | 서대로 자동으로 변호 | 설정   |        |  |
| › 탁카비 설정<br>) 회원기본정보 함옥 추가<br>□ 합옥 1:<br>> □ 합옥 2:<br>> □ 합옥 3:                                                                                                    | ㆍ☑ 회원업장기능 사용       |             |      |        |  |
| ) 회원기본정보 함역 추가<br>- 합욱 1:<br>- 한옥 2:<br>- 한옥 3:                                                                                                    | › 막카비 설정   0       |             |      |        |  |
| □ 함육 1:<br>• □ 함육 2:<br>• □ 함육 3:                                                                                                    | 회원기본정보 함목 추가       |             |      |        |  |
| · [ 앞육 2:<br>• [ 앞육 3:                                                                                                    | C 419 1:           |             |      |        |  |
| · [ 한옥3:                                                                                                    | ) E \$2            |             |      |        |  |
|                                                                                                    | · E \$93           |             |      |        |  |
|                                                                                                    |                    |             |      |        |  |
|                                                                                                    |                    |             |      |        |  |
|                                                                                                    |                    |             |      |        |  |

#### 1. 환경설정

- 기본결제설정은 결제 시 기본으로 표시되는 결제방법을 설정합니다. 기본설정은 카드결제로 설정되어 있으며, 수강 등록이나 상품판매 시 카드결제로 표시됩니다.

- 결제 시 자동으로 영수증 출력을 설정합니다.

- 회원카드번호를 등록된 순서대로 자동으로 번호설정 항목은 신규회원을 등록 시 카드번호를 시스템에서 자동으로 표시하도록 설정할 수 있으며, 수동으로 카드번호를 설정할 경우 체크를 해제하시면 됩니다.

- 회원입장기능 사용 항목은 프로그램 하단에 기본적으로 실행되는 회원입장체크 기능을 설정할 수 있습니다.

- 락카 대여비를 설정할 수 있습니다.

 회원기본정보에 사용자가 원하는 항목을 추가할 수 있습니다. 사용자가 회원에 대한 추가로 필요한 항목이 있을 경우 항목을 체크하고, 항목이름을 입력하게 되면, 회원정보에 설정한 항목이 표시하게 됩니다.

#### 2) 포인트설정

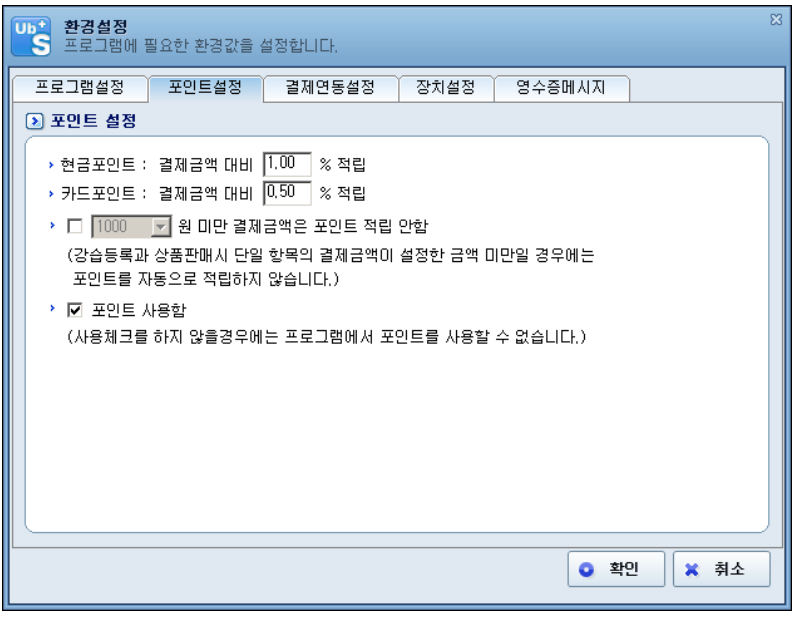

- 현금과 카드의 결제금액 대비 적립금을 설정합니다.

- 포인트를 적립할 최소 결제금액을 설정할 수 있습니다.
- 3) 결제연동설정

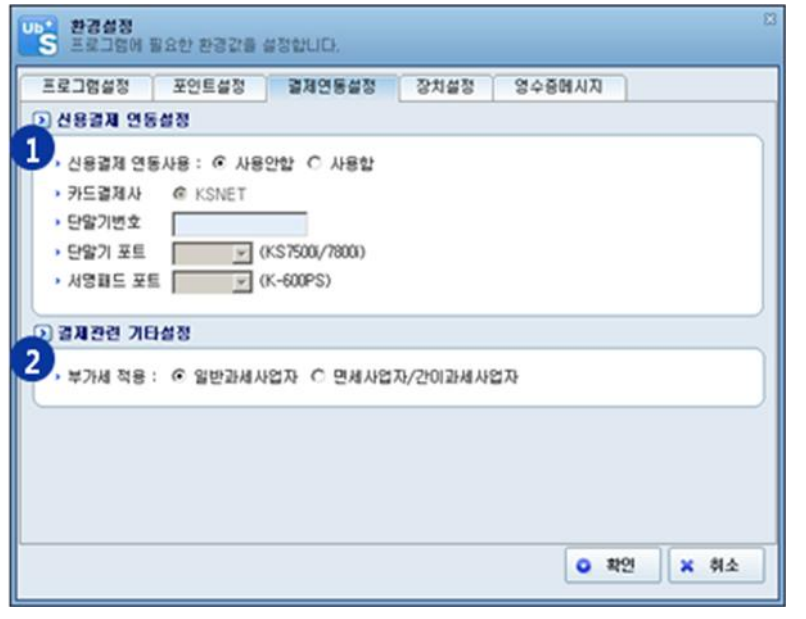

1. 신용결제를 연동할 경우 사용유무와 단말기 정보 등을 설정 할 수 있습니다.

2. 신용결제 연동 시 부가세적용 여부를 설정합니다.

4) 장치설정 - 영수증 프린터 포트와 속도를 설정합니다.

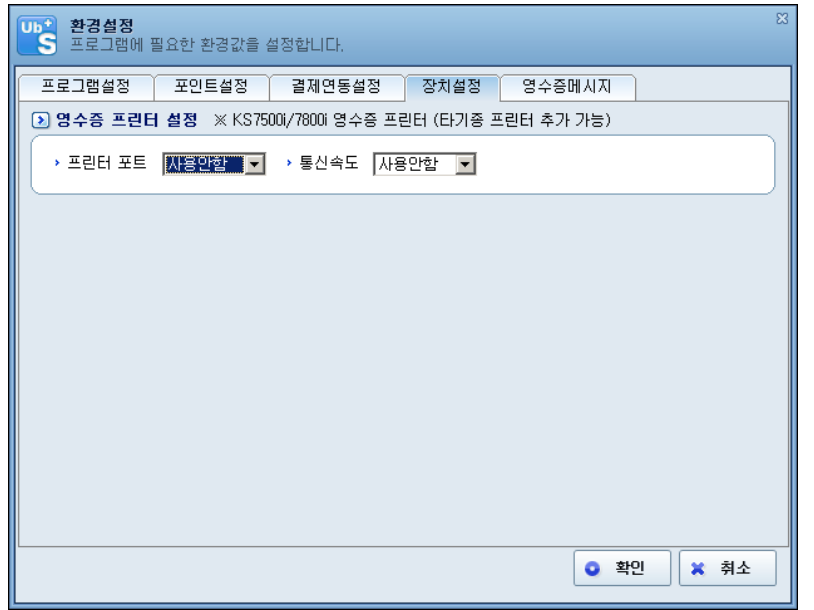

5) 영수증메시지

| 2) 영수증 메시지 설정<br>역수증 사다보고             |                                                 |                               |             |                      |
|---------------------------------------|-------------------------------------------------|-------------------------------|-------------|----------------------|
| 9 4 5                                 | 1000 가지 하 수 1 1 1 1 1 1 1 1 1 1 1 1 1 1 1 1 1 1 | 영 수 중<br>클러스<br>자<br>544-3486 |             |                      |
| 영수중 하단문구<br>찾아주셔서 감사합니다!              | 거래일시 : 2010<br>상품명<br>웹스                        | F12-15(수) 오전<br>단가<br>100.000 | 10:30<br>수량 | :19<br>금액<br>100.000 |
| · 회원정보 술력<br>- 회원명 - 회원버호 - 여란형 - 포이트 | e                                               | 골리가역<br>루 가 세                 |             | 90,000               |
|                                       |                                                 | 함께 가이니.                       |             | 100,000              |
|                                       | 90                                              | 아주셔서 감사합니                     | 101         |                      |

1. 영수증에 출력할 상단문구를 설정합니다.

2. 영수증에 출력할 하단문구를 설정합니다.

3. 영수증에 출력할 회원정보를 설정합니다.

#### 3.3 회원관리

#### 3.3.1 회원관리

회원에 대한 기본정보 및 수강, 출석, 상담, 거래, 포인트 등 모든 사항을 통합 관리를 할 수 있습니다.

| 5] 회원관리                                                  |                                                                                      |
|----------------------------------------------------------|--------------------------------------------------------------------------------------|
| <ul> <li>회원정보</li> </ul>                                 | 🖹 신규 F2 🔛 저장 F3 🗊 색제 F4 🖉 다시압력 F6 미수압금 🖾 액셀 🖏 달기 🖸                                   |
| 김연아                                                      | 회원등록 수강관리 출석관리 상담관리 거래내역 포인트내역 회원통계                                                  |
|                                                          | ▶ 회원 기본 정보                                                                           |
| 사지확연                                                     |                                                                                      |
| 사진삭제                                                     | · · · · · · · · · · · · · · · · · · ·                                                |
|                                                          | · · · · · · · · · · · · · · · · · · ·                                                |
| > 회원조회 ■ 회원소: 5                                          | → 우편번호 420-021 Q → 주소 경기 부천시 원미구 중1동                                                 |
|                                                          | → 생년월일 1990-09-05 ▼ ⓒ 양력 ○ 음력 → 나이 21 세                                              |
| > 조회구분 회원명 📃 🔍 조회                                        | → 이메일 → 결혼기념일 ⓒ 미혼 ○ 기혼 2010-12-15 <u>▼</u>                                          |
| · 2440                                                   | → 회원등급 실버 → 등록일 2010-12-10 ▼                                                         |
| 회원명   카드번호   생년월일   성별   나이                              | > 메모                                                                                 |
| 김연아 000001 1990-09-05 여 21                               |                                                                                      |
| 여민지 000005 1993-04-27 여 18                               | ▶ 회원 요약 정보                                                                           |
| 이대호 000004 1982-06-21 남 29                               | 최근 거래 내역 상세정보   수강중인 강습 정보 상세정보   사용중인 사물함 정보 상세정보                                   |
| 장미란 000003 1983-10-09 여 28<br>초신스 000002 1982-07-13 난 29 | 거래일자 : 2010-12-14 2010-12-14 ~ 2011-01 ▲                                             |
|                                                          | 거래내용:베이직요가 -13 -13 -14 -2010-12-14 -2011-01                                          |
|                                                          | 거래일자 : 2010-12-14 강습명 : 베이직요가                                                        |
|                                                          | 거래내용 : 완벽기 있1개 기간 : 2010-12-14 ~ 2011-01 이 기가 가장 가장 가장 가장 가장 가장 가장 가장 가장 가장 가장 가장 가장 |
|                                                          | ·····································                                                |
|                                                          | 거래될사 : 2010-12-14                                                                    |
|                                                          |                                                                                      |
|                                                          |                                                                                      |
| I F                                                      |                                                                                      |

#### 1) 회원정보

| 3 회원관건                        | 1                                       |            |                                            |                                      |
|-------------------------------|-----------------------------------------|------------|--------------------------------------------|--------------------------------------|
| 1<br>) 朝田3<br>2 正刻子<br>2 2400 | (1) (1) (1) (1) (1) (1) (1) (1) (1) (1) |            | 219<br>000<br>11<br>사건<br>보건<br>불건<br>1회원: | 10)<br>001<br>환영<br>삭제<br>오기<br>수: 5 |
| 3 원명                          | 카드번호                                    | 생년월일       | 성별                                         | LIOI                                 |
| 김연아                           | 000001                                  | 1990-09-05 | 01                                         | 21                                   |
| 여민지                           | 000005                                  | 1993-04-27 | 01                                         | 18                                   |
| 이대호                           | 000004                                  | 1982-06-21 | 남                                          | 29                                   |
| 장미란                           | 000003                                  | 1983-10-09 | 01                                         | 28                                   |
| 추신수                           | 000002                                  | 1982-07-13 | 8                                          | 29                                   |
|                               |                                         |            |                                            |                                      |
| <b>.</b>                      |                                         |            | U                                          | 2                                    |

1. 회원사진을 캠 카메라를 통해 촬영하거나, 등록된 사진을 통해 설정할 수 있습니다.

2. 등록된 회원을 조회할 수 있습니다.

3. 등록된 회원 리스트를 보여줍니다.

2) 기본정보

|                                                                                                    | 100000                                                                              |              |                |                                                                  | DOM: N                            |                            |            |                                                                 |                 |                 |
|----------------------------------------------------------------------------------------------------|-------------------------------------------------------------------------------------|--------------|----------------|------------------------------------------------------------------|-----------------------------------|----------------------------|------------|-----------------------------------------------------------------|-----------------|-----------------|
| 카드변호                                                                                                    | fautos                                                                              | •            |                | · \$189                                                          | 여인지                               | _                          | ~          | 0.01                                                            |                 |                 |
| · 2516                                                                                                    | 186                                                                                 |              |                | · 수인번호                                                           | [010 - 10000                      |                            | C S        | • U                                                             |                 |                 |
| · C222X                                                                                                    | 1200-053                                                                            | -            |                | * 유내폰인모                                                          | 1010 - 1000                       | - 000                      | SMR<br>H2L | 28                                                              | _               |                 |
| · 부연간도                                                                                                    | 1993-04-                                                                            | 7 - 6 98     | 0.88           | 1.101                                                            | TRA                               | 900 U                      | eu.        |                                                                 |                 |                 |
| • 01M St                                                                                                    | 1.000 00 0                                                                          | 120 34       |                | 2호기년입                                                            | COR CO                            | 7 × 1201                   | 0+12+1     | 51 <b>1</b>                                                     |                 |                 |
| · 회원동급                                                                                                    | 실버                                                                                  |              |                | · 長橋留                                                            | 2010-12-10                        | -                          |            |                                                                 |                 |                 |
| • 01 모                                                                                                    |                                                                                     |              |                | 1                                                                |                                   | _                          |            |                                                                 |                 |                 |
| ) 회원 요약 (<br>최근 기례                                                                                                    | 배석<br>양보                                                                            | 24           | <b>2</b><br>图本 | 수강중인 강습 3                                                        | 12                                | ( <b>2</b> 43              |            | 사용증연 사물함                                                        | 정보              | ( <b>2</b> 485  |
| 화원 요약<br>최근 거래<br>거래일자 :<br>거래내용 :<br>거래금역 :                                                                                            | 명보<br>내역<br>2010-12-15<br>스크란클프<br>150.000명                                         | (삼시<br>무론•기간 | 3              | 수 강종연 강승 전<br>강승명 : 스크린 3<br>기간 : 2010-12-<br>간데일 : 9회           | 8보<br>8프 쿠폰•7127<br>15 ~ 2011-03- | ितर आ रहा<br>14            | 5          | 사용증연 사용합<br>가변호 : 여자략:<br>만료일 : 2011-01-<br>사용료 : 08            | 경보<br>753       | (2485           |
| 3월 요약<br>32 거집<br>거집일자<br>거집일자<br>기집일자<br>기집일자<br>기집일자<br>기집일자                                                                          | 8 보<br>내 역<br>2010-12-15<br>스크란골프<br>150,000명<br>2010-12-14<br>수영모 입33<br>148,000명  | (값서<br>무준+기간 | 3              | 수강동연 강습 전<br>강습명 : 스크린콜<br>기간 : 2010-12-<br>간대일 : 9회             | 3보<br>3프 쿠폰•기간<br>15 ~ 2011-03-   | <i>े दी भी छै</i> ।<br>14  | 5          | 사용증연 사물함<br>주가변호 : 여자략:<br>만료일 : 2011-01-<br>사용료 : 0원           | 정보<br>713<br>15 | (24135          |
| 12 73<br>12 73<br>12 73<br>142 73<br>73<br>14<br>15<br>73<br>15<br>15<br>15<br>15<br>15<br>15<br>15<br>15<br>15<br>15<br>15<br>15<br>15 | 8 년<br>내 역<br>2010-12-15<br>스크란콜프<br>150,000명<br>2010-12-14<br>수영모 1933<br>148,000명 | (감사<br>무폰-기간 | 3              | 수강용면 강습 8<br>강습명 : 스크린콜<br>기간 : 2010-12-<br>간여달 : 9회<br>비근 출석 정보 | 3보<br>3프 쿠폰•2 2<br>15 ~ 2011-03-  | (द्यमाछः<br>14<br>(द्यमाछः | 5          | 사용증연 사용함<br>자카변호 : 01자략:<br>만료일 : 2011-01-<br>사용료 : 0명<br>수금 내역 | 정보<br>913<br>15 | (2485<br>(2485) |

- 1. 회원 리스트에서 선택된 회원에 대한 기본정보를 설정할 수 있습니다.
- 2. 회원이 최근 거래한 거래내역을 표시합니다.(최대 10개)
- 3. 현재 수강중인 강습정보를 표시합니다.
- 4. 사용중인 사물함 정보를 표시합니다.
- 5. 최근 출석 정보를 표시합니다.
- 6. 회원 미수금 내역을 표시합니다.

| 3) 수강관  | 관리        |         |           |              |             |      |     |         |      |
|---------|-----------|---------|-----------|--------------|-------------|------|-----|---------|------|
| 기본정보    | 수강관리      | 음석관리 상  | 응관리 기     | 경내역 포:       | 2토내역 회      | 원통계  |     |         |      |
| > 수강 정5 | t         |         |           |              |             |      |     |         |      |
| 수강등록    | 수강정정      | 4261    | 수강양도      | 수강환불         | 수강석제        |      |     |         |      |
| 상태      | 강습명       | 강습타입    | 7/7/21    | 수강사작율        | 수강종료일       | 수강개월 | 간여일 | 수강료     | 수납상태 |
| 수강 스크(  | B골프 푸른·기간 | 한 기간·무론 | 2010-12-1 | 5 2010-12-15 | 2011-03-14  | 1021 | 911 | 150,000 | 완답   |
| 6       |           |         |           |              |             |      |     |         |      |
| -       |           |         |           |              |             |      |     |         |      |
|         |           |         |           |              |             |      |     |         |      |
|         |           |         |           |              |             |      |     |         |      |
|         |           |         |           |              |             |      |     |         |      |
|         |           |         |           |              |             |      |     |         |      |
| 1       |           |         |           |              |             |      |     |         | 2    |
| > 수강 상사 |           |         | OIT OUR   | -            |             |      |     |         |      |
| 2       |           | 4       | 양도미역      | 5 62200      | To To 41.00 |      |     |         |      |
| 23M     | N 2       | 190 682 | 68        | * 582        | 8874        |      |     |         |      |
|         |           |         |           |              |             |      |     |         |      |
|         |           |         |           |              |             |      |     |         |      |
|         |           |         |           |              |             |      |     |         |      |
|         |           |         |           |              |             |      |     |         |      |
|         |           |         |           |              |             |      |     |         |      |
|         |           |         |           |              |             |      |     |         |      |

- 1. 회원의 수강내역을 표시합니다.
- 2. 선택한 수강내역의 수강정정 정보를 보여줍니다.
- 3. 수강내역의 연기이력 정보를 보여줍니다.
- 4. 수강내역의 양도이력 정보를 보여줍니다.
- 5. 수강내역의 환불이력 정보를 보여줍니다.

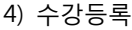

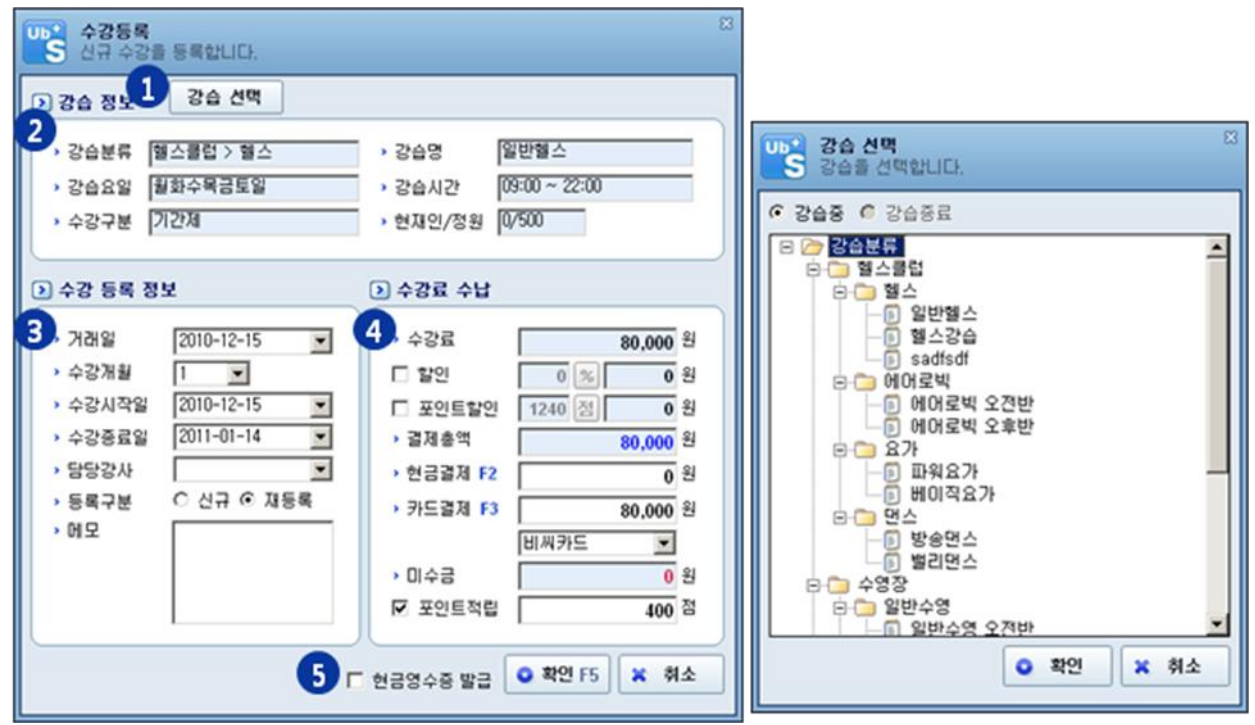

1. 수강등록을 할 강습을 선택합니다. 강습선택 창에서 등록하려는 강습을 선택합니다.

2. 선택된 강습에 대한 기본정보를 표시합니다.

3. 수강내용을 설정합니다. 등록일 및 수강 개월, 수강시작일과 종료일 등을 설정합니다.

 4. 수강료를 수납합니다. 할인과 포인트할인을 통해 수강료 할인을 설정할 수 있으며, 결제금액과의 차액은 자동으로 미수금으로 입력됩니다. 포인트 적립은 "환경설정"에서 포인트정책을 사용할 경우 표시됩니다.

5. 현금결제 시 현금영수증을 발급합니다. 신용결제장비와 연동하여 사용할 경우에만 사용 가능합니다.

5) 수강정정

| ·····································                             | 강내용을 정정합니다.                                               |                                                                                                    | ×                                                                                                    |
|-------------------------------------------------------------------|-----------------------------------------------------------|----------------------------------------------------------------------------------------------------|----------------------------------------------------------------------------------------------------|
| > 현지 수강정                                                          | ¥ .                                                       |                                                                                                    |                                                                                                    |
| 1 강습명<br>- 강습시간<br>- 수강횟수<br>- 수강료<br>- 현금결제                      | 스크린골프 쿠폰+기간<br>09:00 ~ 22:00<br>10<br>150,000<br>0        | <ul> <li>강습요일</li> <li>수강체크구분</li> <li>수강기간</li> <li>결제금액</li> <li>카드결제</li> </ul>                                                                             | 월화수목금토일<br>횟수 + 기간<br>2010-12-15 ~ 2011-03-14<br>150,000<br>150,000                                    |
| · 변경할 수강                                                          | 정보 강습 선택                                                  |                                                                                                    |                                                                                                    |
| 2<br>· 강습분류<br>· 강습요일<br>· 수강구분                                   | 헬스클럽 > 헬스<br>휠화수목금토일<br>기간제                               | > 강습명<br>> 강습시간<br>> 현재인/정원                                                                                                    | 일반헬스<br>09:00 ~ 22:00<br>0/500                                                                         |
| > 수강 정정 정                                                         | 1 <sup>1</sup>                                            | > 정정 수강료 수                                                                                                    | 8                                                                                                    |
| 3 정정일<br>- 수강개월<br>- 수강시작일<br>- 수강종료일<br>- 담당강사<br>- 등록구분<br>- 메모 | 2010-12-15<br>1<br>2010-12-15<br>2011-01-14<br>C 신규 ⓒ 재동록 | <ul> <li>4 정정차액</li> <li>→ 수강료</li> <li>할인</li> <li>포인트할인</li> <li>· 결제총액</li> <li>&gt; 현금결제 F2</li> <li>· 카드결제 F3</li> <li>&gt; 미수금</li> <li>▼인트적립</li> </ul> | -70,000 원<br>80,000 원<br>0 % 0 원<br>490 전 0 원<br>80,000 원<br>0 원<br>80,000 원<br>비씨카드 ▼<br>0 원<br>400 점 |
| - 이전 수강결제/                                                        | N 사용하거나 적립된 포인트                                           | 트는 모두 회수되며, 결제                                                                                                    | 정보는 정정된 수납 정보로                                                                                         |
| 변경됩니다. 정원<br>5카드/현금 송                                             | 정된 수강내역은 회원정보의<br>양안취소                                    | 다 현금영수중 발급                                                                                                    | 수 있습니다.<br>• 확인 F5 × 취소                                                                                |

1. 정정하려는 현재 수강정보를 표시합니다.

2. 정정하려는 강습을 선택하여 강습정보를 표시합니다.

3. 정정할 강습에 대한 수강정보를 설정합니다.

4. 정정할 강습에 대한 수강료를 수납합니다. 정정 시 수납결제는 이전 결제와의 차액이 아니라, 정정강습의 전체 수 강료를 수납합니다. 차액은 자동으로 계산되어 시스템에 반영됩니다.

5. 이전 수강료결제에 대해 카드/현금 승인을 취소합니다. 신용결제장비와 연동하여 사용할 경우에만 사용 가능합니 다.

6. 현금결제 시 현금영수증을 발급합니다. 신용결제장비와 연동하여 사용할 경우에만 사용 가능합니다.

6) 수강연기

| <b>나 오 수강연기</b><br><b>5</b> 록된 수                  | 강내용을 연기합니다.                                                                              |                                                                       | 8                                             |
|---------------------------------------------------|------------------------------------------------------------------------------------------|-----------------------------------------------------------------------|-----------------------------------------------|
| 💽 현재 수강정                                          | ¥                                                                                        |                                                                       |                                               |
| 1,<br>강습명<br>· 강습시간<br>· 수강개월                     | 스크린골프 쿠폰+기간<br>09:00 ~ 22:00<br>10                                                       | <ul> <li>&gt; 강습요일</li> <li>&gt; 수강체크구분</li> <li>&gt; 수강기간</li> </ul> | 월화수목금토일<br>횟수 + 기간<br>2010-12-15 ~ 2011-03-14 |
| > 수강연기 정                                          | ¥                                                                                        |                                                                       |                                               |
| 2. 연기조건<br>• 연기신청일<br>• 수강종료일<br>• 연기일수<br>• 연기사유 | <ul> <li>중료일 연장 ○ 기2</li> <li>2010-12-15 ▼</li> <li>2011-03-14 ▼</li> <li>0 일</li> </ul> | 19171                                                                 |                                               |
|                                                   |                                                                                          |                                                                       | <ul> <li>확인 X 취소</li> </ul>                   |

1. 수강연기 할 강습정보를 표시합니다.

수강을 연기할 연기정보를 설정합니다. 종료일 연장은 단순히 수강기간을 연장해주는 것으로 수강종료일만 연기합
 니다. 기간연기는 수강기간 중 회원의 사정으로 특정기간 다닐 수 없을 경우 설정한 기간을 연기합니다.

7) 수강양도

| 강습명         스크린골프 쿠폰+기간           > 강습시간         09:00 ~ 22:00           > 수강개월         10           > 결제금액                                                                                  | <ul> <li>&gt; 강습요일</li> <li>&gt; 수강체크구분</li> <li>&gt; 수강기간</li> <li>&gt; 결제방법</li> </ul> | 월화수목금토일<br>횟수 + 기간<br>2010-12-15 ~ 2011-03-14 |
|----------------------------------------------------------------------------------------------------|------------------------------------------------------------------------------------------|-----------------------------------------------|
| 양도 정보         양도신청일         양도신청일         양도신청일         양도신청일         양도신청일         양도신청일         양도신청일         양도신청일         양도신청일         양도신청일         양도사유         (양도를 하게되면 수강정보만 복사되고, | 연기및 기타정보는                                                                                | 복사되지않습니다.)                                    |

1. 양도할 수강정보를 표시합니다.

2. 양도할 정보를 설정합니다.

8) 수강환불

| 현재 수영영                   | 보                    |                          |                         |
|--------------------------|----------------------|--------------------------|-------------------------|
| 강습명                      | 스크린골프 쿠폰+기간          | > 강습요일                   | 월화수목금토일                 |
| <ul> <li>강습시간</li> </ul> | 09:00 ~ 22:00        | › 수강체크구분                 | 횟수 + 기간                 |
| › 수강개월                   | 10                   | <ul> <li>수강기간</li> </ul> | 2010-12-15 ~ 2011-03-14 |
| > 결제금액                   | 150,000              | > 결제방법                   | 카드                      |
| , 환불금                    | 150,000 원 현금환<br>카드환 | 불 F2<br>불 F3 150,00      | 0 원<br>10 원             |
|                          | 카드사                  | 비씨카드                     | ¥.                      |
| *LMIIO                   | [                    |                          |                         |

- 1. 환불할 수강정보가 표시됩니다.
- 2. 환불정보를 설정합니다.

#### 9) 출석정보

| al e  |     |     | 2010년 12월                   |     |     | >>  |
|-------|-----|-----|-----------------------------|-----|-----|-----|
| 2 228 | 불요일 | 화요일 | ¢89                         | 목요일 | 공요일 | 토요일 |
|       | 29  |     | 1                           | 2   | 3   | 4   |
| 5     | 6   | 7   | 8                           | 9   | 10  | 11  |
| 12    | 13  | 14  | 15<br>14-53(스크린콜프<br>쿠폰+기간) | 16  | 17  | 18  |
| 9     | 20  | 21  | 22                          | 23  | 24  | 25  |
| 6     | 27  | 28  | 29                          | 30  | 31  |     |
|       |     | 4   |                             |     |     |     |

1. 회원출석 정보를 조회합니다.

2. 월을 기준으로 회원 출석정보를 표시합니다.

10) 상담관리

## UbiPlus 스포츠센터관리 사용설명서

|             |                     |                                         |       | 내역 포인트    | 내역 회원1      | 71           |    |
|-------------|---------------------|-----------------------------------------|-------|-----------|-------------|--------------|----|
| 상당 정보       | 1                   |                                         |       |           |             |              |    |
| 상담열<br>상담내용 | 2010-12-15<br>시험기간이 | ▶ <mark>&gt; 상담자</mark> ਥ<br>라서 철석이 찾음. | 122 Q | • 상당체육 [콜 | 석문제         |              |    |
| 상담 조회       | 조회수:                | 0                                       |       |           |             |              |    |
| 조회구분        | 상당체목                |                                         |       | □ 상담열 [20 | 0-12-15 💌 ~ | 2010-12-15 💌 | 조회 |
| 강담일 🔪       | 상담자                 | 상담제                                     | 8     |           | 상담대         | 8            |    |
| 010-12-15   | 박찬호                 | 결석문제                                    | 시험    | 기간이라서 열석  | 이 작용.       |              |    |
|             |                     |                                         |       |           |             |              |    |
|             |                     |                                         |       |           |             |              |    |

- 1. 상담정보를 설정합니다.
- 2. 등록된 상담내역을 조회합니다.
- 3. 등록된 상담내역을 표시합니다.

#### 11) 거래내역

| 기본정보       | 수강관리            | 출석관리                     | 상담관리 거경          | 해내역 포인트네의   | 1 회원통계 |       |         |    |     |
|------------|-----------------|--------------------------|------------------|-------------|--------|-------|---------|----|-----|
| > 기례내역     | 조회 [            | 거러건수: 2건                 | 기래금액: 298        | ,000원       |        |       |         |    |     |
| 1<br>가래일   | 견체<br>2010-12-1 | ▶ 거래상(<br>5 ▼ ~ 2010-12) | 81 전체 💌<br>-15 💌 | > 거침내용      | ٩      | 조朗    |         |    |     |
| 2          | 상태              | 자일形に                     | <u>र</u> 781     | H용 합계액      | 현금할인   | 포인트할인 | 태술역     | 현금 | 9   |
| 4 <b>3</b> | 완답              | 2010-12-15               | 스크림뀰프            | 쿠폰• 150,000 | 0 0    | 0     | 150,000 |    | 0 1 |
| 상품         | 완납              | 2010-12-14               | 수영모 외37          | 8 148,000   | 0 0    | 0     | 148,000 |    | 0 1 |
| 1          |                 |                          |                  |             |        |       |         |    | 2   |
| 1. 회원의     | 모든 기            | 거래내역을                    | 조회합니더            | ł.          |        |       |         |    |     |

2. 회원의 모든 거래내역을 표시합니다.

12) 포인트내역

| 정보              | 수강관리 물     | 석관리 상당관리    | 거래내역 포인트(    | 199 218    | 187          |       |
|-----------------|------------|-------------|--------------|------------|--------------|-------|
| 1만트 정           | 19         |             |              |            |              |       |
| 분유포인!<br>다이트 날! | E 1240점    | , Maise     |              | ्र स 🔛     | के अब        |       |
| EC AT           | on [∾B     | - + Millis  |              |            | <b>U</b> - ~ |       |
| 1인트 조           | 회 조회수:10   |             |              |            |              |       |
| 7분 전            | 체 💌 🕨 포인!  | 티내역         | 도 등록알 2010-1 | 2-15 💌 ~ 2 | 2010-12-15 💌 | Q. 조회 |
| 2분              | 거래일자 🔻     | 포인트 내역      | 사용포인트        | 적립         | 포인트          | 에오    |
| 3               | 2010-12-15 | 스크린골프 쿠폰+기간 |              | 0          | 750          |       |
| 语               | 2010-12-14 | 수영모 외3개     |              | 0          | 740          |       |
|                 |            |             |              |            |              |       |
|                 |            |             |              |            |              |       |
|                 |            |             |              |            |              |       |
|                 |            |             |              |            |              |       |
|                 |            |             |              |            |              |       |

1. 회원에게 포인트를 부여할 수 있습니다.

- 2. 부여된 포인트 내역을 조회합니다.
- 3. 부여된 포인트 내역을 표시합니다.

#### 13) 회원통계

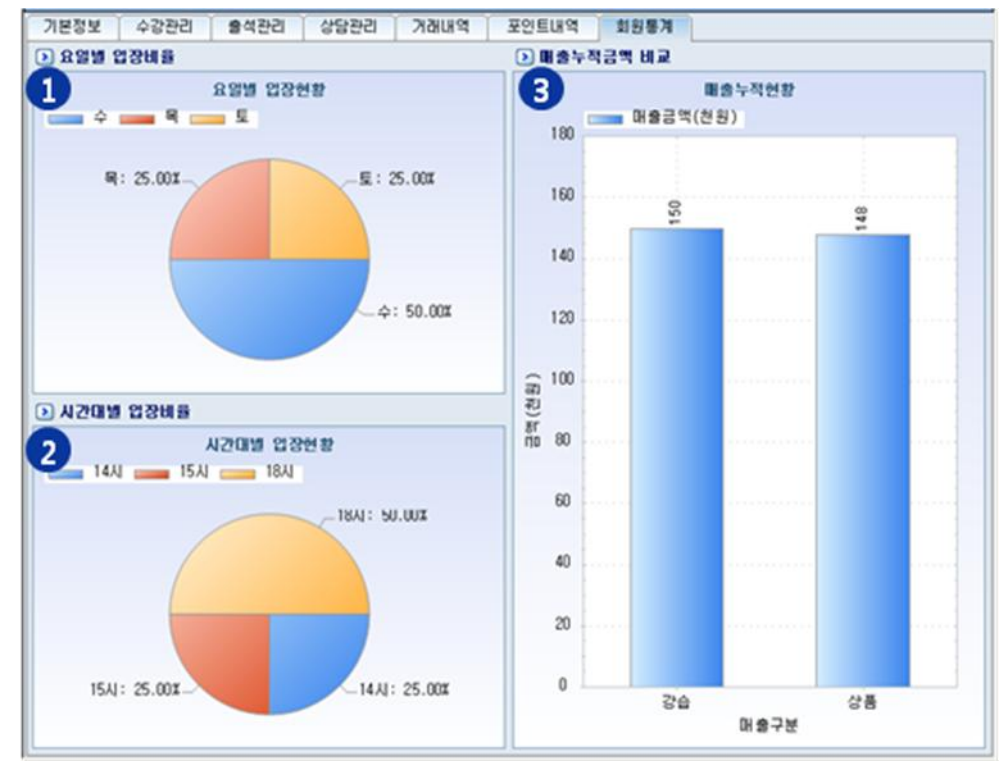

1. 요일별 회원의 입장 현황을 표시합니다.

2. 시간대별 회원의 입장 현황을 표시합니다.

3. 매출구분에 따른 매출누적현황을 표시합니다.

#### 14) 미수입금

| ·····································    |                                       | 13                                                                                                    |
|------------------------------------------|---------------------------------------|----------------------------------------------------------------------------------------------------|
| 미수금 리스트                                  |                                       | ▶ 미수금 입금                                                                                                    |
| 1 7분 거리일시 거래내용<br>상품 2010-12-22 행스장갑 외1개 | 미수금 판매금액 결제금액 현금할(<br>53,000 53,000 0 | 2 입금일 (2010-12-22 )<br>) 미수금 53,000 원<br>) 현금결제 F2 0 원<br>) 카드결제 F3 53,000 원<br>비씨카드 ♥<br>♥ 포인트적립 265 점<br>● 미수입금쳐리 F5 |

1. 회원의 미수입금 내역을 표시합니다.

2. 미수입금 수납정보를 설정합니다.

#### 3.3.2 회원조회

회원을 각 조건에 따라 조회해서 SMS 및 엑셀파일로 출력할 수 있습니다.

| 82 85<br>85 85 |        | 카드번호<br>회원그를 [전체 | · 2        | 80명 전체<br>88급 전체 | •   | · 전화/4대통<br>· 미용미이 [0]<br>· 유영영상 · [2] |               | - 44<br>E 8<br>E 8 | 49 [30<br>2789 [30 | - <u></u> | 2010-12-22   |
|----------------|--------|------------------|------------|------------------|-----|----------------------------------------|---------------|--------------------|--------------------|-----------|--------------|
| 252            | 카드변호   | - <b>64</b> 2    | 8278일      | 28               | 0.0 | 전화변호                                   | #0/E          | LIOI               | 성년월일               | 화장그를      | 화활동급         |
| 1055           | 000001 | 2010-12-10       | 2010-12-14 | 28               | 01  |                                        | 010-0000-0000 | 21                 | 1990-09-05         | 812       | 실버           |
| 01면지           | 000005 | 2010-12-10       | 2010-12-22 | 82               | 04  |                                        | 010-0000-0000 | 18                 | 1993-04-27         | 율만        | <b>G</b> (4) |
| 2.8310         | 000004 | 2010-12-10       |            | 만류               | 8   |                                        | 010-0000-0000 | 29                 | 1982-06-21         | 율만        | 율명           |
| 306            | 000003 | 2010-12-10       |            | 만료               | 01  |                                        | 010-0000-0000 | 28                 | 1963-10-09         | 동안        | 유만           |
| 5 <b>4</b> 40  | 200000 | 2010-12-10       | 2010-12-14 | 宗堂               | 14  |                                        | 010-0000-0000 | 29                 | 1982-07-13         | 유민        | 812          |
|                |        |                  |            |                  |     |                                        |               |                    |                    |           |              |

1. 여러 가지 조건을 조합하여 회원을 조회할 수 있습니다.

2. 조회된 회원리스트를 표시합니다.

3. 회원리스트의 체크박스를 선택하여, 선택된 회원들에게 SMS 전송을 할 수 있습니다.

#### 3.3.3 미수회원현황

수강이나 상품판매 등에서 미수금이 있는 모든 회원을 조회하여 미수입금을 할 수 있습니다.

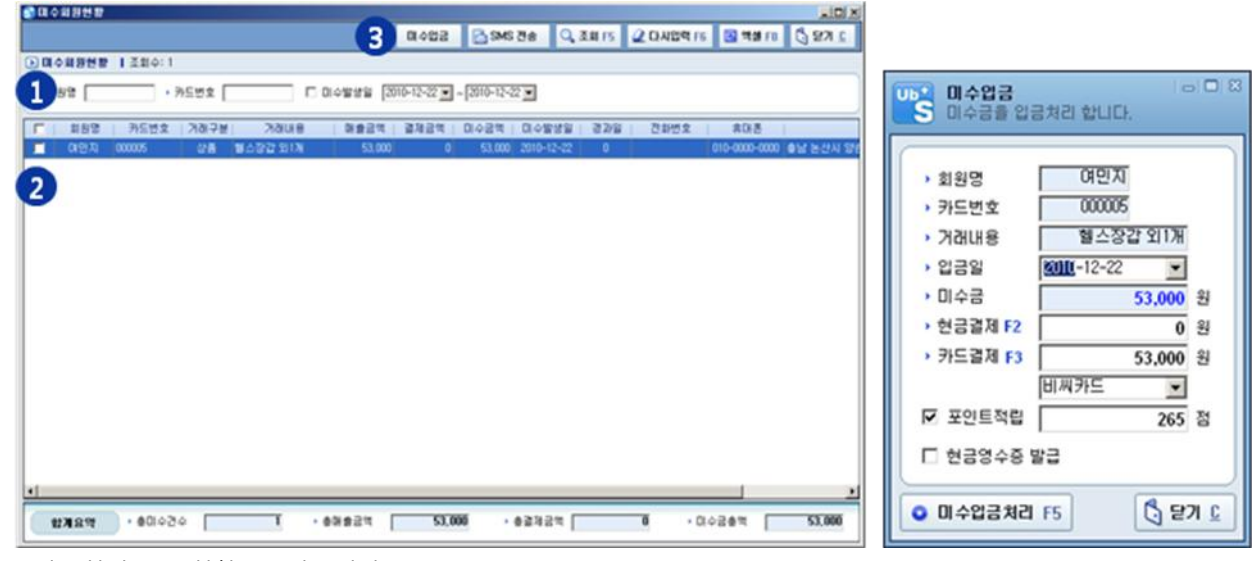

- 1. 미수회원을 조회할 수 있습니다.
- 2. 미수회원 리스트를 표시합니다.
- 3. 미수입금을 처리합니다.

#### 3.3.4 만기도래 회원현황

만기일이 도래한 회원을 조회합니다.

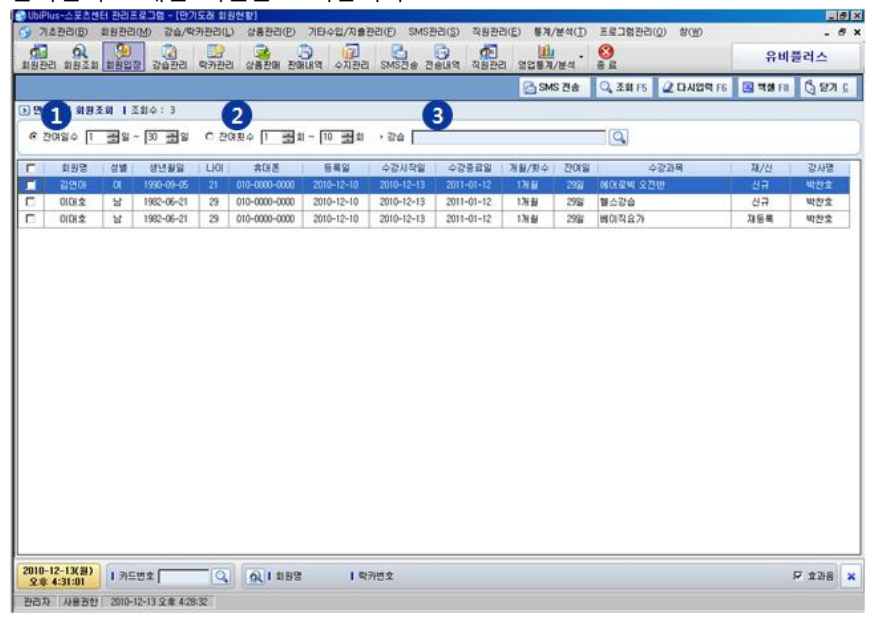

- 1. 만기 잔여 일수를 입력합니다.
- 2. 만기 잔여 횟수를 입력합니다.
- 3. 조회할 강습을 선택합니다.

#### 3.3.5 가망고객 회원현황

수강이 만료된 회원 중 재등록 확률이 높은 회원을 조회합니다.

| 🚭 UblPlus-스포츠센터 관리프로그램 - [가양고객현황]                                                                                                    |                                                     |                      | 10 ×  |
|----------------------------------------------------------------------------------------------------|-----------------------------------------------------|----------------------|-------|
| ⑤ 기초관리(B) 회용관리(M) 강습/막카관리(L) 상품관리(P) 기타수입/지술관리(F) SMS관리(S) 직용관리(E) 통계/분석(D) 프로                                                                                                    | 로그럼관리(Q) 창(H)                                       | -                    | 8 x   |
| 19873 1921 1929 20 07 07 20 07 07 07 07 00 07 07 00 00 07 07 00 00                                                                                                    | 1                                                   | 유비플러스                |       |
|                                                                                                    | SMS 전송 🔍 조희 F5                                      | S 44 🕻 20            | 2.16  |
| D 4 1 和助他数 1 조加수: 2 2 3                                                                                                    |                                                     |                      |       |
| · 안프일 공과감수 1 프랑 임이상 102 월 138 월 308 월 · 회원등급 전체 로 · 수강등록했수 1 프랑 회이상                                                                                                    |                                                     |                      |       |
| □ 회원명 성별 생년불달 LIOI 휴대폰 등록일 만료일 만료경과일 회원등급 ] ● 만료회원 정보                                                                                                    | 5                                                   |                      |       |
| 28012 01 1983-10-09 28 010-0000-0000 2010-12-10 2010-12-01 13 SEP                                                                                                    | · 198 2015                                          | · #CHE 010-0000-0    |       |
| C 추산수 날 1962-07-13 29 010-0000 2010-12-10 2010-10-07 68 일반 7 2010-10-07 68 일반 7 2010-10-07 68 일반 7 2010-10-07 68 일반 7 2010-10-07 68 2010 10-000 2010-12-10 2010-10-07 68 2010 10-000 2010-12-10 2010-10-07 68 2010 10-000 2010-10-000 2010 10-000 2010 10-000 10-000 2010 10-000 2010 10-000 2010 10-000 2010 10-000 2010 10-000 2010 10-000 2010 10-000 2010 10-000 2010 10-000 2010 10-000 2010 10-000 2010 10-000 2010 10-000 2010 10-000 2010 10-000 2010 10-000 2010 10-000 2010 10-000 2010 10-000 2010 10-000 200 10-000 200 10-000 200 10-000 200 10-000 200 10-000 200 10-000 200 10-000 200 10-000 200 10-000 200 10-000 200 10-000 200 10-000 200 10-000 200 10-000 2000 2 | ·생년월일 [1983-10-09                                   | · 2 10/28            |       |
| best in                                                                                                    | · 주소 강원 원주시 개                                       | 28                   |       |
|                                                                                                    | · 등록일 2010-12-10                                    | • 만료알 2010-12-01     |       |
| · 포인트 355                                                                                                    | • 회원등급 일반                                           | • @X84 7             | 1,000 |
| > 만료공과의 12,694                                                                                                    | <ul> <li>・               ・              ・</li></ul> | · 입장횟수 [0회           |       |
| <ul> <li>២៩អា២ ភាពមេ។</li> </ul>                                                                                                    | 1 @7/8/2/4: 22 1 @7                                 | 1레금액: <b>71,000명</b> |       |
| 구분 거장일시                                                                                                    | BINKC V I                                           | 판매금액 결제금액            | 적립3   |
| 상품 2010-12-                                                                                                    | 13 수영모 111%                                         | 21,000 21,000        |       |
|                                                                                                    | 13 에이로빅 오전반                                         | 50,000 50,000        |       |
|                                                                                                    |                                                     |                      |       |
|                                                                                                    |                                                     |                      |       |
|                                                                                                    |                                                     |                      |       |
|                                                                                                    |                                                     |                      |       |
|                                                                                                    |                                                     |                      |       |
|                                                                                                    |                                                     |                      |       |
|                                                                                                    |                                                     |                      |       |
|                                                                                                    |                                                     |                      |       |
| x x                                                                                                    |                                                     |                      | •     |
| 2010-12-13(원)<br>오후 441-25 Q Q Q 1 회원명 I 목가면호                                                                                                    |                                                     | ₩ 호관용                | ×     |
| 西田内 从最苦世 2010-12-13 오車 4-28-32                                                                                                    |                                                     |                      |       |

- 1. 만료일 경과일수를 입력합니다.
- 2. 회원등급을 선택합니다.
- 3. 수강등록횟수를 입력합니다.
- 4. 조회조건에 대한 가망회원 리스트 입니다.
- 5. 리스트 중 선택한 만료회원에 대한 상세정보를 표시합니다.

#### 3.3.6 회원입장

회원입장을 체크합니다.

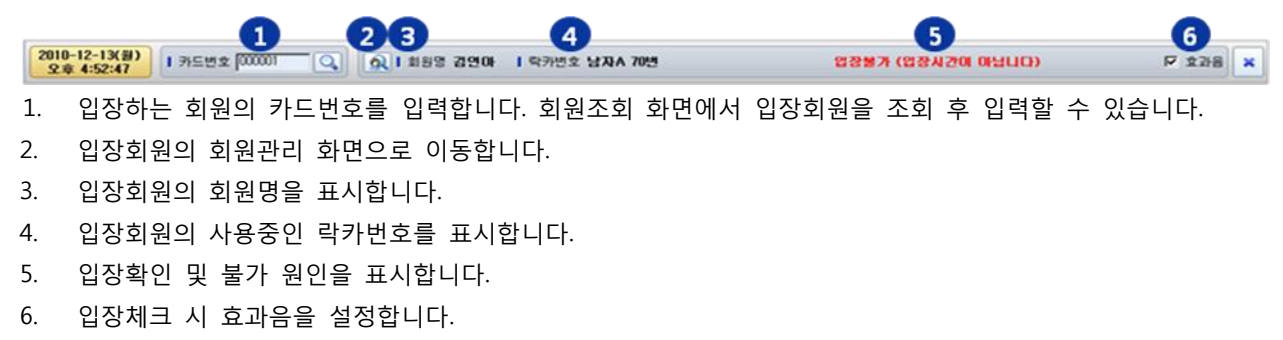

#### 3.4 강습/락카관리

#### 3.4.1 강습관리

강습을 등록, 수정, 삭제하여 관리할 수 있습니다.

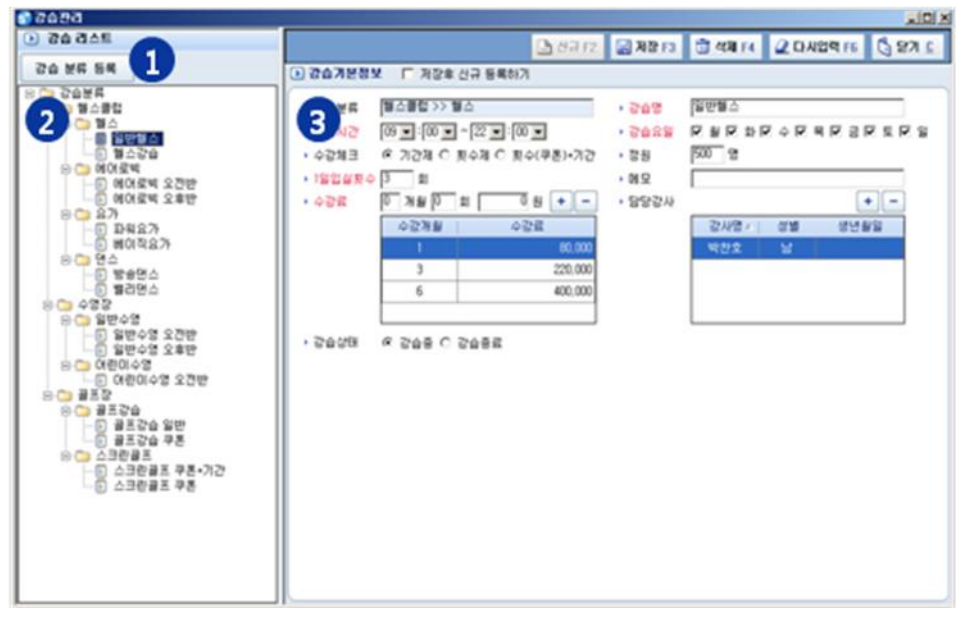

- 1. 강습분류를 설정합니다.
- 2. 강습분류를 트리 형태로 표시합니다.
- 3. 강습의 기본정보를 설정합니다.

#### 3.4.2 강습분류등록

강습분류를 설정합니다. 분류는 최대 2단계로 구성할 수 있습니다.

| USPULS 강습 분류 등록<br>SPORTS 강습 분류 항목을 관리합니다.                                                                                                    | 3                                                              |
|----------------------------------------------------------------------------------------------------|----------------------------------------------------------------|
| 📑 신규 F2                                                                                                    | 🔚 저장 F3 💼 삭제 F4 🚺 닫기 🖸                                         |
| > 강습 분류         1       강습분류         1       정스클럽         월스클럽       월스         1       월스         1       월스         1       월스         1       월스         1       월스         1       월스         1       월스         1       1         1       1         1       1         1       1         1       1         1       1         1       1         1       1         1       1         1       1         1       1         1       1         1       1         1       1         1       1         1       1         1       1         1       1         1       1         1       1         1       1         1       1         1       1         1       1         1       1         1       1         1       1 | > 강습 분류 정보 □ 저장후 신규 등록       2     상위분류명 헬스클럽       > 분류명 에어로빅 |

- 1. 강습분류를 표시합니다.
- 2. 강습분류 정보를 설정합니다.

#### 3.4.3 출결관리

| . 9   |               | R. R.         | 3.    | 3 | 1.9 | 2     | St. | .0        |     | 1  |       |   |   | 0        |          |     |      |    |       |      |                 | 242 | 141.0 |       |
|-------|---------------|---------------|-------|---|-----|-------|-----|-----------|-----|----|-------|---|---|----------|----------|-----|------|----|-------|------|-----------------|-----|-------|-------|
|       |               |               |       |   |     |       |     |           |     |    |       |   | - | D.       | M5 [24   | 10. | 2.00 | 1. | 0.402 | 9.75 |                 |     | 0.    | (A. ) |
|       | 128411        |               |       | - | -   | -     |     |           | -   | -  |       | - | - |          | -        | -   | -    | -  | -     | -    | -               | -   | -     | -     |
| ben D | -             | la invest i r | and l |   |     | ing a |     |           | o . |    | . 173 |   |   |          |          | 6   |      |    |       |      |                 |     |       |       |
| 87 [  |               | - 199.0 + []  | 24    |   | - 2 |       |     | _         | -   | -  |       |   | - |          | - 0      |     | 5    |    |       |      |                 |     |       |       |
|       |               |               |       |   |     |       |     |           |     |    |       | - |   | 10.0     | -        |     |      |    |       |      | -               |     |       | -     |
|       |               | and the       | -     | - | -   | -     | -   |           | -   | -  |       | - | - | iofa.    | -        | -   | -    | -  | -     | -    |                 | -   | ÷     | ÷     |
| 829   | F5-680-000    | #124 **       | _     | - | -   | -     |     |           | -   | -  |       |   |   | 0.0      |          |     | -    | -  | -     |      |                 | -   | -     | +     |
| 243   | oti-lete lete | 40-2 180      |       | - | _   | -     |     |           | _   | -  | _     |   |   |          | -        |     |      | -  | -     |      |                 | -   |       | -     |
|       | 00.074.007    | 8000          |       |   |     |       |     |           |     |    |       |   |   |          |          |     |      |    |       |      |                 |     |       |       |
|       |               | 100-10.020    |       |   |     |       |     |           | _   |    |       |   |   |          |          |     |      |    |       |      |                 | _   |       |       |
| 99.5  | 015-008-088   | 8614 726      |       |   |     |       |     |           |     |    |       |   |   |          |          |     |      |    |       |      |                 |     |       |       |
| 1018  | 01-849-680    | 10000         |       |   |     |       |     |           |     |    |       |   |   | 1978 (1) |          |     |      |    |       |      |                 |     |       |       |
| 204   | 22-48-68      | 10004 120     | _     | - |     | -     | -   |           | -   | -  |       | - |   | -        | 1        |     | -    | -  | -     | -    |                 | -   | -     | +     |
| 824   | 83-880-000    |               |       |   |     | -     | -   |           | -   | -  |       | - |   | - 109    | <u> </u> |     |      | -  | -     | -    |                 |     | -     | -     |
|       | -             | 1000          | -     | - |     | +     | -   | $\mapsto$ | -+  | -+ |       | - |   |          | -        |     | +    | +  | -     | -    |                 | -+  | +     | +     |
| 129   | 88-005-101    |               | -     | - |     | -     | -   |           | -+  | -+ |       | - |   | 1.0      | 3        | -   | -    | +  | -     | -    | $ \rightarrow $ | -+  | +     | +     |
|       |               |               |       | - |     | -     | -   |           | -   |    | -     | - |   |          |          |     | -    | -  | -     |      |                 |     | -     | -     |
|       |               |               |       |   |     |       |     | 0         | •   |    |       |   |   |          |          |     |      |    |       |      |                 |     |       |       |
|       |               |               |       |   |     |       |     |           |     |    |       |   |   |          |          |     |      |    |       |      |                 |     |       |       |

- 1. 조회할 조건을 입력합니다.
- 수강년월 : 조회할 수강년월을 선택합니다.
- 일별보기 : 하루단위로 보고자 할 때 선택합니다.
- 출결횟수 : 출석횟수가 지정된 값 이하인 회원만 검색합니다.
- 회원명 : 회원을 선택합니다.
- 담당강사 : 담당강사를 선택합니다.
- 강습 : 강습을 선택합니다.
- 2. 조회 결과 목록이 표시됩니다.

#### 3.4.5 락카관리

#### 락카 등록, 이동, 회수, 고장 정보를 관리합니다.

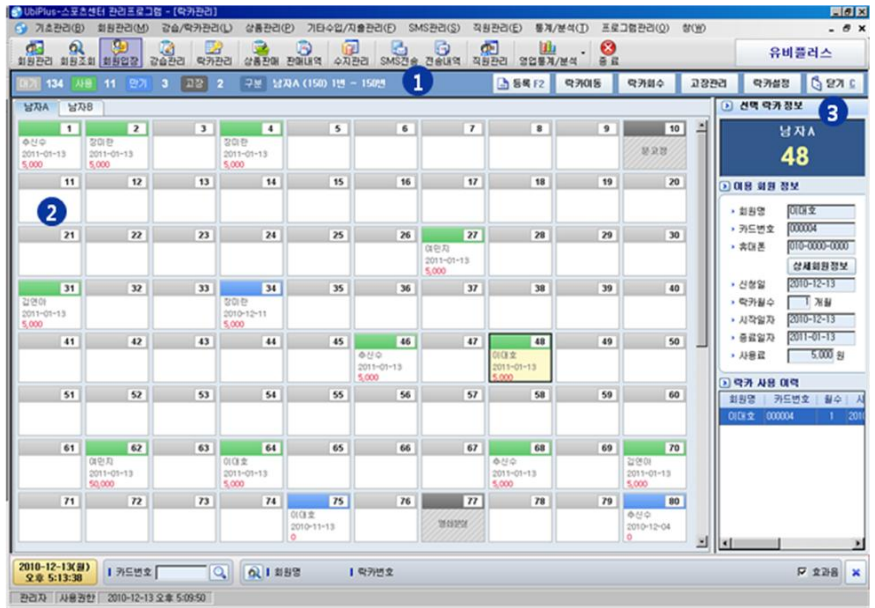

1. 대기락카수, 사용락카수, 만기락카수, 고장락카수를 표시합니다.

- 2. 락카의 상태 및 사용중인 회원정보(회원명, 만기일, 사용료)를 표시합니다.
  - 회색: 대가락카(더블클릭 시 락카등록 화면 표시)
  - 초록색: 사용중인 락카(더블클릭 시 락카회수 화면 표시)
  - 파란색: 만기된 락카(더블클릭 시 락카회수 화면 표시)
  - 진회색: 고장락카(더블클릭 시 고장해지 화면 표시)

| ₩ <b>락카등록</b> <sup>※</sup><br>락카 사용을 등록합니다.                                                                                                    | ····································                                                                                                    |                                                                                                    |                                           |
|----------------------------------------------------------------------------------------------------|----------------------------------------------------------------------------------------------------|----------------------------------------------------------------------------------------------------|-------------------------------------------|
| > 회원 정보         > 회원명         > 카드번호         > 취대폰         > 휴대폰         2 락카 신청 정보         > 락카근분 날자A ▼         > 락카란호 49 ▼         > 신청일 2010-12-13 ▼         > 락카철         > 사용기간         2010-12-13 ▼         > 사용기간         ○ 확인         ※ 확인 | • 락카구분       남자A         • 락카란호       48         • 락카변호       48         • 학가변호       10         • 학가변호       10         • 학가변호       10         • 학가변호       10         • 학가변호       10         • 학관가실       10         • 학가실       10         • 전학가실       100         • 신청일       2000-12-13         • 사용고       5.000 원         • 학가실       2000-12-13 ▼         • 사용고       5.000 원         • 학가실       2000-12-13 ▼         • 한국가 실수 정보       10         • 한물금(F2)       0         • 학원       ¥ 취소 | 말 감카이동       목카이동       조         약 가 분 이동합니다.       2       현재 락카 변호         , 락카구분 남자A ▼       ,         , 락카구분 남자A ▼       ,         , 락카구분 남자A ▼       ,         , 락카구분 남자A ▼       ,         , 락카구분 남자A ▼       ,         , 락카구분 남자A ▼       ,         , 락카 변호       3         ● 확인       X | 방법 전자 전자 전자 전자 전자 전자 전자 전자 전자 전자 전자 전자 전자 |

3. (2)에서 선택한 락카에 대한 사용자 정보와 락카사용이력을 표시합니다.

#### 3.4.6 락카설정

락카 구분 정보를 관리합니다.

| <b>막카설?</b><br><b>락카설?</b><br>락카 환: | <b>정</b><br>경을 설정합      | LICI.          |                      |    |                                                |                                                                                              | ×                      |
|-------------------------------------|-------------------------|----------------|----------------------|----|------------------------------------------------|----------------------------------------------------------------------------------------------|------------------------|
|                                     | 🕒 신규                    | F2             | 🔚 저장 F3              | Ū  | 삭제 F4                                          | 🖉 다시입력 F6                                                                                    | 🖏 닫기 🖸                 |
| 🜛 락카 구분                             | 리스트 🚺                   |                |                      |    | (                                              | > 락카 구분 정보                                                                                   | 2                      |
| 락카구분명<br>남자A<br>남자B                 | 락카수       150       500 | 열수<br>10<br>10 | 시작···<br>1<br>1<br>1 | 비고 | <ul> <li><b>↑</b></li> <li><b>↓</b></li> </ul> | <ul> <li>・ 락카구분명 남자</li> <li>・ 락카수</li> <li>・ 가로락카수</li> <li>・ 시작번호</li> <li>・ 비고</li> </ul> | на<br>50 ж<br>7 ж<br>1 |
| •                                   |                         |                |                      | Þ  | Ŧ                                              | □ 저장후 신규 등록                                                                                  | 록하기                    |

1. 락카 구분 리스트를 표시합니다.

2. 락카 구분 정보(락카구분명, 락카수, 가로락카수, 시작번호, 비고)를 입력합니다.

#### 3.4.7 락카대여현황

| JbiPlus<br>기초 | -스포츠센터 관리프<br>관리(B) 회원관리( | 로그럼 - (막카<br>M) 강습/막카    | (()(현황)<br>카관리(L) 성 | ·             | H수업/지출관리(E | ) SMS관리( <u>S</u> ) 직 | 원관리( <u>E</u> ) 통 | 계/분석(王) 프로 | 그럼관리(①) 향(낸  | D           | - 0          |
|---------------|---------------------------|--------------------------|---------------------|---------------|------------|-----------------------|-------------------|------------|--------------|-------------|--------------|
| 원관리           | ()<br>회원조회 (회원입장          | 2622                     | 23<br>목카관리 상        | ·<br>동관에 관해내역 | 수지관리 SM    |                       | ·<br>원관리 영업       | 11 . 📀 d   |              | ÷           | <b>루비플러스</b> |
|               |                           |                          |                     |               |            |                       | 2                 | SMS 전송 🔍   | 조회 F5 🛛 🥥 다시 | 입력 F6 🛛 점 역 | N F8 🚺 달기 🖸  |
| 1             | 대현황 조회수                   | :0 🌔                     |                     | 8             |            |                       |                   | 4          | 6            |             |              |
| 락카:           | 7분 전체                     | <ul> <li>• 9%</li> </ul> | 상태 [견채 ]            | - D92.6       | 경과일 🕫 도래일  | : []] 글 일 이상 []       | 8 179             | 회원명        | 카드번호         |             |              |
|               | 락카구분                      | 专升번호                     | 학카상태                | 회원명           | 카드번호       | 휴대폰                   | 학카철수              | 시작일        | 종료일          | 잔여일         | 사용료          |
|               | 남자A                       |                          | 사용                  | 추선수           | 000002     | 010-0000-0000         |                   | 2010-12-13 | 2011-01-13   |             | 5.000        |
|               | 남자A                       | 2                        | 사용                  | 장미란           | 000003     | 010-0000-0000         | 1                 | 2010-12-13 | 2011-01-13   | 31일         | 5,000        |
|               | 남자A                       | 3                        | CH 71               |               |            |                       |                   |            |              |             |              |
|               | 남자A                       | 4                        | 사용                  | 장미란           | 000003     | 010-0000-0000         | 1                 | 2010-12-13 | 2011-01-13   | 31일         | 5,000        |
|               | 남자A                       | 5                        | 0171                |               |            |                       |                   |            |              |             |              |
|               | 남자A                       | 6                        | 0171                |               |            |                       |                   |            |              |             |              |
|               | 남자A                       | 7                        | CH 71               |               |            |                       |                   |            |              |             |              |
|               | 남자A                       | 8                        | 0171                |               |            |                       |                   |            |              |             |              |
|               | 남자A                       | 9                        | 0171                |               |            |                       |                   |            |              |             |              |
| Г             | 남자A                       | 10                       | 고장                  |               |            |                       |                   |            |              |             |              |
|               | 남자A                       | 11                       | CH 71               |               |            |                       |                   |            |              |             |              |
|               | 남자A                       | 12                       | CH 71               |               |            |                       |                   |            |              |             |              |
|               | 남자A                       | 13                       | 0171                |               |            |                       |                   |            |              |             |              |
|               | 남자A                       | 14                       | 0171                |               |            |                       |                   |            |              |             |              |
|               | 남자A                       | 15                       | CH 71               |               |            |                       |                   |            |              |             |              |
|               | 남자A                       | 16                       | CH 71               |               |            |                       |                   |            |              |             |              |
|               | 남자A.                      | 17                       | 0171                |               |            |                       |                   |            |              |             |              |
|               | 남자A                       | 18                       | 0121                |               |            |                       |                   |            |              |             |              |
|               | 남자A                       | 19                       | CH 71               |               |            |                       |                   |            |              |             |              |
|               | 남자A                       | 20                       | CH 71               |               |            |                       |                   |            |              |             |              |
|               | 남자A                       | 21                       | 0171                |               |            |                       |                   |            |              |             |              |
|               | 남자A                       | 22                       | 0121                |               |            |                       |                   |            |              |             |              |
| -             |                           |                          |                     |               |            |                       |                   |            |              |             |              |
| 10-12         | -13(월)   카드t              | 번호                       |                     | 1 회원명         | 락카변호       | 2                     |                   |            |              |             | F 호과용        |

- 1. 락카구분을 선택합니다.
- 2. 락카상태(전체/대기/사용/만기/고장)를 선택합니다.
- 3. 만료경과일/만료도래일을 입력합니다.
- 4. 회원명을 입력합니다.
- 5. 회원카드번호를 입력합니다.

#### 3.5 상품관리

#### 3.5.1 상품판매

상품을 판매합니다.

| U | 상품관 <b>때</b><br>상품을 관대합 | UD.       |         |                 |       |       |          |            |                        |         |      |     |
|---|-------------------------|-----------|---------|-----------------|-------|-------|----------|------------|------------------------|---------|------|-----|
| 0 | > 상품 목록                 |           |         |                 | 수영(•) | 수령(-) | • 거려일자   | 2010-12-13 | <ul> <li>환8</li> </ul> | 자 정판매   |      | 1   |
|   | ·상품대분류 [스<br>·상품소분류 [건  | 포츠용륨<br>체 |         | 28 2854         | 린님화   | 상품    | 3        |            | 단가 v<br>40.000         | 수명<br>1 | 27   | 1   |
|   | 상품명                     | 1         | 상품규격    | 971 🔺           | 이온음료  |       |          |            | 1,000                  | 1       |      |     |
|   | 물넘기                     |           |         | 5,000           |       |       |          |            |                        |         |      |     |
|   | 완력기                     |           |         | 10,000          |       |       |          |            |                        |         |      |     |
|   | 형스장갑                    |           |         | 13,000          |       |       |          |            |                        |         |      |     |
|   | 한님화                     |           |         | 40,000          |       |       |          |            |                        |         |      |     |
|   | 수경                      |           |         | 12,000          |       |       |          |            |                        |         |      |     |
|   | 수영모                     |           |         | 9,000           |       |       |          |            |                        |         |      |     |
|   | 수영복                     |           |         | 50,000          |       |       |          |            |                        |         |      |     |
|   | 오리말                     |           |         | 45,000          |       |       |          |            |                        |         |      |     |
| L | OENON                   | _         |         | 12.000          |       |       |          |            |                        |         |      |     |
| 0 | ) 육원 정보                 |           |         |                 |       |       |          |            |                        |         |      |     |
| ſ |                         |           | HOT     | are [           | 81    | 계금백   |          | 41,000     | 현공(                    | F2)     |      |     |
|   | 20140                   |           | · 272   | 215 2,000       | R 12  | 9     | 2 %      | 820        | 카드(                    | F3)     |      | 40, |
|   | - HEEX 00013            |           | · 827   | DI 2 (010-12-13 |       | 비트할인  | 2.000 23 | 0          |                        |         | 못대카드 | -   |
|   |                         | 1010      | * \$258 |                 | - 12  | 125   |          | 820        | 01¢                    | a [     |      | -   |
|   | - CHEX                  |           | . มษา   | e [95           |       |       |          | 020        |                        |         |      | _   |
|   | - <del>7</del> 2        |           |         |                 | 3     | 133   |          | 40,180     | 은 포인트적                 | 8       |      |     |
|   |                         |           |         | Q, 회원감석         |       |       | 4        |            |                        |         | 겉제완료 | (F5 |

 판매되는 상품목록을 표시합니다.
 해당 상품을 더블클릭 하거나 상품판매 버튼을 클릭하면 우측의 구매회원의 구매목록에 추가됩니다.

- 구매 회원의 세부정보를 표시합니다.
   회원검색 버튼을 클릭해서 구매회원을 선택합니다.
- 구매 회원이 선택한 상품목록이 표시됩니다.
   수량 버튼을 클릭하여 수량을 늘이거나 줄입니다.
   수량이 0이 되었을 시에는 구매목록에서 삭제됩니다.
- 결제금액을 계산하여 표시합니다. 결제방법(현금/카드)에 따라 결제처리를 합니다.

#### 3.5.2 상품등록

상품을 등록합니다.

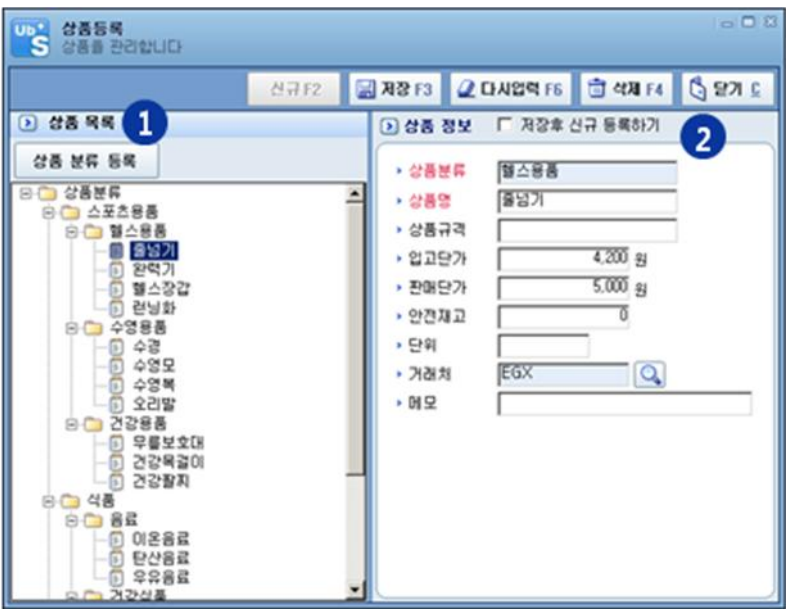

- 1. 등록된 상품 목록을 표시합니다.
- 2. 상품정보(상품명, 규격, 단가, 거래처 등)를 표시 또는 입력합니다.

#### 3.5.3 상품분류등록

상품분류를 등록합니다.

| <b>상품 분류 등록</b><br>상품 분류 항목을 관                                                    | 리합니다.                  |                                                                                              |                                         | ×                        |
|-----------------------------------------------------------------------------------|------------------------|----------------------------------------------------------------------------------------------|-----------------------------------------|--------------------------|
| · 상품 분류         1           · 상품 분류         · · · · · · · · · · · · · · · · · · · | 신규 F2 (<br>주<br>(<br>) | <ul> <li>귀장 F3</li> <li>) 상품 분류</li> <li>) 지장후</li> <li>) 상위분류</li> <li>&gt;) 분류명</li> </ul> | · 정보 2<br>신규 등록하기<br>당명 스포츠용량<br>[민 미판매 | ් 271 <u>c</u><br>5<br>8 |
| └── 소모품                                                                           | ŧ                      |                                                                                              |                                         |                          |

- 1. 상품분류 목록을 표시합니다.
- 상품분류 정보를 표시 또는 입력합니다.
   미판매품 항목을 체크하면 상품판매시 판매상품에 표시 되지 않습니다.

#### 3.5.4 상품판매내역관리

상품 판매한 내역을 관리합니다.

|                |       |            |           |           |       |        |        | Q. 28/5  | 2 DADA |        | 2 48/  |        | 0.9 |
|----------------|-------|------------|-----------|-----------|-------|--------|--------|----------|--------|--------|--------|--------|-----|
|                |       |            |           |           | -     |        |        |          |        | -      |        | -      | -   |
| tes prover     | B·P   | and B      | - 108.009 | 2749 (SA) | з     | 197    | - 34   | · 893 [] | 8R     | ถ      |        |        |     |
| 2894           | - 479 |            | : 087     | 1.93      | 4.9 : | 6.44   |        | 1492     | 12432  | 2.81   |        | N528 - | 2+4 |
| 10000          | -     | *.+*       | eus.      | 4.40      |       | 4.00   | 4.38   | 40       | 4      | 4,10   |        | 4, 10  |     |
|                |       |            |           | 1.00      |       |        |        |          |        |        |        |        |     |
| -0-H 10-0-17   |       |            | 47.8      |           | - 5   |        | 5.48   |          |        | 51.888 | 9.88   |        |     |
|                | -     |            |           | 1.00      |       | 1.00   | 1.00   |          |        | 1.000  | 1.000  |        |     |
| 0.14 11 48 (0) | 100   | 3244       | 2245      | 4.500     | - 2   | 11.600 | 12.80  |          |        | 11.000 | 17.000 | - 2    |     |
| 10-14 11 48 28 | 11    | 2018       | 8-19-18   | 14.800    | 1     | 16.88  | 10.000 |          | 1      | 91.000 |        | 91.00  | _   |
|                |       |            | 0.244     | 1.88      |       | 1.88   |        |          | 1      | -      | 1      | -      |     |
| 0.01.05.05     | 012   | 44         | 1144      | 80        |       | 80     | 1.41   |          |        | 11.40  |        |        | 1.0 |
|                |       | 2244       | 2284      | 4.500     | 4     | 8.500  |        |          |        |        |        |        |     |
|                | -     | 44         | 1044      |           | 1     | 1.88   |        |          |        |        | _      |        |     |
| 0.00           |       | -248       | 2.79      | 4.88      | 1     | 41,000 |        | - 1      | - 1    | -      | - 1    |        |     |
|                |       | 9108       | 6.4.9     | 41.000    |       | 40.000 |        |          |        |        |        |        |     |
|                |       | \$188      | 8195      | 11,000    |       | 15.808 |        |          |        |        |        |        |     |
|                |       | 8168       | 843       | 14.800    | 1     | 16,808 |        |          |        |        |        |        |     |
| 0.04 H 47 10   | 100   | 44<br>7018 | 0.844     | 1.88      | 1     | 1.89   | 12.50  |          |        | 10.00  |        | 10.00  |     |
|                |       | 7218       | 811918    | 14.80     |       | 54,800 | 12.50  |          |        |        | - 1    | ~~~    |     |
|                |       | 2548       | 22420     | 1.00      |       | 15.818 |        |          |        |        |        |        |     |
|                |       | 7288       | 48833     | 0.00      |       | 12.88  |        |          |        |        |        |        |     |
|                | _     | 2248       | 2584      | 4.500     |       | 1.08   | _      | _        | _      | _      | _      | _      | _   |
| 10.04.046      |       | 2248       | 811818    |           |       | 1.11   |        |          |        |        | -      |        |     |
| 04148          | 114   |            |           |           | - 2   |        | 1.88   |          |        | 1.988  | 1.88   |        |     |
| 10-14 H 40.41  | -     |            | 843       | 1.00      | - 1   | 1.00   | 6.00   |          |        | 1.00   | 5.00   |        |     |
| 0001044        | **    |            | 60        | Cas       | 4     | 0      |        |          |        | 6.00   | 6.00   |        |     |

- 1. 조회할 조건을 입력합니다.
- 판매일 : 조회할 판매일자 범위를 입력합니다.
- 결제방법 : 현금/카드/미수 별로 조회합니다.
- 회원명 : 구매한 회원을 선택합니다.
- 담당자 : 판매한 담당자를 선택합니다.
- 2. 조회 결과 목록이 표시됩니다.
- 3. 조회 결과의 합계요약이 표시됩니다.

| # 상품 환불               | 불시           |        |         |    |      |
|-----------------------|--------------|--------|---------|----|------|
| <b>상품환불</b><br>판매된 상품 | 등을 환불합니다.    |        |         |    | 3    |
| > 환불 정보               |              |        |         |    |      |
| > 환불신청일               | 2010-12-14 💌 |        |         |    |      |
| > 환불금액                | 1,900 원      | 현금환불 📃 | 1,900 원 |    |      |
|                       |              | 카드환불 📃 | 0 원     |    |      |
| ▶ 환불사유                |              |        |         |    |      |
|                       |              |        |         |    |      |
|                       |              |        | 0       | 확인 | 🗙 취소 |
|                       |              |        |         |    |      |

#### 3.5.5 상품구매관리

| 상품 | 구매를 | 관리합 | 니다. |
|----|-----|-----|-----|
|----|-----|-----|-----|

|                                                                        |                                  |                        |                |            | 62           | 2 2880 2048415 0 | 48.14 3 48.11 0 908 |
|------------------------------------------------------------------------|----------------------------------|------------------------|----------------|------------|--------------|------------------|---------------------|
| 08 78 BV                                                               |                                  |                        |                |            |              |                  |                     |
| 2010 100 100 100 100 100 100 100 100 100                               | 8(FE) - 388<br>() - 829<br>- 888 |                        | 12<br>12<br>12 | · 64 [     | 9 B<br>93    | 0                |                     |
|                                                                        |                                  |                        |                |            |              |                  | •                   |
| 385 . 28                                                               |                                  | (3) - 880 B            | a              | E # Xag [] | scall becal  | Q. 28/5 20404    | 2                   |
| 2018-1 2.812                                                           | 784                              | 839.9                  | -9             | 61424      | 2929 999     | NY NY            |                     |
| 104 108 863                                                            | - E54                            |                        |                | 201001     | 26.88.9028   |                  |                     |
| 124 125 843                                                            | MALE                             | 5.000                  | 81             | 40.00      | 61.111.14.78 |                  |                     |
| 104105 \$102                                                           | 801                              | 12,000                 | 100            | 1,296-080  | 1.38.88(4:78 |                  |                     |
| -Q-8 Q/8 (BVB                                                          | 84                               | 17.080                 | 90             | 1,000,000  | 1.61.00.428  |                  |                     |
| -12-E 1275 6 B                                                         | SPRs .                           | 11,080                 | 60             | 18,08      | 10.00 10.00  |                  |                     |
| 10.40.028 (4.8.8                                                       | SPIN                             | 1.00                   | - 10           | 45.00      | 40.00 10.79  |                  |                     |
| 12-61225 9/24                                                          | SPR                              | 6.00                   |                | 1.410.000  | 140.86.978   |                  |                     |
| 12-6.159 258                                                           | 1794                             | < 30                   | - 10           | 1,260,080  | 1.51.81.429  |                  |                     |
| -0-0-02 ####3                                                          | MODE                             | 10.000                 | -              | 1,000,000  | 100.00.003   |                  | 0                   |
| -C-0.14.8 (22.840)                                                     | 1003                             | 11.000                 |                | 86.00      | 10.00.0078   |                  | <b>EJ</b>           |
| 12-01-0-8 (22-8-8                                                      | arca                             | 1.00                   |                | 10.00      | 00.00.0070   |                  | -                   |
| 12-0414 R (0.8 & # # #                                                 | 2484                             |                        |                | 8.00       | 8.10.478     |                  |                     |
|                                                                        | 2184                             |                        |                | 6.00       | 0.33.478     |                  |                     |
| -2-0414.40 (0.284)                                                     | and the second second            |                        | -3-            |            | 0.10 478     |                  |                     |
|                                                                        | 2484                             |                        |                | 1.00.000   | 100.00.000   |                  |                     |
| 1999 10 1998<br>1999 10 1998<br>1999 10 1998                           | 2484                             | 4.00                   | -              |            |              |                  |                     |
| 0-9448 9288<br>-2448 9388<br>-2448 9388<br>-2448 93948<br>-2448 000548 | Pat Pat                          | 4,301<br>U.00          | 8              | 8.00       | 10.00 m los  |                  |                     |
|                                                                        | Put Lites                        | 4.300<br>67,000<br>400 | 8<br>20        | 8.00       | 0.11 10 10   |                  |                     |

- 1. 상품구매 정보 표시 또는 입력
- 2. 상품구매 내역 조회 조건을 입력합니다.
- 3. 조회 결과 목록이 표시됩니다.
- 4. 조회 결과의 합계요약이 표시됩니다.

#### 3.5.6 상품재고조회

상품의 재고수량을 조회합니다.

|      | 13 [   | 9         | iana Luig | 3 DE     |     | 0 |  |
|------|--------|-----------|-----------|----------|-----|---|--|
| -    | 247    | 4828 E203 | 1923      | 2392   0 | 292 |   |  |
|      | BUT .  | 4.8       | 1.8       |          |     |   |  |
|      | 24.1   | 1.00      | 5.00      |          | -   |   |  |
|      | \$10¢  | 0.000     | 12,000    |          |     |   |  |
|      | 6.4.9  | 17.00     |           |          |     |   |  |
|      |        | 1.00      |           |          |     |   |  |
|      |        |           |           |          |     |   |  |
|      |        | 4100      |           |          |     |   |  |
|      |        | 4.00      | 4.00      | -0-      |     |   |  |
|      |        | 1.00      |           |          |     |   |  |
|      | 20420  | 1100      |           |          |     | 9 |  |
|      |        |           |           |          | - 2 |   |  |
| -    |        |           |           |          |     |   |  |
| -    |        |           |           |          |     |   |  |
|      |        |           |           | - 2-     |     |   |  |
| 2.00 | 000544 | 6.00      |           |          |     |   |  |
|      |        | 1.00      |           | - 2-     |     |   |  |
|      |        |           |           |          |     |   |  |
|      |        |           |           |          |     |   |  |
|      |        |           |           |          |     |   |  |

- 1. 조회할 조건을 입력합니다.
- 상품분류/상품명 : 조회할 상품분류 또는 상품을 선택합니다.
- 현재수량 : 현재 재고수량이 지정된 값 이하인 것만 검색합니다.
- 2. 조회 결과 목록이 표시됩니다.

#### 3.5.7 상품별 판매/구매 내역

상품별 판매/구매 내역을 조회합니다.

| 34508             | 000   | 00 24.40 | NOL VEN     | In Novelseen P       |                             | AND REAL            | NO-11 # |             |               |                |
|-------------------|-------|----------|-------------|----------------------|-----------------------------|---------------------|---------|-------------|---------------|----------------|
| ando sala         | #\$20 | ante a   | entra patra | BRAY AND DODA        | 2019 3000 2083              |                     | _       | 0.000       | Contration In | ANRALS IN INC. |
|                   |       | 1.284    |             |                      |                             |                     |         | ALINE OF LA | Contracting ( | Case Case      |
|                   | _     |          |             | (Q) + 38 PE [S       | 1 N 244 [1]                 | 100 <b>13-</b> 0010 | 10      | NTY.        | 0             |                |
| Mar               | 28    | 1 349.0  | 1 1424      | 197                  | 2823                        | 9.3                 |         |             |               | -              |
| 2010/02/07 12:28  | 10    | 104      | 8168        | 861                  |                             | 4.00                |         | 210.08      |               |                |
| 894-12-01 12:25   | 38    | REA.     | 3108        | 9102                 |                             | 9.00                | 181     | 1,289,3981  |               |                |
| 810-12-0112-05    | 28    | MINUTE   | 8108        | 241                  |                             | 8.000               |         | 493.000     |               |                |
| 80-24-28          | 28    | MADOR    | 2268        | 100000               |                             | 10.000              | 185     | 1,000,000   |               |                |
| B10-12-0-12/5     | -     | 84       | 8.148       | 1718                 |                             | 27.080              | 94      | 1.000.0001  |               |                |
| 810-12-0112-05    | 28    | (PN)     | +288        | +2                   |                             | 11.000              | - 50    | 101.00      |               |                |
| 814-12-42 12-25   | 28    | (216)    | +288        | 188                  |                             | 8.000               | - 10    | 401,000     |               |                |
| 814-12-4212-8     | 28    | UPN .    | -788        | 104                  |                             | 42,000              |         | 1.410.000   |               |                |
| 206-12-021225     | 18    | 1998     | +788        | 104                  |                             | 6.00                | 10      | 1,380,000   |               |                |
| 201-12-01#-X      | 28    | APEN     | 2248        | 22423                |                             | (1.080)             | - 10    | 00.00       |               |                |
| 810-12-014:8      | 28    | AREN     | 2298        | 2284                 |                             | 8.000               | 101     | 00.00       |               |                |
| 200-12-0414-35    | 28    | 2.444    | 84          | 0244                 |                             | 80                  | - 101   | \$1.00      |               |                |
| 210-12-0114-00    | 18    | 2988     | 84          | 01244                |                             | 680                 | 101     | 41.00       | -             |                |
| (810-12-br 14.4)  | 28    | 2.984    | 84          | 1144                 |                             | 660                 | - 94    | 41.000      |               |                |
| 210-12-06 14-40   | 38    | (PMR)    | 2248        | 9419938              |                             | 4.00                | 81      | 1.360.000   | 6             |                |
| 510-12-001640     | 28    | (Path    | 2248        | 000648               |                             | 47,000              | 10      | 2.010.000   |               |                |
| 810-12-0718-05    | 18    | 49       | 498         | 440.8                |                             | 1.000               | 200     | 201,000     |               |                |
| 816-12-01 ta #L   | 38    | 1,1964   | 498         | 16.14                |                             | 40                  | 201     | 4.00        |               |                |
| 310-12-0714-45    | 28    | 7.4801   | 49.8        | 928                  |                             | 10.00               | - 10    | 101.000     |               |                |
| 800-42-13 12-07   | 29    | 425      | 8168        | 014                  |                             | 40.000              |         | 40.000      |               |                |
| 846-12-13 12-87   | 20    |          | 84          | 10.2.84              |                             | 1.000               | - 1     | 1,000       |               |                |
| \$10-12-1017.42   | 24    | 1.1.1    | 84          | 10.044               |                             | 1.000               | 1       | 2.00        |               |                |
| 810-12-1611-64    | 29    | 0.01     | 2298        | 2088                 |                             | 8.590               | 1       | 17,000      |               |                |
| 810-12-1611.46    | 24    | 404      | 2248        | 9114418              |                             | 96.000              |         | 10.00       |               |                |
| 810-10-1011#S     | 79    | 0.9.8    | 2268        | 2288                 |                             | 8.580               |         | 8.500       |               |                |
| 810-12-1611.46    | 29    | 0.018    | 84          | 2244                 |                             | 1.000               |         | 1.00        |               |                |
| 810-12-14 11 45   | .74   | 0.018    | 84          | 1144                 |                             | 80                  |         | 900         |               |                |
| 810-12-1411-45    | 29    | 849      | +248        | 100W                 |                             | 4,100               |         | 4,58        |               |                |
| 3010-12-16 11 aft | 29    | 828      | 84          | 1244                 |                             |                     | 2       | 1,880       |               |                |
| -                 | ****  | 0[25 + 0 | 28-9("138   | - 28-28-0["CME - 828 | 2*( <b>******</b> ********* | C100000 - 54        | -18.2*( | 1101100     | 3             |                |
| 10 1126.24        | 1.00  |          | 19 191      | 102 14161            |                             |                     |         |             |               | 9 838          |

- 1. 조회할 조건을 입력합니다.
- 상품분류/상품명 : 조회할 상품분류 또는 상품을 선택합니다.
- 거래구분 : 전체/판매/구매 거래구분을 선택합니다.
- 거래일 : 조회할 거래일 범위를 선택합니다.
- 2. 조회 결과 목록이 표시됩니다.
- 3. 조회 결과의 합계요약이 표시됩니다.

#### 3.5.8 거래처등록

거래처를 등록하고 관리합니다.

| <b>거래치 관리</b><br>거래치를 조합 | 및 등록/수정  | /478112LID. |    |            |             |         |                          | 0 0                  |
|--------------------------|----------|-------------|----|------------|-------------|---------|--------------------------|----------------------|
|                          |          |             | 0  | ੇ ਲੋਜ F2 📓 | 7478 F3 🛛 🧟 | 다시업력 F6 | 🗇 थम्रा हर               | 🖪 백월 F8 🚺 🕄 271 🖸    |
| ) 기례치 위록 1               | 조회수: 10건 | / 전체 10건    |    |            |             |         | 🕨 기례치 정보                 |                      |
| • ত্রহান্দ ত্রিয়        | 2        | • 240 🗌     |    | Q. 2.8     | 5           |         | 1 2858                   | 거장후 신규 등록하기<br>[WEN] |
| 거래처명                     | 대표자      | 사업자변호       | 알려 | 입중         | <u> 영양자</u> | 견화변호    | • 대표자                    | 알렉스                  |
| AREN                     | 알렉스      |             |    |            | 012518      |         | • 사업자변호                  |                      |
| EGX                      |          |             |    |            |             |         | · 업태                     |                      |
| LYMA                     |          |             |    |            |             |         | • 업종                     |                      |
| MAXOS                    |          |             |    |            |             |         | • 담당자                    | 058                  |
| PWR                      |          |             |    |            |             |         | <ul> <li>전화변호</li> </ul> |                      |
| SPIN                     |          |             |    |            |             |         | • 팩스                     |                      |
| 0.8                      |          |             |    |            |             |         | <ul> <li>휴대폰</li> </ul>  |                      |
| 8N<br>41382              |          |             |    |            |             |         | • 01M SI                 |                      |
| UNEE<br>No               |          |             |    |            |             |         | · 우편변호                   | Q                    |
| 28                       |          |             |    |            |             |         | <ul> <li>주소</li> </ul>   |                      |
|                          |          |             |    |            |             |         |                          |                      |
|                          |          |             |    |            |             |         | • 메모                     |                      |
|                          |          | 2           |    |            |             |         |                          |                      |
|                          |          | -           |    |            |             |         |                          | •                    |
|                          |          |             |    |            |             |         |                          | 3                    |
|                          |          |             |    |            |             |         |                          |                      |
| •1                       |          |             |    |            |             |         |                          |                      |

- 1. 조회할 조건을 입력합니다.
- 2. 조회 결과 목록이 표시됩니다.
- 3. 선택된 거래처의 상세정보를 표시합니다.

#### 3.6 기타수입/지출관리

## 3.6.1 기타수입/지출관리

기타수입/지출을 관리합니다.

| 3       2010       2010       2010       2010       2010       2010       2010       2010       2010       2010       2010       2010       2010       2010       2010       2010       2010       2010       2010       2010       2010       2010       2010       2010       2010       2010       2010       2010       2010       2010       2010       2010       2010       2010       2010       2010       2010       2010       2010       2010       2010       2010       2010       2010       2010       2010       2010       2010       2010       2010       2010       2010       2010       2010       2010       2010       2010       2010       2010       2010       2010       2010       2010       2010       2010       2010       2010       2010       2010       2010       2010       2010       2010       2010       2010       2010       2010       2010       2010       2010       2010       2010       2010       2010       2010       2010       2010       2010       2010       2010       2010       2010       2010       2010       2010       2010       2010       2010       2010       2010                                                                                                    |            |
|----------------------------------------------------------------------------------------------------|------------|
| 비용권 비용권 (응용권)         비용권 (응용권)         비용권 (응용권)         비용권 (응용권)         비용권 (응용권)         비용권 (%)         비용권 (%)                                                                                                    | . 0        |
| ○ 개2*3     ◆ 21     ○ 33 + 15     ▲ 21 + 58     ○ 43 + 16     ○ 43 + 16     ○ 43 + 16     ○ 43 + 16     ○ 43 + 16     ○ 43 + 16     ○ 43 + 16     ○ 43 + 16     ○ 43 + 16     ○ 43 + 16     ○ 43 + 16     ○ 43 + 16     ○ 43 + 16     ○ 43 + 16     ○ 43 + 16     ○ 43 + 16     ○ 43 + 16     ○ 43 + 16     ○ 43 + 16     ○ 43 + 16     ○ 43 + 16     ○ 43 + 16     ○ 43 + 16     ○ 43 + 16     ○ 43 + 16     ○ 43 + 16     ○ 43 + 16     ○ 43 + 16     ○ 43 + 16     ○ 43 + 16     ○ 43 + 16     ○ 43 + 16     ○ 43 + 16     ○ 43 + 16     ○ 43 + 16     ○ 43 + 16     ○ 43 + 16     ○ 43 + 16     ○ 43 + 16     ○ 43 + 16     ○ 43 + 16     ○ 43 + 16     ○ 43 + 16     ○ 43 + 16     ○ 43 + 16     ○ 43 + 16     ○ 43 + 16     ○ 43 + 16     ○ 43 + 16     ○ 43 + 16     ○ 43 + 16     ○ 43 + 16     ○ 43 + 16     ○ 43 + 16     ○ 43 + 16     ○ 43 + 16     ○ 43 + 16     ○ 43 + 16     ○ 43 + 16     ○ 43 + 16     ○ 43 + 16     ○ 43 + 16     ○ 43 + 16     ○ 43 + 16     ○ 43 + 16     ○ 43 + 16     ○ 43 + 16     ○ 43 + 16     ○ 43 + 16     ○ 43 + 16     ○ 43 + 16     ○ 43 + 16     ○ 43 + 16     ○ 43 + 16     ○ 43 + 16     ○ 43 + 16     ○ 43 + 16     ○ 43 + 16     ○ 43 + 16     ○ 43 + 16     ○ 43 + 16     ○ 43 + 16     ○ 43 + 16     ○ 43 + 16     ○ 43 + 16 <th>유비플러스</th>                                                                                                    | 유비플러스      |
| カフロサ クロノハキ 名目         ) 日田 タ クロノハキ 名           ・カフロ クロノートロ・G 二 (200-12-13 、 C.)         10.000         200.000         ・シンス (2010-12-13 、 C.)         ・シンス (2010-12-13 、 C.)         ・シンス (2010-12-13 (2010-12-13 ))         ・シンス (2010-12-13 ))         ・シンス (2010-12-13 ))         ・シン                                                                                                    | 1 1 1 1 FR |
| · 기간         (Min-12-66 mg - 12010-12-13 mg Calls)         (Same)         + Same)         + Same)                                                                                                    |            |
| * 가간     3010-12-05 g = (2010-12-13 g (오늘) 11-29 (0155 g)     * 월자 (2010-12-13 g)       * 월자 수입계 전용계 전용계     전용계 개월과 소문 개월교육     소문 개월교육       2010-12-12 300.000     100.000     220.000       2010-12-13 300.000     600.000     500.000       2010-12-13 300.000     600.000     500.000       2010-12-13 300.000     600.000     500.000       2010-12-13 300.000     600.000     500.000       2010-12-13 300.000     600.000     500.000       2010-12-13 300.000     600.000     500.000       2010-12-13 300.000     600.000     500.000       2010-12-13 300.000     600.000     100.000       2010-12-13 300.000     600.000     100.000       2010-12-13 300.000     600.000     100.000       2010-12-13 300.000     600.000     100.000       2010-12-13 300.000     600.000     100.000       2010-12-13 300.000     600.000     610.000       2010-12-13 300.000     600.000     610.000       2010-12-13 300.000     610.000     610.000       2010-12-13 300.000     610.000     610.000       2010-12-13 300.000     610.000     610.000       2010-12-13 300.000     610.000     610.000       2010-12-13 300.000     610.000     610.000       2010-12-13 300.000                                                                                                    |            |
| 股外         수업계         入資外項         八枚可           2010-12-12         300.000         10.000         220.000         2010-12-13         500.000         100.000         100.000         100.000         100.000         100.000         100.000         100.000         100.000         100.000         100.000         100.000         100.000         100.000         100.000         100.000         100.000         100.000         100.000         100.000         100.000         100.000         100.000         100.000         100.000         100.000         100.000         100.000         100.000         100.000         100.000         100.000         100.000         100.000         100.000         100.000         100.000         100.000         100.000         100.000         100.000         100.000         100.000         100.000         100.000         100.000         100.000         100.000         100.000         100.000         100.000         100.000         100.000         100.000         100.000         100.000         100.000         100.000         100.000         100.000         100.000         100.000         100.000         100.000         100.000         100.000         100.000         100.000         100.000         100.000         100.000         100.000                                                                                                    |            |
| 2010-12-12 900.000 10.000 220.000 컨테루즈(11) 12181 0 500.000 (12 121<br>2010-12-13 350.000 (20 1000 - 350.000 10 1000 (20 1000 (20 10 | 1891       |
| 2010-12-13 358,000 (90,000 -500,000 원감 4 2 2 2 2 2 2 2 2 2 2 2 2 2 2 2 2 2 2                                                                                                    | 101        |
| 영업업 4 역 환환금 300,000 이 방환금<br>편해관련에 전가세 0 50,000 이당 전가<br>영업업 비용 할수상 0 1100,000 감당대선 /                                                                                                    | 자수역        |
| 관에 관련되 법정 0 50.000 (05 권기)<br>영업정 법정 2 관광 0 100.000 관내 대신 4                                                                                                    |            |
| 영업업 바운 정관은 4 0 100.000 219 UK 년 ·                                                                                                    | 71.48      |
|                                                                                                    | 승리비용       |
| 2<br>- ◆57: 550.000                                                                                                    |            |
| W/A M マートの会社: 6600.000 ・ 外宅: -10.000<br>2010-12-13(39)<br>2.年 5-31:32   1 羽三世主   〇、  (永)   新田谷   中羽世主                                                                                                    | F 호감용      |

- 1. 일자별 수입/지출 합계를 조회합니다.
- 2. 조회기간에 대한 수입계/지출계/차액을 표시합니다.
- 3. 일일 수지를 등록/삭제 합니다.

| 지하는 기타수입/지출 등록<br>지하수입/지출 항목을 등록합니다.            |   |
|-------------------------------------------------|---|
| ▶ 수입/지출 등록  저장후 신규 등록하기                         |   |
| → 등록일 2010-12-13 ▼                              |   |
| · 대분류계정과목 · · · · · · · · · · · · · · · · · · · |   |
| → 소분류계정과목  임대비 <u>▼</u><br>→ 내역                 |   |
| › 금액 0 원                                        |   |
| 수지등로                                            | 2 |

#### 3.6.2 계정과목등록

기타수입/지출의 계정과목을 관리합니다.

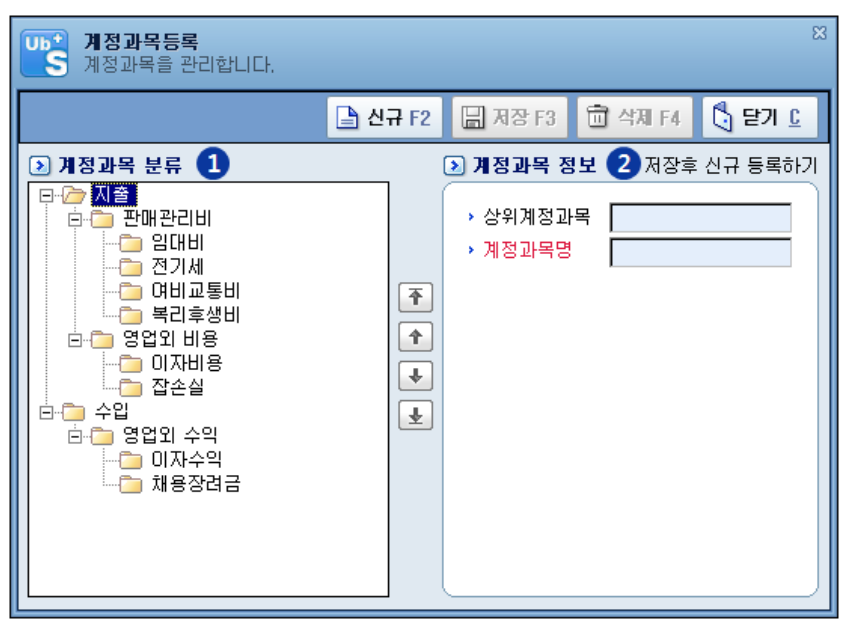

- 1. 등록된 계정과목 분류를 표시(지출/수입 구분)합니다.
- 2. 계정과목 정보(계정과목명)를 입력합니다.

#### 3.7 SMS관리

#### 3.7.1 SMS 전송

회원들에게 문자메시지를 전송합니다.

| SMS 건송<br>회원에게 SMS를 진송합니다.                                 |                                                                                       |                                                          | 8                                                         |                                                                                                    |
|------------------------------------------------------------|---------------------------------------------------------------------------------------|----------------------------------------------------------|-----------------------------------------------------------|----------------------------------------------------------------------------------------------------|
| ▶ SMS 보내기 ▶ 받는 시                                           | R 신역 5 💿 메시지 신역                                                                       |                                                          |                                                           |                                                                                                    |
| · 최원검·                                                     | 색 (이름/휴대폰변호) 🔍 - 그룹 회원가입                                                              | INAN 本가 6                                                |                                                           |                                                                                                    |
| 01를/-                                                      | 그룹 생일 신규 작태 🖸                                                                         | e Tat C e                                                | T                                                         |                                                                                                    |
| 1<br>전체 (5<br>알반 (5                                        | · · · · · · · · · · · · · · · · · · ·                                                 | ************************************                     | +♥o♥+ε♡₃ ε<br>회원가입축하드립<br>니다                              |                                                                                                    |
| 색제 특수문자 0/80 No                                            | 이름 수신변호 회원가입1                                                                         | 회원가입2                                                    | 회원가입3                                                     |                                                                                                    |
| · 수신변호 (총 0명) 2 (                                          | 2월07 010-0000-0000<br>여인지 010-0000-0000 Twit 대                                        | en Taat 🖂 en                                             | T.al 52 60                                                |                                                                                                    |
| No         이름         수신변호         4         2           3 | 이대호 010-0000-0000<br>201같 010-0000-0000<br>추건수 010-0000-0000 회원가입속898/2<br>회원가입속898/2 | ○○○회원님!<br>저희○○명양을<br>미용해 주세서 감<br>사합니다.향상 죄<br>선물 다하겠습니 | 첫방문을 진심으<br>로 감사드립니다.<br>보다 나은 서비스<br>로 보답하겠습니<br>다 XXXXX |                                                                                                    |
|                                                            | 회원가입4                                                                                 | 이용감사                                                     | 첫방문                                                       |                                                                                                    |
|                                                            | Tail 52                                                                               | e Tati 🖸 e                                               | Tai 🗆 😁                                                   |                                                                                                    |
| › 발신변호                                                     |                                                                                       |                                                          |                                                           | <ul> <li>특수문자</li> </ul>                                                                                                    |
| ⓒ 즉시건송 ○ 예약건송<br>2010년 12월 12일 일요일 ▼                       |                                                                                       |                                                          |                                                           | #&★@§※☆★○●◎                                                                                                    |
|                                                            |                                                                                       |                                                          |                                                           | $\Diamond \blacklozenge \Box \blacksquare \Delta \blacktriangle \nabla \lor \rightarrow \leftarrow \uparrow$                                          |
| · 방문건구 9,995 건 중신<br>전체선택 전체선택                             | 적 변호추가 전체회원                                                                           |                                                          | »]                                                        | $\downarrow \leftrightarrow \updownarrow = \triangleleft \blacktriangleleft \triangleright \blacktriangleright \diamondsuit \blacklozenge \heartsuit$ |
|                                                            |                                                                                       |                                                          |                                                           | ♥♧♣⊙♦∎₵◑▒╩☎                                                                                                    |
|                                                            |                                                                                       |                                                          | ୍ତ୍ରି ହମ                                                  | <b>ଛ</b> ଆ ୮ ୋ ୬ ମ ରେ (କ) Co. ™ Tel                                                                                                    |

- 1. 전송할 메시지를 입력합니다.
  - [특수문자] 버튼을 클릭하면 특수문자 선택 화면이 나타납니다.
- 2. 문자메시지 수신번호를 추가합니다.
- 3. 문자메시지를 수신할 리스트입니다.
- 4. 문자메시지 전송 포인트를 충전 할 수 있습니다.

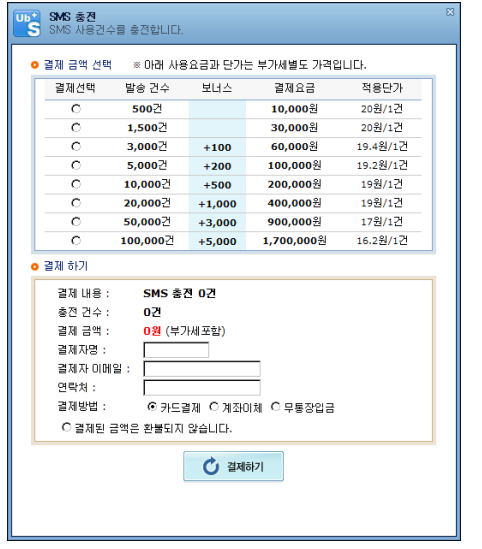

- 5. 문자메시지 수신자를 검색합니다.
  - 이름/그룹별 검색
  - 생일회원 검색
  - 신규회원 검색
- 6. 자주 사용하는 문자메시지를 그룹별로 저장합니다.

#### 3.7.2 SMS 예약어관리

자주 전송하는 문자메시지 내용을 그룹별로 저장합니다.

| SMS 예약이 관리           그룹별 SMS 예약어를 관려 | 리합니다.                           |         | 3                                     |
|--------------------------------------|---------------------------------|---------|---------------------------------------|
| 🕑 메시지 그룹 관리                          | 🕟 그룹별 메시지 관리                    |         |                                       |
| - 그룹명 🚺                              | , 제목 회원가입12-                    | No 제목   | 메시지 니                                 |
| 회원가입 + 🖌 -                           | ▶ 메시지 내용                        | 1 회원가입1 | *"☆"*, <b>№</b> ,*회원가입*, 축 <b>№</b> @ |
| 그룹명                                  |                                 | 2 회원가입2 | ೲಱೲೲ಄ೲ№ೲೲ಄                            |
| 회원가입                                 | Tati 🖸 💷                        | 3 회원가입3 | ∗♥0♥∗ε♡₃ε <b>№№</b> 회원가입축             |
| 고객인사                                 |                                 | 4 회원가입4 | .*∴♡∵*,፬  ※∯@@@∯≫                     |
| 기념일                                  | 」 .*회원가입*, 죽<br>● @ @ @ @ @ @ 하 | 5 이용감사  | ○○○회원님! <b>№</b> 저희○○매장:              |
| 생일축하 📫                               | ) *~====~* ^♡^                  | 6 첫방문   | 첫방문을 진심으로 감사드립니                       |
| 이벤트소식                                |                                 | 8       |                                       |
| 기타행사 🛃                               | 삭제 특수문자 58/8                    | 0       |                                       |
| 날씨관련                                 |                                 |         |                                       |
| 크리스마스                                | + 다시입력                          |         |                                       |
| 기타                                   |                                 |         |                                       |
|                                      |                                 | •       | F                                     |
|                                      |                                 |         | [] 달기                                 |

1. 문자메시지 그룹을 관리합니다.

- 2. 문자메시지 내용을 입력합니다.
- 3. 그룹별로 등록된 문자메시지 리스트 입니다.

#### 3.7.3 SMS 전송내역

SMS 전송내역을 조회합니다.

| 2010-12-10 20:53<br>2010-12-10 20:51 | 성공 | 2010-12-10 20:53 | 010          | DESCRIPTION OF A DESCRIPTION OF A DESCRI |               |        |
|--------------------------------------|----|------------------|--------------|----------------------------------------------------------------------------------------------------|---------------|--------|
| 010-12-10 20:51                      |    |                  |              | 운사에서서 테스트입니다. 이렇게 갈까요 궁금합니다. 특같이 오너라                                                                                                    | 010-8730-7272 |        |
|                                      | 성공 | 2010-12-10 20:52 | 010          |                                                                                                    | 010-8730-7272 |        |
| 010-12-10 20:35                      | 성공 | 2010-12-10 20:40 | 02-1544-3486 | .•♡∵•.회 ※육영용양육※원橋╲•영육영육@/ ~~福회원개입측하                                                                                                    | 010-8730-7272 |        |
| 2010-12-10 20:27                     | 성공 | 2010-12-10 20:40 | 02-1544-3486 | .•♡~                                                                                                    | 010-8730-7272 |        |
| 2010-12-10 20:24                     | 성공 | 2010-12-10 20:40 | 02-1544-3486 | .*"☆"•.№ •회원가입•. 축제중수중수중수 하№>+~=====~+ ^♡^                                                                                                    | 010-8730-7272 |        |
| 010-11-29 11:11                      | 성공 | 2010-11-29 11:12 | 02-1544-3496 | şsd                                                                                                    | 010-8730-7272 | 2013   |
| 010-11-29 11:04                      | 성공 | 2010-11-29 11:05 | 02-1544-3486 | test                                                                                                    | 010-8730-7272 | 장미공    |
| 010-11-29 10:42                      | 성공 | 2010-11-29 10:43 | 02-1544-3486 | 25151878 B                                                                                                    | 010-3887-7580 | OICH 3 |
| 010-11-29 10:41                      | 성공 | 2010-11-29 10:41 | 02-1544-3486 | 테스트                                                                                                    | 010-3887-7580 | 01083  |
| 010-11-29 10:38                      | 성공 | 2010-11-29 10:38 | 02-1544-3486 | 테스트                                                                                                    | 010-3887-7580 | OLEH 3 |
| 2010-11-29 10:38                     | 성공 | 2010-11-29 10:38 | 02-1544-3496 | 테스트                                                                                                    | 010-8730-7272 | 장미공    |
| 010-11-29 10:33                      | 성공 | 2010-11-29 10:33 | 02-1544-3486 | 박상진                                                                                                    | 010-3887-7580 | OICH 3 |
| 010-11-29 10:30                      | 성공 | 2010-11-29 10:30 | 02-1544-3496 | <b>4</b> 6}                                                                                                    | 010-3887-7580 | 0(CH 3 |
| 010-11-29 10:29                      | 성공 | 2010-11-29 10:29 | 02-1544-3486 | 가입을 축하드립니다                                                                                                    | 010-8730-7272 | 2013   |

1. 전송일/수신번호/회원명/전송상태(성공/대기/실패) 조회조건을 입력합니다.

2. 전송된 문자메시지 리스트 입니다.

#### 3.8 직원관리

#### 3.8.1 직원관리

직원을 등록하고 급여, 근태를 관리합니다.

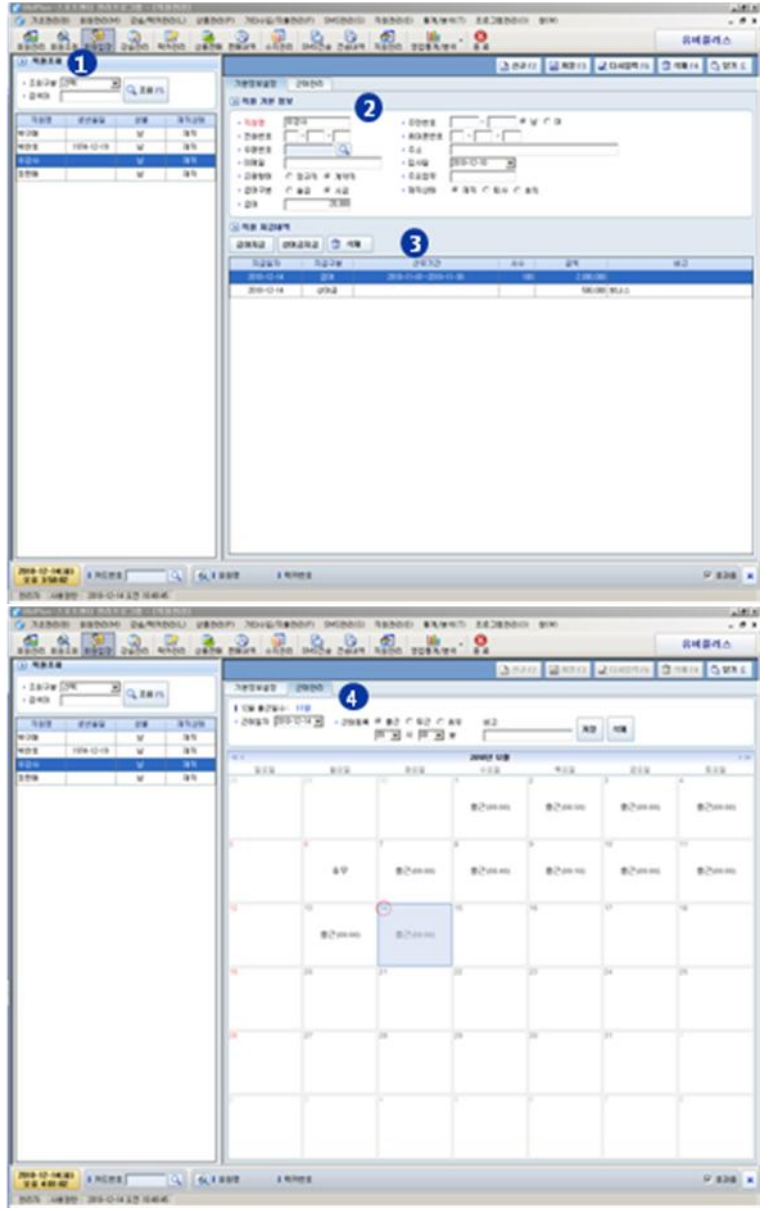

- 1. 직원을 조회합니다.
- 2. 선택된 직원의 기본정보를 표시합니다. 또는 신규등록을 위해 정보를 입력합니다.
- 3. 선택된 직원의 지급내역을 표시합니다.

# 급여지급

#### UbiPlus 스포츠센터관리 사용설명서

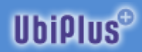

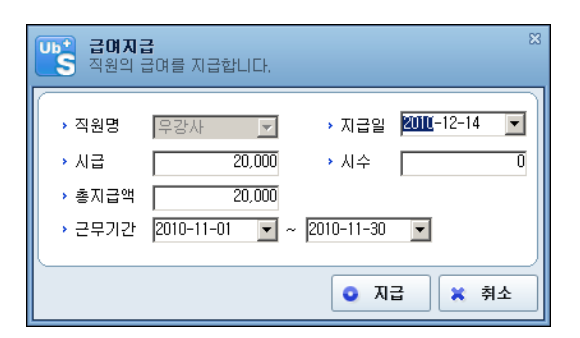

#### # 상여금지급

| 생어금지급<br>직원 상여금을 지급합니다. | ×                                    |
|-------------------------|--------------------------------------|
| → 직원명  무강사<br>→ 상여금0    | → 지급일 2010-12-14 ▼<br>→ 비고           |
|                         | <ul> <li>지급</li> <li>× 취소</li> </ul> |

4. 선택된 직원의 근태를 관리합니다. 출근/퇴근/휴무 등록.

#### 3.8.2 급여지급

직원의 급여를 지급합니다.

| <b></b>        | ☆ ☆ ☆ ☆ ☆ ☆ ☆ ☆ ☆ ☆ ☆ ☆ ☆ ☆ ☆ ☆ ☆ ☆ ☆ |
|----------------|---------------------------------------|
| → 직원명          | [선택 ▼ → 지급일 2010-12-14 ▼              |
| > 철급<br>> 총지급액 |                                       |
| → 근무기간         | 2010-11-01 • ~ 2010-11-30 •           |
|                | ● 지급 🗶 취소                             |

- 선택된 직원의 급여가 시급제이면 시수 입력란이 활성화 됩니다.

#### 3.8.3 급여지급내역

직원 급여 지급내역을 조회합니다.

| 0.8818.88  | an alla  | antes atas atas | Apa and   |                                                                                                    | A   |         |         |            |
|------------|----------|-----------------|-----------|----------------------------------------------------------------------------------------------------|-----|---------|---------|------------|
|            |          |                 |           |                                                                                                    |     | Q. 2815 | 2048475 | 3 78 H Q R |
|            | 6.8      |                 |           |                                                                                                    |     |         |         |            |
| an (24 - 1 | B M HERN | becal - beca    | E 138 .94 | ∞ ຄ                                                                                                    |     |         |         |            |
| 24 497     | 1 1278   | 2402            |           | 324                                                                                                    | 012 | _       |         |            |
| 0.0 0.00   | 094      |                 |           | 44.66                                                                                                    |     |         |         |            |
| 250        | 6013     |                 | -         | 68,68                                                                                                    |     |         |         |            |
| 100        |          | 200-1-0-30-1-X  | -         | 2.88.68                                                                                                    |     |         |         |            |
| - 24       |          | 2010/01/2011/2  | -         | 10.00                                                                                                    |     |         |         |            |
| 0.44       |          | BALL BALLS      |           | 1 494 494                                                                                                    |     |         |         |            |
| 1000       | 100      |                 |           | No. of the local division of the local division of the local divis |     |         |         |            |
| 1.0.0      | 22       | Bala 2          |           | 2 44 44                                                                                                    |     |         |         |            |
|            |          |                 | 0         |                                                                                                    |     |         |         |            |
|            |          |                 | U         |                                                                                                    |     |         |         |            |
|            |          |                 | U         |                                                                                                    |     |         |         |            |

- 1. 조회할 조건을 입력합니다.
- 직원명 : 조회할 직원을 선택합니다.
- 지급일자 : 지급일 범위를 선택합니다.
- 2. 조회 결과 목록이 표시됩니다.

#### 3.8.4 근태관리

직원의 근태를 관리합니다.

|       | *il*) | 1920 a |          | 0.0624  | CRACK.  | 45.20 24   | De Dean  | aste. | 208      |      | 14           | _     | _      |        |       | _     | *     | 4840  |     |
|-------|-------|--------|----------|---------|---------|------------|----------|-------|----------|------|--------------|-------|--------|--------|-------|-------|-------|-------|-----|
|       |       |        |          |         |         |            |          |       |          | 14   | <b>a</b> 11) | 22.40 | 12 6   | (OAIB4 | 111 3 | 10814 | 10.00 | 10 81 | e7A |
| 28.8  | 4     |        |          |         |         |            |          |       |          |      |              |       |        |        |       |       |       |       |     |
| 18    | 124   |        | tean pos | 0.0 2   | + 29/24 | 1 82 1 1   | 2.0.88   |       | <b>n</b> |      |              |       |        |        |       |       |       |       |     |
| 82    |       |        |          |         |         | 10.20 + 10 | 1.1      |       | 9        |      |              |       |        |        |       |       |       |       |     |
| 29.3  |       | 284.4  |          |         |         |            |          |       |          |      |              |       |        |        |       |       |       |       |     |
| 107   | (24   | E      | 2928 [2  | E B A L |         | Q. 88 15   | 0        |       |          |      |              |       |        |        |       |       |       |       |     |
| 182   | 10.10 | 112    | 3 4      | 5       | 7   8   | 110101     | 12 18 14 |       | 1.12     | 18.1 | 9.3          | 0.1   | 2 - 23 | 18.5   | 1.0   | 27 8  | 1.0   |       |     |
|       | 87    |        |          | 20.0    |         |            |          | -     | -        |      | -            |       | -      | -      | -     | -     | -     |       |     |
| -     |       |        |          |         |         |            |          |       | -        |      |              |       | -      |        |       |       |       |       |     |
|       | 6.2   |        | 10.00    | 49.0    | a 40 i  |            | 10-00    |       |          |      |              |       | _      |        |       |       |       |       |     |
| 29    |       |        |          |         |         |            |          |       | -        |      | +-           |       | +      |        | -     | -     | ++    | +     |     |
| -     |       |        |          |         |         |            |          |       |          |      |              |       |        |        |       |       |       |       |     |
|       | 6.7   |        |          |         |         |            |          |       |          |      | _            |       | _      |        |       | _     |       |       |     |
|       |       |        |          |         |         |            | 3        |       |          |      |              |       |        |        |       |       |       |       |     |
|       |       |        |          |         |         |            |          |       |          |      |              |       |        |        |       |       |       |       |     |
|       |       |        |          |         |         |            |          |       |          |      |              |       |        |        |       |       |       |       |     |
|       |       |        |          |         |         |            |          |       |          |      |              |       |        |        |       |       |       |       |     |
|       |       |        |          |         |         |            |          |       |          |      |              |       |        |        |       |       |       |       |     |
|       |       |        |          |         |         |            |          |       |          |      |              |       |        |        |       |       |       |       |     |
|       |       |        |          |         |         |            |          |       |          |      |              |       |        |        |       |       |       |       |     |
|       |       |        |          |         |         |            |          |       |          |      |              |       |        |        |       |       |       |       |     |
|       |       |        |          |         |         |            |          |       |          |      |              |       |        |        |       |       |       |       |     |
|       |       |        |          |         |         |            |          |       |          |      |              |       |        |        |       |       |       |       |     |
| W# 12 | -     |        |          |         |         |            |          |       |          |      |              |       |        |        |       |       |       | Q #3  |     |

- 1. 해당 근태일자, 직원에 대한 근태 정보를 표시하거나 입력합니다.
- 2. 조회할 조건을 입력합니다.
- 직원명 : 조회할 직원을 선택합니다.
- 근무년월 : 조회할 해당 월을 선택합니다.
- 3. 조회 결과 목록이 표시됩니다. 조회 월의 일별 근태정보가 표시됩니다.

#### 3.9 영업통계/분석

#### 3.9.1 등록회원현황

강습별 등록회원 현황을 조회합니다.

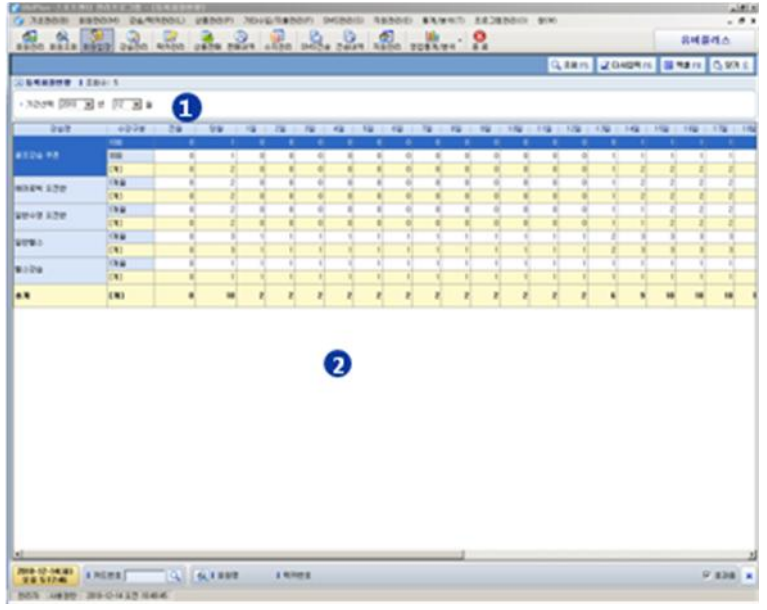

- 1. 조회할 조건을 입력합니다.
- 기간 : 조회할 연월을 선택합니다.
- 2. 조회 결과 목록이 표시됩니다. 해당 월의 일자별 등록된 인원을 표시합니다.

#### 3.9.2 수납회원현황

#### 강습별 수납회원 현황을 조회합니다.

|                                                                                                    |                                                                                     |        |                                                                         |            |                |                                       |             |         |                                  |                                                                                                  |                                                                                                    |                |                       | _       |                  |            |     |            | -  |
|----------------------------------------------------------------------------------------------------|-------------------------------------------------------------------------------------|--------|-------------------------------------------------------------------------|------------|----------------|---------------------------------------|-------------|---------|----------------------------------|--------------------------------------------------------------------------------------------------|----------------------------------------------------------------------------------------------------|----------------|-----------------------|---------|------------------|------------|-----|------------|----|
|                                                                                                    |                                                                                     |        |                                                                         | _          |                | _                                     |             |         |                                  |                                                                                                  | _                                                                                                    | _              |                       | 1       | 1.181            | 20         | 1/5 | 19311      | QW |
|                                                                                                    | 80.5                                                                                |        |                                                                         |            |                |                                       |             |         |                                  |                                                                                                  |                                                                                                    |                |                       |         |                  | -          |     |            |    |
| 2576 4 88                                                                                                    | beca F.                                                                             | 100-01 | 1                                                                       | 19.012     | 96 C           | ** 2                                  | 10 21       | P 2     | <ul> <li>1</li> </ul>            | 34                                                                                               | 3.                                                                                                    | 0.04           | No. No.               | 4 - DEE | 10               | 61         |     |            |    |
|                                                                                                    |                                                                                     |        |                                                                         |            |                |                                       |             | 0.17.00 |                                  | - 14 014                                                                                         |                                                                                                    |                |                       |         |                  | -          |     |            |    |
|                                                                                                    | - 28 1                                                                              | 10.    |                                                                         |            |                |                                       | -           |         |                                  |                                                                                                  |                                                                                                    |                |                       |         |                  |            |     |            |    |
|                                                                                                    |                                                                                     |        |                                                                         |            |                |                                       |             |         |                                  |                                                                                                  |                                                                                                    |                |                       |         |                  |            |     |            |    |
| 1                                                                                                    |                                                                                     |        |                                                                         |            |                |                                       |             |         |                                  |                                                                                                  |                                                                                                    |                |                       |         |                  |            |     |            |    |
|                                                                                                    |                                                                                     |        |                                                                         |            |                |                                       |             |         |                                  |                                                                                                  |                                                                                                    |                |                       |         |                  |            |     |            |    |
|                                                                                                    |                                                                                     |        |                                                                         |            |                |                                       |             |         | -                                |                                                                                                  |                                                                                                    |                |                       |         |                  |            |     |            | -  |
| 1                                                                                                    |                                                                                     |        |                                                                         |            |                |                                       |             | -       | 3                                |                                                                                                  |                                                                                                    |                |                       |         |                  |            |     | - <b>1</b> |    |
|                                                                                                    |                                                                                     |        |                                                                         |            |                |                                       |             |         | 2                                |                                                                                                  |                                                                                                    |                |                       |         |                  |            |     |            |    |
|                                                                                                    |                                                                                     |        |                                                                         |            |                |                                       |             |         |                                  |                                                                                                  |                                                                                                    |                |                       |         |                  |            |     |            |    |
| 2)                                                                                                    |                                                                                     |        |                                                                         |            |                |                                       |             |         |                                  |                                                                                                  |                                                                                                    |                |                       |         |                  |            |     |            |    |
|                                                                                                    |                                                                                     |        |                                                                         |            |                |                                       |             |         |                                  |                                                                                                  |                                                                                                    |                |                       |         |                  |            |     |            |    |
|                                                                                                    |                                                                                     |        |                                                                         |            |                |                                       |             |         |                                  |                                                                                                  |                                                                                                    |                |                       |         |                  |            |     | 1          |    |
|                                                                                                    |                                                                                     |        |                                                                         |            |                |                                       |             |         |                                  |                                                                                                  |                                                                                                    |                |                       |         | I,               |            |     | -<br>12-14 |    |
|                                                                                                    |                                                                                     | •      |                                                                         |            |                | *<br>12-1                             | •           |         |                                  |                                                                                                  |                                                                                                    |                | 4                     |         | 1                |            |     | 12-14      |    |
|                                                                                                    |                                                                                     | •      |                                                                         |            |                | -                                     | 0.8         | _       | 0<br>320                         | e<br>e<br>NHD                                                                                    | 840                                                                                                    | • •            | 4                     |         | 1                |            | -14 | 12-14      |    |
| 200<br>201                                                                                                    |                                                                                     |        |                                                                         | *<br>* (24 | -<br>2-8<br>24 | -                                     | 0-8<br>2 34 |         | 0<br>X21<br>0 30                 |                                                                                                  | 10-11<br>34                                                                                                    | 0<br>0<br>1 03 | 4<br>10-10<br>248 - 2 | 1 62    | 10<br>2-0<br>2-0 | -0<br>(40) | 14  | 12-14      |    |
| 247                                                                                                    | 427                                                                                 |        | 1-0<br>2-0<br>2-0<br>2-0<br>1                                           | • •        | -<br>14        | 10-1<br>10-1                          | 0-8<br>3 X2 | 1 0     |                                  |                                                                                                  | 2.01                                                                                                    | 0              | 4                     | - 62    | 10               |            | 10  | 12-14      |    |
| 047<br>047                                                                                                    | 4274                                                                                |        | 1-0<br>2-0<br>2-0<br>2-0<br>2-0<br>2-0<br>2-0<br>2-0<br>2-0<br>2-0<br>2 |            | 1              |                                       | 0 M         | * 0     | × × ×                            |                                                                                                  | 201                                                                                                    |                | 4                     | 63      | 10               |            |     | 12-14      |    |
| X2<br>2447                                                                                                    | 6279<br>                                                                            | -      |                                                                         |            | 1              | -                                     |             | X 0     | 2 X2<br>X2<br>2 X2<br>4 4<br>4 4 | 4<br>1<br>1<br>1<br>1<br>1<br>1<br>1<br>1<br>1<br>1<br>1<br>1<br>1<br>1<br>1<br>1<br>1<br>1<br>1 | 2-11<br>3-2<br>                                                                                                    | 0              |                       | 60      |                  |            |     | 12-14      |    |
| 20<br>2017<br>2017<br>2017<br>2017<br>2017<br>2017<br>2017<br>20                                                                                                    |                                                                                     |        |                                                                         | · 22       |                | 12                                    |             | A 0     |                                  |                                                                                                  | 12.11<br>12.22<br>10.11<br>10.111 | 0              |                       | 63      |                  |            |     | 12-14      |    |
| 2017<br>2017<br>2017<br>2017                                                                                                    |                                                                                     |        |                                                                         |            |                |                                       |             |         |                                  |                                                                                                  | 0-11<br>3.2<br>0<br>0<br>0<br>0                                                                                                    |                |                       | 63      |                  |            |     | 12-14      |    |
| 0<br>247<br>247<br>247<br>247<br>247<br>247<br>247<br>247<br>247<br>247                                                                                                    | +2/29<br>                                                                           |        |                                                                         | -          |                |                                       |             | A 0     |                                  |                                                                                                  | 221<br>24<br>0<br>0<br>0<br>0<br>0<br>0<br>0<br>0<br>0<br>0<br>0<br>0<br>0<br>0<br>0<br>0<br>0<br>0                                                                                                    |                |                       |         |                  |            |     | 12-14      |    |
| 20 20 20 20 20 20 20 20 20 20 20 20 20 2                                                                                                    | +2/24<br>                                                                           | . 2    |                                                                         |            |                |                                       |             | A       |                                  |                                                                                                  | 12 1 1 1 1 1 1 1 1 1 1 1 1 1 1 1 1 1 1                                                                                                    |                |                       |         |                  |            |     | 124        |    |
| 249<br>249<br>249<br>249<br>249<br>249<br>249<br>249<br>249<br>249                                                                                                    | 4,279<br>98<br>98<br>98<br>98<br>98<br>98<br>98<br>98<br>98<br>98<br>98<br>98<br>98 |        |                                                                         |            |                |                                       |             |         |                                  |                                                                                                  |                                                                                                    |                |                       |         |                  |            |     | рн         |    |
| 2<br>2<br>2<br>2<br>2<br>2<br>2<br>2<br>2<br>2<br>2<br>2<br>2<br>2<br>2<br>2<br>2<br>2<br>2                                                                                                    | 4309<br>10<br>10<br>10<br>10<br>10<br>10<br>10<br>10<br>10<br>10<br>10<br>10<br>10  |        |                                                                         |            |                | a a a a a a a a a a a a a a a a a a a |             |         |                                  |                                                                                                  | 10-11<br>Xg<br>0 0 0 0 0 0 0<br>0 0 0 0 0                                                                                                    |                |                       |         |                  |            |     | DH         |    |
| 2<br>3<br>3<br>3<br>3<br>3<br>3<br>3<br>3<br>3<br>3<br>3<br>3<br>3<br>3<br>3<br>3<br>3<br>3<br>3                                                                                                    | 4)209<br>40209<br>400<br>400<br>400<br>400<br>400<br>400<br>400<br>400<br>400<br>4  |        |                                                                         |            |                |                                       |             |         |                                  |                                                                                                  | 2-11<br>Xg<br>0 0 0 0 0<br>0 0 0<br>0 0 0<br>0 0<br>0 0<br>0 0<br>0 0                                                                                                    |                |                       |         |                  |            |     | 12-M       | •  |
| 2<br>2<br>2<br>2<br>2<br>2<br>2<br>2<br>2<br>2<br>2<br>2<br>2<br>2                                                                                                    |                                                                                     |        |                                                                         |            |                | · · · · · · · · · · · · · · · · · · · |             |         |                                  |                                                                                                  | 2-11<br>2-2<br>2-2<br>2-2<br>2-2<br>2-2<br>2-2<br>2-2<br>2-2<br>2-2                                                                                                    |                |                       |         |                  |            |     |            | ,  |
| 2<br>2<br>3<br>3<br>3<br>3<br>4<br>3<br>3<br>4<br>3<br>3<br>4<br>3<br>3<br>4<br>3<br>3<br>4<br>3<br>3<br>4<br>3<br>3<br>4<br>3<br>3<br>4<br>3<br>3<br>4<br>3<br>3<br>4<br>3<br>3<br>4<br>3<br>3<br>4<br>3<br>3<br>4<br>3<br>3<br>4<br>4<br>3<br>3<br>4<br>4<br>3<br>3<br>4<br>4<br>3<br>4<br>4<br>4<br>4<br>4<br>4<br>4<br>4<br>4<br>4<br>4<br>4<br>4 |                                                                                     | . 2    |                                                                         |            |                |                                       |             |         |                                  |                                                                                                  |                                                                                                    |                |                       |         |                  |            |     | 3          | •  |

- 1. 조회할 조건을 입력합니다.
- 기간 : 일별/월별/연별 조회범위를 선택합니다.
- 2. 조회 결과에 대한 그래프를 보여줍니다.
- 3. 조회 결과 목록이 표시됩니다. 해당 일자의 접수된 인원을 표시합니다.

#### 3.9.3 입장현황

회원의 입장 현황을 조회합니다.

#### # 기간별 입장현황

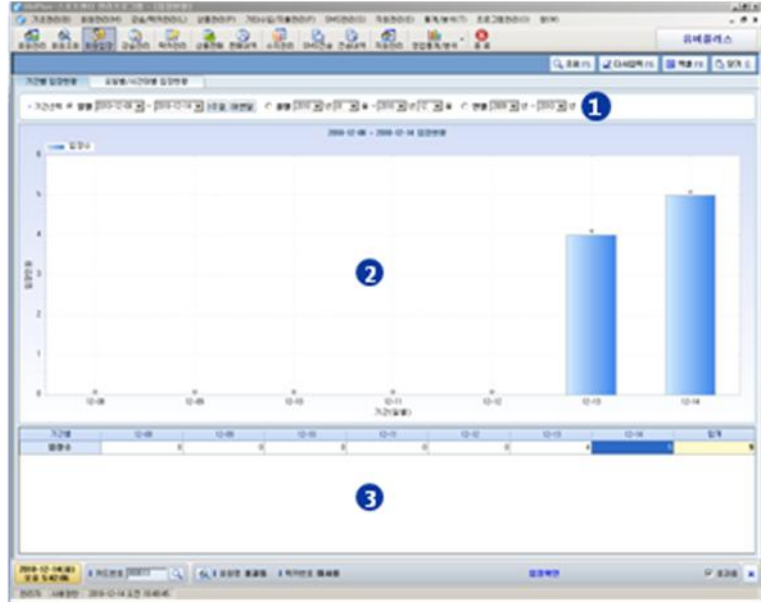

- 1. 조회할 조건을 입력합니다.
- 기간 : 일별/월별/연별 조회범위를 선택합니다.
- 2. 조회 결과에 대한 그래프를 보여줍니다.
- 3. 조회 결과 목록이 표시됩니다. 해당 일자의 입장수를 표시합니다.

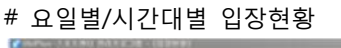

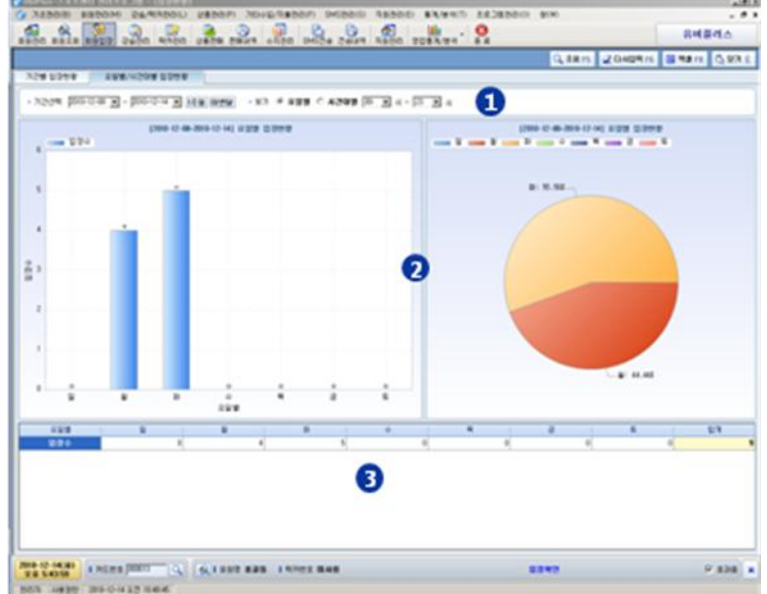

- 1. 조회할 조건을 입력합니다.
- 기간 : 조회 기간의 범위를 선택합니다.
- 보기 : 요일별/ 시간대별 조회분류를 선택합니다.
- 2. 조회 결과에 대한 그래프를 보여줍니다.
- 3. 조회 결과 목록이 표시됩니다.

#### 3.9.4 회원거래내역

모든 회원의 대한 거래내역을 조회합니다.

| T bill | তিয় 💌 | • 78008      | (2N 💌 · 8  | সময় হিস 💌 · | 7101G 2010-1 | 2-01 💌 - [3 | 010-12-15 | 10 10 10 | 148 • 1 | 158     |       |
|--------|--------|--------------|------------|--------------|--------------|-------------|-----------|----------|---------|---------|-------|
| 구분     | CTR .  | 회원명          | 2)改复及      | 218148       | 합계역          | 한공발인        | 포인트할인     | 新建筑      | 123     | 7h도     | 0.41  |
| 47t    | 완답     | 220H         | 2010-12-14 | 0170 125     | 10,000       |             |           | 10,000   | 10,000  |         |       |
|        | 완납     | 김역구          | 2010-12-14 | 날자 1년        | 10,000       | 0           | 0         | 10,000   | 10,000  | 0       |       |
| 2      | 완납     | 여인지          | 2010-12-14 | 0170 222     | 10,000       | 0           | 0         | 10.000   | 10,000  | 0       |       |
| 279    | 완납     | 2,600        | 2010-12-14 | 남자 2번        | 10,000       | 0           | 0         | 10,000   | 10,000  | 0       |       |
| 299    | 완납     | 50/6         | 2010-12-14 | 01.72 312    | 10,000       | 0           | 0         | 10,000   | 12,000  | 0       |       |
| 199    | 완답     | 추선수          | 2010-12-14 | 남자 3번        | 10,000       | 0           | 0         | 10,000   | 12,000  | 0       |       |
| 195    | 환답     | 828          | 2010-12-14 | 남자 4년        | 10,000       | 0           | 0         | 10,000   | 10,000  | 0       |       |
| /B     | 812    |              | 2010-12-14 | 01288        | 2,000        | 0           | 0         | 2,000    | 2,000   | 0       |       |
| 8      | 876    |              | 2010-12-14 | 8933         | 5,000        | 0           | 0         | 5.000    | 5.000   | 0       |       |
| 18     | 84     | 8 <u>4</u> 0 | 2010-12-14 | 행스보충식용       | 50,000       | 0           | 0         | 50,000   | 0       | 50.000  |       |
| 8      | 완날     | 328          | 2010-12-14 | 早常務員 如1개     | 45,800       | 0           | 0         | 45,800   | 0       | 46.800  |       |
| 2      | 왕납     | 1025         | 2010-12-14 | 골프같습 구분      | 150,000      | 0           | 0         | 150.000  | 0       | 150.000 |       |
| 2      | 완납     | 급락구          | 2010-12-14 | 일반수영 오후만     | 80,000       | 0           | 0         | 80.000   | 0       | 80.000  |       |
| 5      | 완납     | 220H         | 2010-12-13 | 에이로박 오건만     | 50,000       | 0           | 0         | 50.000   | 0       | 50,000  |       |
| 2      | 완납     | 06978        | 2010-12-13 | 일반수영 오건반     | 80,000       | 0           | 0         | 80,000   | 80,000  | 0       |       |
| 3      | 완답     | 여인지          | 2010-12-13 | 일반수영 오전반     | 80,000       | 0           | 0         | 80,000   | 0       | 80,000  |       |
| 2      | 319-7  | 004          | 2010-12-13 | 9:00M A      | en non       | a           | a         | an non   | 80.000  | n       |       |
| ~      |        | ANNA I       | - 21       |              | 1.403.000    |             | -         | 6        |         |         | 1.483 |
| 2 18   | 9      | 0555K        | 23         | · 607334     | 1,483,800    | · 612       |           | 0        |         |         | 1     |

1. 회원거래내역 조회의 조건을 설정합니다.

2. 거래내역정보를 표시합니다.

3. 조회된 거래내역결과에 대한 요약정보를 표시합니다.

#### 3.9.5 카드거래현황

일별/월별/년별 카드거래내역을 조회합니다.

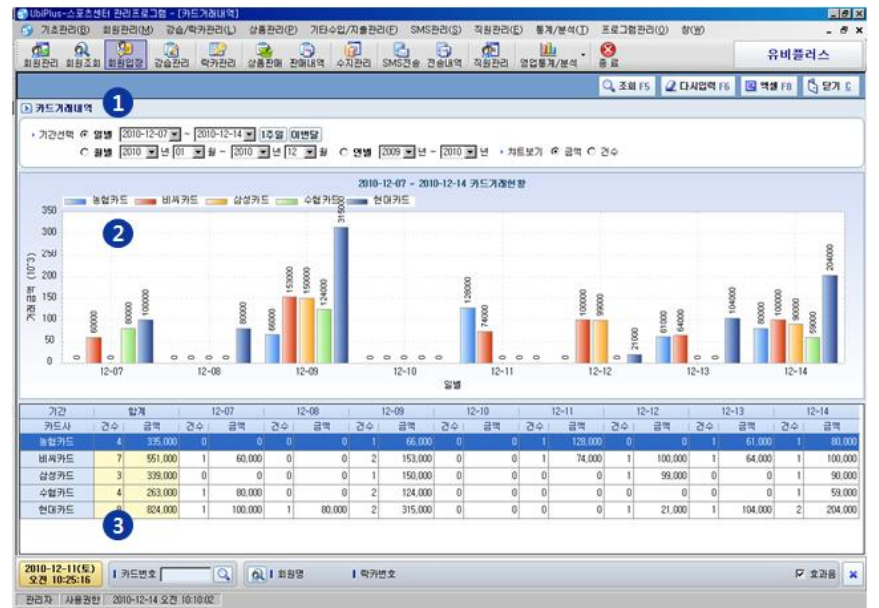

- 1. 카드거래내역 조회기간을 입력합니다.
- 2. 카드사별 거래금액과 건수를 그래프로 표시합니다.
- 3. 카드사별 거래금액과 건수를 표로 표시합니다.

#### 3.9.6 매출 현황

매출 현황을 조회합니다.

#### # 일자별 매출현황

| to sala | A927 | publi anno pata sa                                                                                                    | and adde and | 0.2014   | 1400 | 2084/24 | 6.4   | _       |          | _        | Harden D   |
|---------|------|----------------------------------------------------------------------------------------------------|--------------|----------|------|---------|-------|---------|----------|----------|------------|
|         |      |                                                                                                    |              |          |      |         |       | 9       | 88/5 2.0 | 142915   | 4# re C 20 |
|         | 099  | 8878                                                                                                    |              |          |      |         |       |         |          |          |            |
| 1018 P  |      |                                                                                                    | • •          |          |      |         |       |         |          |          |            |
| 1. 44   | 28   | 1 0.1                                                                                                    | 1.67         | 23       | 49   | 6.99    | \$194 | 241     | 6.9      | NS 1     |            |
|         |      | 2284                                                                                                    | 0.8.8        | 8.980    | - 2  | 17.880  |       | 12:000  | 17,000   |          |            |
|         |      | 2284                                                                                                    | 0.0.8        | 4.50     |      | 1.50    |       | 4.580   |          |          |            |
|         |      | 2085                                                                                                    | 20.0         | 6.581    |      | 6.501   |       | 6.580   | 6        | 4.58     |            |
|         |      | EVP                                                                                                    | 50.6         | 40.000   | . 1  | 40.810  |       | 40.000  | 6        | 40.00    |            |
|         |      | 18110                                                                                                    | 20.0         | 12:00    | 8    | 12.88   |       | 10.000  | 0        | 12,688   |            |
|         |      | 024                                                                                                    | 828          | 6-361    | +    | 10.00   |       | \$2-040 | 9.10     |          |            |
|         |      | 8.019                                                                                                    |              | 4.00     | . 1  | 4.80    |       | 45.000  | - 6      | 41.00    |            |
|         |      | 54.)                                                                                                    | 998          | 15.00    |      | 15.88   | 8     | 10.000  | 0        | 10.08    |            |
|         |      | 1184                                                                                                    |              |          | 2    | 1.800   |       | 1.000   | 2,600    |          |            |
|         |      | ****                                                                                                    | 0.048        |          |      |         |       |         |          |          |            |
| 20-0-X  |      | ****                                                                                                    |              | 100      | 1    | 1.800   |       | 1,000   | 0        | 1.88     |            |
|         |      | 10.84                                                                                                    |              | 90       |      |         | - A.  | 900     |          |          |            |
|         |      | 0.844                                                                                                    |              | 1,000    | 2    | 2,900   |       | 2.000   | 2,000    |          |            |
|         |      | 0.2.84                                                                                                    | 0.0.1        | 1.000    |      | 1.88    |       | 1.080   |          |          | -          |
|         |      | 0.744                                                                                                    | 29.6         | 1.000    |      | 1.000   |       | 1.000   | - 0      | 1.68     |            |
|         |      | 0.844                                                                                                    |              | 1.000    |      | 1,900   |       | 1.000   | 1,00     |          | •          |
|         |      | 8523                                                                                                    |              | 5.00     | . 8  | 5.80    |       | 5.000   | 5.00     |          |            |
|         |      | Rowana.                                                                                                    | 8.2.0        | \$2.001  | 8    | 10.89   |       | N2-081  |          | \$1.00   |            |
|         |      | 814818                                                                                                    | 396          | \$1.000  | 0    | 10.800  |       | ND-080  | 6        | \$2.00   |            |
|         |      | WOMAN .                                                                                                    |              | \$2,000  | 1    | 52.800  |       | \$1.081 | - 0      | 5.08     |            |
|         |      | 8-22                                                                                                    | 00.0         | 15,000   | 1    | 15.88   | 8     | 15.000  |          | 13,888   |            |
|         |      | V9.18                                                                                                    | 543          | 10.000   | . 8  | 10.892  |       | 10.081  | 11.000   |          |            |
|         |      | 19.94                                                                                                    | 0.0.8        | 10.000   | . 1  | 19.88   |       | 10.081  | 11.00    |          |            |
|         |      | Ap 16                                                                                                    | 8.2.0        | 15.981   | 8    | 15.88   |       | 10.081  | 10,000   | 8        |            |
|         | -    | 10.45                                                                                                    | 89.8         | 10.000   | 1    | 10.800  |       | 10.000  | 10.000   |          |            |
|         |      | 0.5.19                                                                                                    | 270          | 10.000   | 8    | 10.805  |       | 10.000  | 0.00     |          |            |
|         |      | 95.26                                                                                                    | 0.04         | 10.000   |      | 15.88   | 0     | 10.081  | 1,000    |          |            |
|         |      | (85.95                                                                                                    | 0.04         | 13,360   |      | 10.800  |       | 10.000  | 10.00    |          |            |
|         | CR0  |                                                                                                    |              | EX.181   | *    | 87.48   | 8     | 607.400 | 147.780  | CX 38    |            |
| **      | 00   |                                                                                                    |              | \$75,100 |      | 107,400 |       | 801,400 | \$47,788 | \$25,380 |            |
|         |      | The second second secon |              |          | -    |         |       |         |          |          |            |

- 3. 조회할 조건을 입력합니다.
- 기간 : 조회 기간의 범위를 선택합니다.
- 4. 조회 결과 목록이 표시됩니다.

#### # 구분별 매출현황

|         | A923) 24 | 10 4110 2628 2824 | 4520 04524 | 2649. 33 | 60.1  | 1083/84 | **       | _       |           |           | _      |
|---------|----------|-------------------|------------|----------|-------|---------|----------|---------|-----------|-----------|--------|
|         |          |                   |            |          |       |         |          | G.84    | 115 2.040 | 1975 II 9 | 111 01 |
|         |          | 28.1              |            |          |       |         |          |         | -         |           |        |
| 124 [24 | 3 - 840  | • [               | 9          | - 200    | 100.0 | A       | CALL NR. | 18.029. | 1         |           |        |
| **      | 1.89     | 644               | 8.8        | 63       | 44.   | 634 1   | \$24.1   | 241     | 84        | 345.      |        |
|         | 200-0-0  | #124 **           | 279        | 150.000  | 1     | 150,000 |          | 190.000 |           | 196.800   |        |
| 24      |          | 27-7187           | 945        | 6.00     |       | 60-360  |          | 4.00    |           | 4.65      |        |
|         | DNL      |                   |            | 28.00    | - 1   | 200.000 |          | 296,000 |           | 236.888   |        |
|         |          | 22420             | 506        | 10.080   |       | 10.000  |          | 16.000  |           | 10.800    |        |
|         |          | 2084              | 0.018      | 0.580    | 2     | 17,000  |          | 17.08   | 17.88     |           |        |
|         |          | 2584              | 001        | 6.581    |       | 4.546   |          | 6.500   | E         |           |        |
|         |          | 7288              | 996        | 1.58     |       | 0.580   |          | 6.58    |           | 1.50      |        |
|         |          | 249               | 90.0       | 6.00     |       | 4.00    | - 4      | 4.05    |           | 41,800    |        |
|         |          | 48433             | 20.6       | 12,000   |       | 12.081  |          | 12.080  |           | 12,888    |        |
|         | 20-0-4   | 124               | 121        | 4.00     |       | 61-061  |          | 9.00    | 10.88     |           |        |
|         |          | 104               |            | 4.00     |       | 4.00    |          | 4,00    |           | 41.800    |        |
|         |          | 543               | 50.6       | 1,00     |       | 10.061  |          | 10,000  |           | 1,88      |        |
|         |          | 1144              | 424        |          | 1     | 1.000   |          | 1,880   | 1,000     |           |        |
|         |          | ****              | 00.8       |          |       | -       |          |         |           | 8         | 0      |
| - 10    |          | ****              |            |          | 1     | 1.000   |          | 1,880   |           | 1.89      |        |
|         |          | ****              |            | 90       | - 1   | 90      |          |         |           |           |        |
|         |          | 0744              |            | 1.000    | - 2   | 2,000   |          | 2.08    | 2.88      |           |        |
|         |          | 3880              | 100.8      | 1.00     |       | 1.000   |          | 1,000   |           |           |        |
|         |          | 0744              | 20.6       | 1.000    |       | 1.000   |          | 1.000   |           | 1.88      |        |
|         |          | 0.844             |            | 1.000    |       | 1.080   |          | 1.000   | 1.88      |           |        |
|         |          | P13               |            | 1.00     |       | 1.000   |          | 5.08    | 1.88      |           |        |
|         |          | 801818            | 8.0-0      | 8.00     |       | \$0.001 |          | 8.00    |           | 9.88      |        |
|         |          | #4##*#            | 00.0       | 8,00     |       | \$2.080 |          | 8.00    |           | 54.00     |        |
|         |          | 822818            |            | 6.08     | -     | 80.080  |          | 8,08    |           | 9,89      |        |
|         |          | a155              | 00.6       | 15.000   |       | 12,080  | -        | 11,000  |           | 11,800    |        |
|         | 540      |                   | -          | 14,18    |       | 87.400  |          | 101.400 | 1.18      | 29,89     |        |
|         |          | 7.0 14            | 543        | 1.00     | -     | 10.000  |          | 1.08    | 1.11      |           |        |
| -       | -        | A.0.26            | 100.8      | 4,00     |       | 10,000  |          | 1,000   | 1.00      |           |        |
|         | 2012-9   | A.9 16            | 6.74       | 1,00     |       | 10.000  |          | 1.00    | 1.88      |           |        |
|         |          | A.0. 44           |            | 8.08     | -     | 10.00   |          | 10.08   | 1.12      |           |        |
|         | -        | 19.9.64           | 1070       | 4.08     | - ti  | 10.080  | E        | 10,000  | 1.00      |           |        |

- 1. 조회할 조건을 입력합니다.
- 매출구분 : 매출구분(강습/상품/락카)을 선택합니다.
- 분류선택 : 매출구분 선택에 따라 하위분류를 선택할 수 있습니다.
- 기간선택 : 조회 기간의 범위를 선택합니다.
- 2. 조회 결과 목록이 표시됩니다.

#### 3.9.7 일/월/년별 손익집계표

일별, 월별, 분기별, 년별로 손익집계표를 볼 수 있습니다.

|      |                 |              |                |             |           |             |    | Q, 2.8   | 15 🖸 112 | 02   |
|------|-----------------|--------------|----------------|-------------|-----------|-------------|----|----------|----------|------|
| a c  | 818 R 818 C 107 | исия [200]   | <b>.</b> 4 (2) |             |           |             |    |          |          |      |
| -    | 1               |              | 1              | 2章(         | 2010-120  | 1           |    | 21 M (23 | 10-11)   |      |
| 0.84 | ***             | <b>企営長</b>   | 45 1           | 1 22 1      | RS        | 223         | 34 | 22       | 75       | 1278 |
|      | - 26            | 월프같습 무문      | 2              | 0           | \$50,000  | 550.000     | 0  | 0        | 0        | 0    |
|      |                 | Bh171        |                | 5.000       |           | 5.000       | •  | •        | 0        | 0    |
|      |                 | 202          | 1              | 0           | 45,000    | 45,000      | 0  | 0        | 0        | 0    |
| **   | 48              | 2282         | 1              | 0           | 1.800     | 1.800       | 0  | 0        | 0        | 0    |
|      | 22427           | 0.884        | 1              | 2.000       | 0         | 2.000       | 0  | 0        | 0        | 0    |
|      |                 | 평스보충석류       | 1              | 0           | 50.000    | 50.000      | .0 | 0        | 0        | 0    |
|      | \$279           | 004          | 7              | 70.000      | 0         | 70.000      | 0  | 0        | 0        | 0    |
|      |                 | R.a.         | 24             | 237,000     | 1,246,800 | 1,483.800   | 0  | 0        | 0        | 0    |
| -    |                 | D001年4番      | 1              | 2,010,000   | 0         | 2.010.000   | 0  | 0        | 0        | 0    |
|      |                 | R.A.         | 1              | 80.000      | 0         | 80,000      | 0  | 0        | 0        | 0    |
| -    |                 | 从采む番         | 8              | 200.000     | 0         | 290.000     | 0  | 0        | 0        | 0    |
| 0/21 | 2844            | 228 <b>2</b> | 1              | 40.000      | 0         | 40,000      | 0  | 0        | 0        | 0    |
|      |                 | 발스보충석종       | 1              | 1,352,000   | 0         | 1,350,000   | 0  | 0        | 0        | 0    |
|      |                 | 85¢          | 1              | 120.000     | 0         | 120,000     | 0  | Ó        | 0        | 0    |
|      |                 | ±31          | 6              | 3.900.000   | 0         | 3.800.000   | 0  | 0        | 0        | 0    |
|      |                 | 0.754.70     | 1              | 52.000      | 0         | \$2,000     | 0  | 0        | 0        | 0    |
| 2648 | 322.04          | 19202        | 1              | 952.000     | 0         | 950.000     | 0  | 0        | 0        | 0    |
|      |                 | é.M          | 2              | 1,002,000   | 0         | 1.002.000   | 0  | 0        | 0        | 0    |
|      |                 | 2014         | 1              | 400,000     | 0         | 400,000     | 0  | 0        | 0        | 0    |
|      | -               | 87.4         | 1              | 80.000      | 0         | 80,000      | 0  | 0        | 0        | 0    |
|      | Sa Goa          | Otel 2 Wel   | 1              | 52.000      | 0         | 50,000      | 0  | 0        | 0        | 0    |
|      |                 | <b>地过来试验</b> | 1              | 200.000     | 0         | 290.000     | 0  | 0        | 0        | 0    |
| 7024 | 000040          | 0.74618      | 1              | 65.000      | 0         | 65.000      | 0  | 0        | 0        | 0    |
|      | 22288           | 0e4          | 1              | 70.000      | 0         | 70,000      | 0  | 0        | 0        | 0    |
|      | 20              | 3820         | 1              | 10.900.000  | 0         | 12 900.000  | 0  | 0        | 0        | 0    |
|      |                 | ±31          | 14             | 11, 765,000 | 0         | 11,795,000  | 0  | 0        | 0        | 0    |
| _    |                 |              | 10             | -14 325 000 | 1 246 800 | -13 079 200 |    |          | 0        | 0    |

<sup>1.</sup> 일별, 월별, 분기별, 년별 조건을 설정합니다.

2. 손익집계표를 표시합니다.

#### 3.9.8 일/월/년별 손익통계분석

일별, 월별, 분기별, 년별로 손익통계분석을 할 수 있습니다.

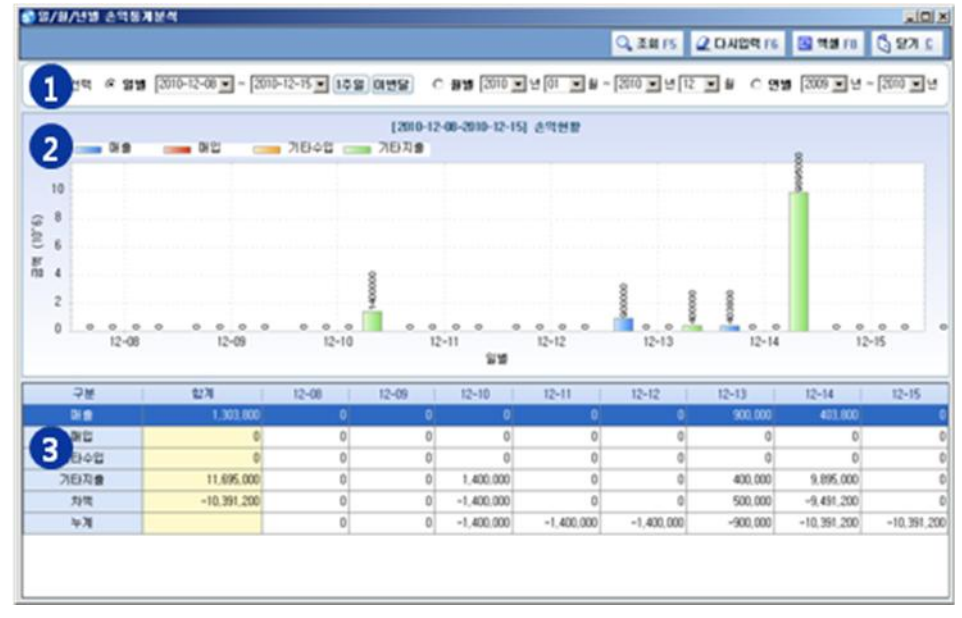

1. 일별, 월별, 년별로 기간을 설정하여 손익통계분석을 할 수 있습니다.

2. 통계분석 결과를 그래프로 표시합니다.

3. 통계분석 결과를 표로 표시합니다.

#### 3.9.9 기타수입/지출 현황

일자별/구분별 기타수입/지출 현황을 조회합니다.

#### # 일자별 기타수입/지출현황

|          |        |                |           |         |         | COURSE OF | and the state of the |
|----------|--------|----------------|-----------|---------|---------|-----------|----------------------|
| 10 70-01 | 0.0816 | 544 2010/24 24 |           |         |         |           |                      |
| 1219 1   | 1000   |                | 0         |         |         |           |                      |
|          |        |                |           |         |         |           |                      |
| 8.0      |        | 100            | 1004      | 1824    | 104     |           |                      |
| 104      | 100    |                | 0.00      |         | 1.00    |           |                      |
| -        |        | 44244          |           | - 2     | 10.00   |           |                      |
| in a la  | 14     | on the st      |           |         |         |           |                      |
| 100      | 100    |                | 10.00     | 8.00    | 100.000 |           |                      |
|          | 1.0    | 84             |           | 28.00   | -00.00  |           |                      |
| 8-Q-8    | 1740   |                |           | 28.00   | -20.00  |           |                      |
|          | 1.0    | +0 \$5M        | 0         | 68.60   | 40.00   |           |                      |
| Party I  | 040    |                |           | 48.00   | -40.00  |           |                      |
|          |        | 100280         |           | 14.60   | -42-300 |           |                      |
|          | 7.8    | - a 0.7m a     |           | 0.00    | -45,000 |           |                      |
| 10-D-M   | 19 274 | . 0            | 8.68      | -40.000 |         |           |                      |
|          | 010    |                |           | 18,68   | -18.00  |           |                      |
|          |        |                | 1.007.000 | 80.000  | 127.000 |           |                      |
| **       | ER0    |                |           |         |         |           |                      |
| **       | 00     |                |           |         |         |           |                      |
| **       | 00     | •              |           |         |         |           |                      |
| **       | 00     | 0              |           |         |         |           |                      |
| **       | 00     | 0              |           |         |         |           |                      |
| **       | 00     | 0              |           |         |         |           |                      |
|          | 00     | 0              |           |         |         |           |                      |
| **       | 00     | 0              |           |         |         |           |                      |
|          | 00     | 0              |           |         |         |           |                      |
|          | 00     | 0              |           |         |         |           |                      |
|          | 00     | 0              |           |         |         |           |                      |
|          | 00     | 0              |           |         |         |           |                      |
|          | 00     | 0              |           |         |         |           |                      |
|          | 00     | 0              |           |         |         |           |                      |

- 1. 조회할 조건을 입력합니다.
- 기간선택 : 조회 기간의 범위를 선택합니다.
- 2. 조회 결과 목록이 표시됩니다.

| 14 10-03.10<br>240.01 (214 - 2<br>248<br>- 02<br>248<br>- 2        | 819<br>2 - 8454<br>2 - 8454<br>20-56<br>20-56<br>20                                                                                                    | 2999 X040/18 29<br>(016-7<br>993512<br>19 Dou         | en<br>no<br>no                                                                  | XDAN BILLON<br>XMAN | - (11773) (1       | 0,8815 20<br>0.110.050 1 | 1991 1 19 19 1 C |
|--------------------------------------------------------------------|----------------------------------------------------------------------------------------------------|-------------------------------------------------------|---------------------------------------------------------------------------------|---------------------|--------------------|--------------------------|------------------|
| 19 70-011<br>2010 [78]<br>48<br>48                                 | 200-00<br>200-00<br>200-000<br>200-000<br>200-000<br>200-000<br>200-000<br>200-000<br>200-000<br>200-000<br>200-000<br>200-0000<br>200-000<br>200-000<br>200-0000<br>200-0000<br>200-0000<br>200-0000<br>200-0000<br>200-0000<br>200-0000<br>200-0000<br>200-00000000                                                                                                    | 948 2042/18 28<br>971<br>18 0044<br>18 0044<br>18 004 | ()<br>()<br>()<br>()<br>()<br>()<br>()<br>()<br>()<br>()<br>()<br>()<br>()<br>( | XALAN DISCO.        | na - provina sa    |                          |                  |
| 214<br>214<br>214<br>214<br>214<br>214<br>214<br>214<br>214<br>214 | 90-0-0<br>20-0-0<br>20-0<br>20-0<br>200-0<br>200-0<br>20-0<br>20-0<br>200-0<br>2000 | un<br>rectore<br>rectore<br>rectore                   | 9                                                                               | 1004 (05 01<br>1024 | 2. 2. 100 C 1 2 30 | CHARGE U                 |                  |
| 10<br>10<br>14                                                     | 85<br>20-2-8<br>30-2-6<br>18<br>20-2-6<br>20-2-6<br>20-2-0                                                                                                    | un<br>raionun<br>raiona<br>raiona                     | 10000                                                                           | 1824                | 14<br>1.m          |                          |                  |
|                                                                    | 200-2-8<br>200-2-47<br>(N)<br>200-2-0<br>200-2-0                                                                                                    | 19 05-19<br>19 05-1<br>19 05-1                        | 62.00                                                                           |                     | 12.000             |                          |                  |
| 14                                                                 | (N)<br>200-2-0<br>200-2-0<br>200-2-0                                                                                                    | 18 214                                                | 100.00                                                                          |                     |                    |                          |                  |
| -                                                                  | 399-9-6<br>399-9-6<br>399-9-0                                                                                                    |                                                       |                                                                                 |                     | 84.000             |                          |                  |
| 14                                                                 | 20-2-0                                                                                                    |                                                       |                                                                                 |                     | 1,000,000          |                          |                  |
| 14                                                                 | 84-9-0                                                                                                    |                                                       |                                                                                 |                     |                    |                          |                  |
| 24                                                                 |                                                                                                    | a bind                                                |                                                                                 |                     |                    |                          |                  |
| 1.0                                                                |                                                                                                    | 18 Dol284                                             | - 2                                                                             | 14.000              | .4.00              |                          |                  |
|                                                                    | 200-12-14                                                                                                    | a latere                                              |                                                                                 | 05.000              | -4.00              |                          |                  |
|                                                                    |                                                                                                    | 19 234                                                |                                                                                 | 05.000              | -4.100             |                          |                  |
|                                                                    | (11)                                                                                                    |                                                       |                                                                                 | 85.00               | -04.00             |                          |                  |
|                                                                    | C81                                                                                                    |                                                       | 1.007.000                                                                       | -                   | 112.000            |                          |                  |
|                                                                    |                                                                                                    |                                                       |                                                                                 |                     |                    |                          |                  |
|                                                                    |                                                                                                    |                                                       | )                                                                               |                     |                    |                          |                  |

- 1. 조회할 조건을 입력합니다.
- 구분선택 : 수입/지출의 조회구분을 선택합니다.
- 분류선택 : 구분선택에 따라 하위분류를 선택할 수 있습니다.
- 기간선택 : 조회 기간의 범위를 선택합니다.
- 2. 조회 결과 목록이 표시됩니다.

#### 3.9.10 기타수입/지출 통계분석

1) 수지현황

#### .기타수입/지출 통계분석자료를 조회합니다.

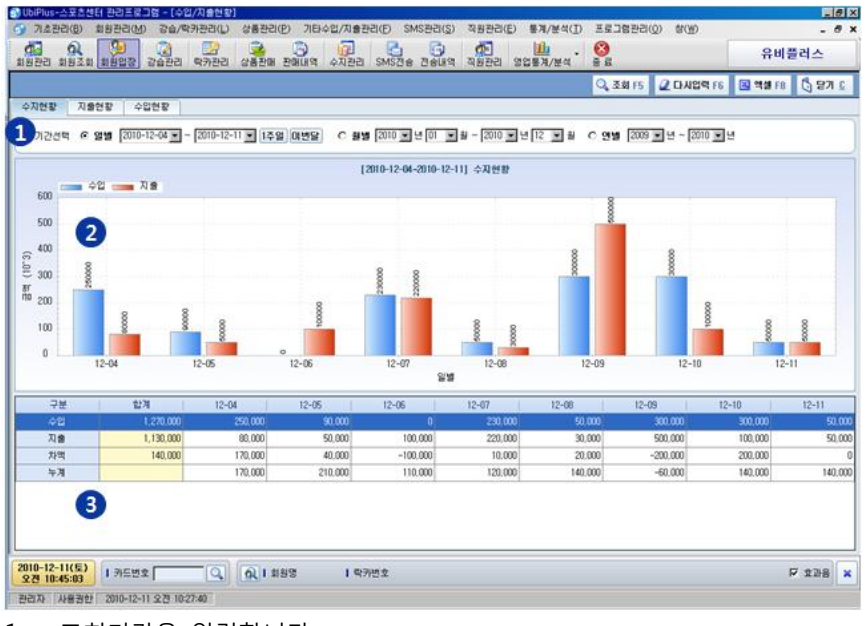

1. 조회기간을 입력합니다.

2. 조회기간별 수입/지출에 대한 금액을 그래프로 표시합니다.

3. 조회기간별 수입/지출에 대한 금액을 표로 표시합니다.

#### 2) 지출현황

#### 지출에 대한 통계분석자료를 조회합니다.

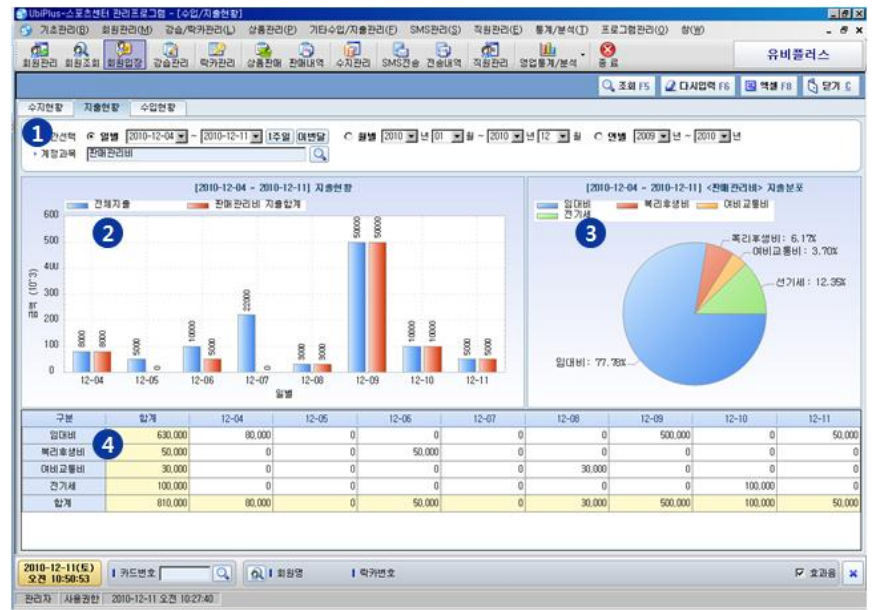

- 1. 조회기간과 지출 계정과목을 입력합니다.
- 2. 조회기간별 지출 계정과목별 금액을 그래프로 표시합니다.
- 3. 계정과목별 지출 점유율을 파이 차트로 표시합니다.
- 4. 계정과목별 지출 금액을 표로 표시합니다.

#### 3) 수입현황

수입에 대한 통계분석자료를 조회합니다.

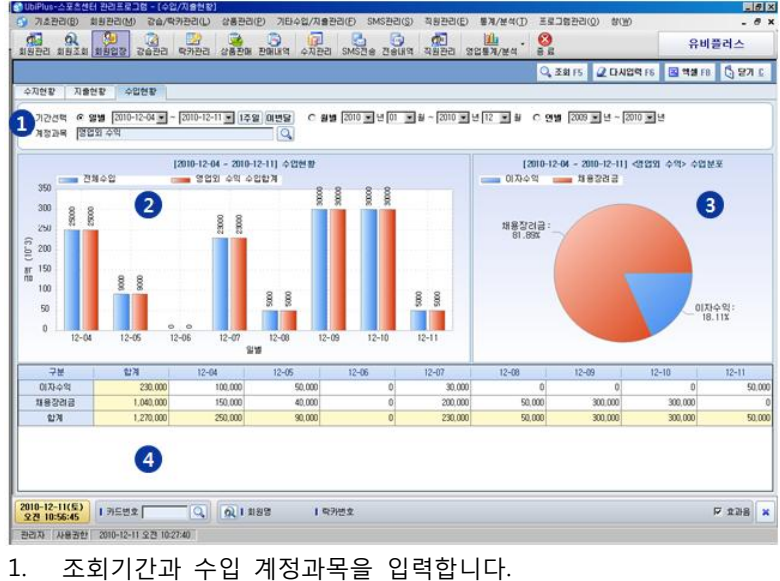

- I. 포와시간과 구급 세상과목을 합복합니다.
- 2. 조회기간별 수입 계정과목별 금액을 그래프로 표시합니다.
- 3. 계정과목별 수입 점유율을 파이 차트로 표시합니다.
- 4. 계정과목별 수입 금액을 표로 표시합니다.

#### 3.9.11 매출통계분석

연령별/성별/지역별/시간대별/요일별/강습별/상품별 매출통계를 조회합니다.

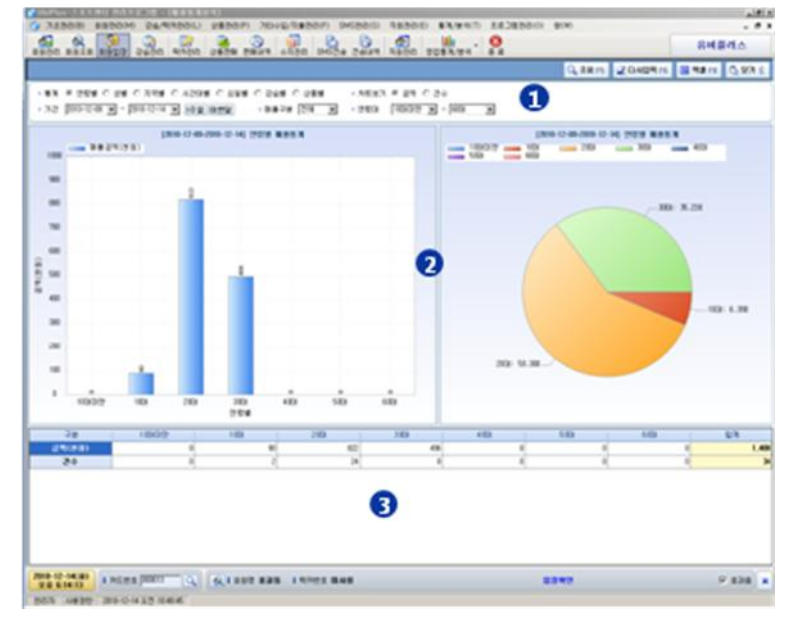

- 1. 조회할 조건을 입력합니다.
- 통계: 조회할 통계항목을 선택합니다. 연령별/성별/지역별/시간대별/요일별/강습별/상품별 선택항목에 따라 세부 조건이 달라집니다.
- 차트보기 : 차트에 보여지는 단위를 선택합니다.
- 기간 : 조회 기간의 범위를 선택합니다.
- 2. 조회 결과에 대한 그래프를 보여줍니다
- 3. 조회 결과 목록이 표시됩니다

#### 3.10 프로그램관리

#### 3.10.1 정품등록

프로그램의 최초버전은 데모 버전으로 데모사용기간인 30일 이후에는 정품등록 후 사용이 가능합니다. 제품 구매시 받은 시디키로 정품등록이 가능합니다. 데모기간만료 이후 프로그램 실행시 아래의 메시지 창이 표시됩니다. [예] 버 튼을 클릭하면 정품 등록창이 표시됩니다.

|      |                                                                | 🄐 UbiPlus-Sports 정품등록 Ver,2,0,01213,4                                                                                                   | × |
|------|----------------------------------------------------------------|----------------------------------------------------------------------------------------------------|---|
|      |                                                                | UbiPlus <sup>⊕</sup>                                                                                                    |   |
| 제품등록 | 관리자                                                            | 정품번호:                                                                                                    |   |
| 1    | 데모버전 사용기간이 만료되었습니다!<br>정품인증 후 프로그램 사용이 가능합니다.<br>정품등록을 하시겠습니까? | <ul> <li>· 발급받은 정품번호를 입력 후 [정품인증] 버튼을 누르세요!</li> <li>· 제품번호가 정상적으로 인증된 후 정품 사용이 가능합니다.</li> <li>· 정품인증번호가 발급된 제품은 반품이 불가합니다.</li> </ul> |   |
|      | ( <u>예(오)</u> 아니오( <u>N</u> )                                  | <b>등록문의: 1544-3486</b><br>이 프로그램은 지적재산권 보호법에 의한 보호를 받습니다.                                                                               |   |

정품번호에 시디키를 입력하고 [정품등록] 버튼을 클릭하면 정품인증이 완료됩니다. 프로그램 사용중 정품등록은 [정 품등록] 메뉴에서 가능합니다.

#### 3.10.2 데이터 백업/복원

사용중인 데이터베이스를 백업하고, 프로그램으로 복원할 수 있습니다.

| 🐻 데이터 관리 📉 🗙                                         | 폴더 찾아보기 ? 🔀                |
|------------------------------------------------------|----------------------------|
| 🕑 데이터 백업 및 복원                                        |                            |
| › 백업위치 : [C:₩Program Files₩UbiPlus₩Sports₩DataBacki] |                            |
| Sports-2010-12-11.db                                 | 🕀 🛅 Program Files 📃        |
|                                                      | 🖃 🛅 ÜbiPlus                |
|                                                      | 🕀 🛅 AMS                    |
|                                                      | 🛅 AutoUpdate               |
|                                                      | 🔁 PPS                      |
|                                                      | E Sports                   |
|                                                      | DataBackup                 |
|                                                      | TT Construction            |
|                                                      |                            |
|                                                      |                            |
|                                                      | 🕀 🛅 PTRUN                  |
|                                                      | 🗀 RECYCLER                 |
|                                                      | 🕀 🛅 report                 |
|                                                      |                            |
|                                                      |                            |
|                                                      |                            |
| 🚯 GIOIE 백업 🕞 GIOIE 복원 🐧 달기                           | 새 폴더 만들기( <u>M</u> ) 확인 취소 |

- 백업위치 찾아보기: 데이터를 백업할 위치나 복원할 파일의 위치를 선택합니다. 기본 위치는 프로그램 설치 폴더 내의 [DataBackup] 폴더 입니다.
- 2. 데이터 백업: 현재 사용중인 데이터베이스를 백업합니다. 백업이 완료되면 데이터 리스트에 표시 됩니다.
- 3. 데이터 복원: 리스트에서 선택한 파일의 데이터를 복원합니다. UbiPlus-PPS 프로그램 종료 후 데이터 복원이 진 행됩니다.

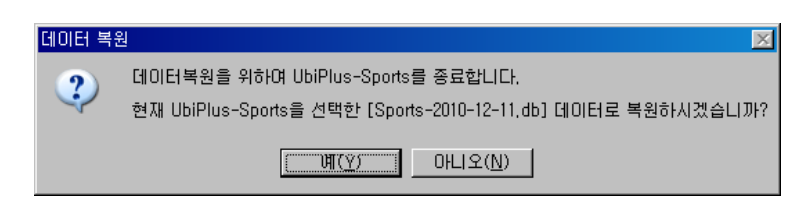

 [예] 버튼을 클릭하면 아래의 데이터 복원 화면이 표시됩니다. [복원시작] 버튼을 클릭하면 데이터 복원작업을 수 행합니다. 화면에서 복원작업 과정과 상태를 확인 할 수 있습니다.

| ц <i>2</i> | 복원중               | 성공 : 12 | 실패 : 0 |
|------------|-------------------|---------|--------|
|            | 작업                |         | 상태     |
| 0          | [기초정보]를 복원합니다.    |         | 성공     |
| 0          | [회원정보]를 복원합니다.    |         | 성공     |
| 0          | [회원내역정보]를 복원합니다.  |         | 성공     |
| 0          | [강습정보]를 복원합니다.    |         | 성공     |
| 0          | [수강내역]을 복원합니다.    |         | 성공     |
| 0          | [상품정보]를 복원합니다.    |         | 성공     |
| 0          | [상품판매내역]을 복원합니다.  |         | 성공     |
| 0          | [상품구매내역]을 복원합니다.  |         | 성공     |
| 0          | [락카정보]를 복원합니다.    |         | 성공     |
| 0          | [락카대여내역]을 복원합니다.  |         | 성공     |
| 0          | [수납내역]을 복원합니다.    |         | 성공     |
| 0          | [환불/미수금내역]을 복원합니C | ŀ.      | 성공     |
|            | [기타수지정보]를 복원합니다.  |         |        |
| •          | FOLIOTUUT HOLDUT  |         |        |

5. 닫기: 데이터 백업/복원 창을 닫습니다.

#### 3.10.3 최신버젼 업데이트

프로그램의 최신버전을 온라인에서 자동으로 업데이트 받을 수 있습니다. UbiPlus 제품군의 통합업데이트 프로그램으 로 설치된 모든 UbiPlus 제품군의 프로그램 업데이트가 가능합니다.

1. 업데이트 제품 선택: 제품 목록에서 업데이트할 제품을 선택한 다음 [다음] 버튼을 클릭합니다.

| 😍 UbiPlus 자동 업데이트    |                                                                       |
|----------------------|-----------------------------------------------------------------------|
| UbiPlus <sup>©</sup> | UbiPlus 자동 업데이트 유틸리티는 항상 최신 버젼의 제품을<br>사용할 수 있도록 하는 자동 업데이트 프로그램 입니다. |
| 자동 업데이트              | 업데이트 방법 : 인터넷을 통한 업데이트                                                |
|                      | 다음과 같은 제품을 업데이트 할 수 있습니다.                                             |
|                      | 제품 목록:                                                                |
|                      | UbiPlus 자산관리시스템                                                       |
| S.                   | 이미가OS 프로프랜디군디<br>제품 모르에서 언데이트할 제품을 서택하 [나온 [[나온]]                     |
|                      | 세르을 클릭하세요.                                                            |
|                      | >> 다음                                                                 |

- 2. 업데이트를 수행합니다.
  - 최신업데이트 존재 시
     사용자 인증 후 최신업데이트 파일을 다운로드 합니다.

| ● UbiPlus 자동 업데이트 📃                                                                                         | ×   |
|----------------------------------------------------------------------------------------------------|-----|
| 최신 제품을 설치하고 있습니다.<br>네트워크 상태에 따라 시간이 소요될 수 있습니다. 잠시만 기다려주십시오, 이어하이어                                         | \$€ |
| ····································                                                                        |     |
| 사용자 인증이 완료되었습니다.<br>최신버전의 업데이트 파일이 존재합니다<br>최진버전의 파일이 존재합니다<br>업데이트 파일을 다운로드 합니다<br>UbiPlus-PPS.exe 다운로드 완료 | 4   |
| 다운로드: 655360 bytes / 1261568 bytes                                                                          | ×   |
| >>         다음                                                                                               |     |
|                                                                                                    | _   |
| UbiPlus 자동 업데이트                                                                                             | ×   |
| <b>최신 제품을 설치하고 있습니다.</b><br>네트워크 상태에 따라 시간이 소요될 수 있습니다. 잠시만 기다려주십시오, UDIPIOS                                | Ð   |
| ● ¥ ◎ ◎<br>사용자인종 업데이트확인 다운로드 업데이트완료                                                                         |     |
| 사용자 인종이 완료되 UbiPlus 자동 업데이트 🗵 🧾 🖄 시비전을 사용하고 있습니다.                                                           |     |
| >> 다음         * 취소                                                                                          |     |

#### 3.10.4 데이터 초기화

초기화 항목을 선택하고 [데이터초기화] 버튼을 클릭하면 기존의 프로그램 데이터를 모두 삭제합니다.

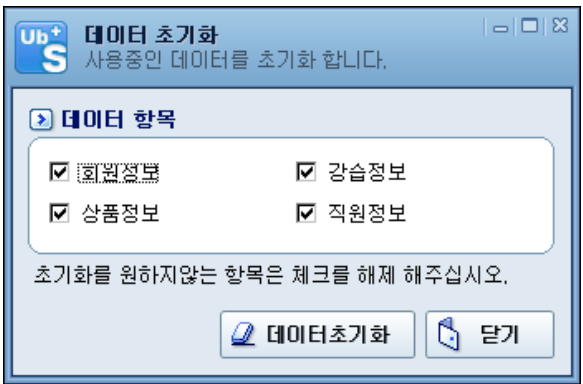

#### 3.10.5 도움말

프로그램의 도움말을 보여줍니다.

#### 3.10.6 프로그램정보

프로그램 정보를 표시합니다.

#### UbiPlus 스포츠센터관리 사용설명서

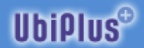

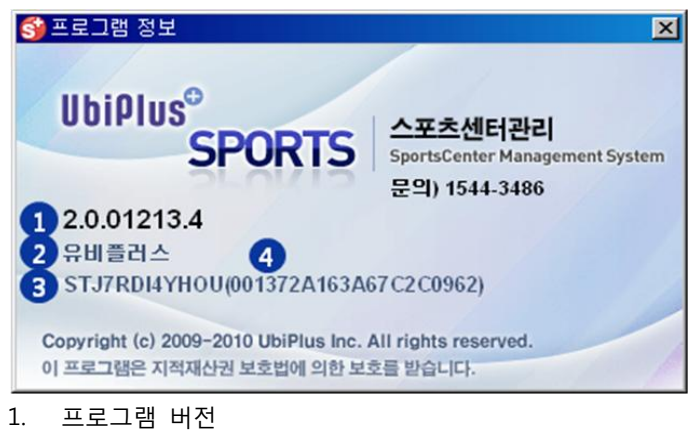

- 2. 사용자 이름
- 3. 정품등록 시디키 12자리
- 4. 사용자 컴퓨터 정보 20자리

#### 3.10.7 홈페이지

유비플러스 홈페이지(<u>http://www.ubiplus.net</u>)를 표시합니다. 원격지원 서비스 이용 시 편리하게 이동할 수 있습니다.

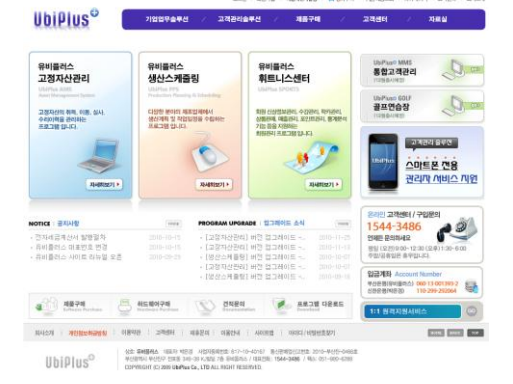